# PTZ Control Center 操作説明書

# はじめに

PTZ Control Center は、Windows 上で動作するアプリケーションソフトウェアです。

Windows PC で本ソフトウェアを動作させることにより、ネットワーク上に存在する Panasonic 製カメラの リモート操作を簡単に行うことができます。

# 主な特徴

本ソフトウェアの主な特徴は以下の通りです。

1. カメラのリモート操作が可能

Panasonic 製カメラに対して以下の操作を行うことができます。

・画面クリックによるカメラ Pan/Tilt

表示されているカメラの画面をクリックすることで、カメラの移動位置を直接指定して Pan/Tilt 操作を行うことができます。

・画面上の範囲指定によるカメラ Pan/Tilt/Zoom

表示されているカメラの画面上で範囲指定することで、指定された範囲が画面全体に表示されるよう、カメラの Pan/Tilt/Zoom を行います。

・ボタン/スライダーによるカメラ Pan/Tilt/Zoom

ソフトウェア上のボタン/スライダーGUIを使用してカメラのPan/Tilt/Zoom操作を行うこと ができます。

・キーボード/ゲームコントローラーによるカメラ Pan/Tilt/Zoom

PC に接続されているキーボード/ゲームコントローラーからカメラの Pan/Tilt/Zoom 操作を 行うことができます。

・カメラのプリセット登録/呼び出し/削除

カメラの Pan/Tilt/Zoom 位置プリセットの登録と呼び出し、削除を行うことができます。

・カメラの画質調整

カメラの Focus/Iris/Gain/WB/Shutter/ND Filter の調整を行うことができます。

・カメラの SD カード記録開始/停止

SD カード記録機能を持つカメラの記録開始/停止操作を行うことができます。

#### 2. 複数台カメラの同時操作が可能

複数台の Panasonic 製カメラに対して以下の操作を同時に行うことができます。

- ・ボタン/スライダーによるカメラ Pan/Tilt/Zoom
- ・カメラのプリセット呼び出し
- ・カメラの画質調整 (Focus、Iris のみ)

#### 3. 複数のカメラ使用形態をサポート

カメラの使用形態(Camera Type)として以下の3通りをサポートしています。

• PTZ カメラ + SUB カメラ

上画面に PTZ カメラの映像、下画面にコントロールアシストカメラ AW-HEA10 もしくは AW-UE4 の映像を表示して PTZ 操作を行います。

・PTZ カメラ + パノラマ静止画像

上画面に PTZ カメラの映像、下画面に使用環境を俯瞰したパノラマ静止画像を表示して PTZ 操作を行います。

パノラマ静止画像は PTZ カメラを用いて作成することができます。

・PTZ カメラ単体

PTZ カメラの映像のみを表示して PTZ 操作を行います。

4. カメラの H.264 ストリーム映像表示が可能

PTZ カメラの H.264 ストリーム映像を全画面表示することができます。

5. カメラのネットワーク設定が可能

ネットワーク上のカメラを自動検出して、ネットワーク設定を行うことができます。

6. ユーザー毎の機能制限が可能

アクセスできるカメラをユーザー毎に制限するなどの機能制限を行うことができます。

7. 設定データの移行が可能

本ソフトウェアの設定データを複数の PC 間でコピーすることができます。

8. タッチパネル操作に対応

本ソフトウェアはタッチパネルによる操作に対応しています。本書で「クリック」と表記されて いる操作はタッチ操作でも行うことができます。

9. EasyIP Setup Tool Plus アプリを同梱

PTZ カメラの設定やアップデートを簡単に行うことができる EasyIP Setup Tool Plus アプリを同梱 しています。

10. SDI to UVC コンバーターを使用したカメラの SDI 出力映像表示が可能(有償オプション)

市販の SDI to UVC コンバーターを使用することで、カメラから SDI 出力された映像を表示することができます。

11. 複数台カメラのプリセット同時呼び出しを簡単に行える GUI を提供(有償オプション)

複数台のカメラのプリセット同時呼び出しを簡単に行えるようにする GUI を提供します。 画面上の任意の位置にプリセット呼び出しアイコンを設置して、複数のカメラのプリセットを割 り当てることができます。

# 動作環境

本ソフトウェアを使用するには以下の環境が必要です。

**•**0S

Windows 8.1 64bit Windows 10 64bit

# •PC

CPU: Core i5-2520M 2.50GHz 以上 Memory: 4GB 以上 ディスプレイ: 1280x960 以上(1920x1080 以上を推奨)

本ソフトウェアがサポートするカメラは以下の製品です。(2021年6月時点)。

※最新の対応機種は下記 Web サイトの PTZ コントロールセンター 商品ページをご確認ください。

https://panasonic.biz/cns/sav/

●パナソニック製 ネットワーク対応カメラ

PTZ カメラ

- AW-UE150/155
- AW-UE100
- AW-HE130/AW-HN130
- AW-HR140
- AW-UE70/AW-UN70
- AW-HE40/70/65, AW-HN40/70/65
- AW-HE42/68/75
- AW-UE4

Control Assist Camera

• AW-HEA10

POVCAM

- AG-UMR20/AG-UCK20
- AG-MDR25/AG-MDC20
- <ノート>
  - カメラのファームウェアは最新版にしてご使用ください。ファームウェアは以下の Web サイトから ダウンロードすることができます。

https://panasonic.biz/cns/sav/

# 本ファイルの記載について

- 本ファイル内のイラストや画面表示は、実際と異なる場合があります。
- 本ファイルでは、パーソナルコンピューターを「PC」と記載しています。

# 登録および登録商標について

- Microsoft、Windows、Internet Explorer は米国 Microsoft Corporation の登録商標です。
- Intel、Intel Core i5 は、アメリカ合衆国およびその他の国におけるインテルコーポレーションまた はその子会社の商標または登録商標です。
- その他、本文で記載されている各種名称、会社名、商品名などは各社の商標または登録商標です。 なお、本文中ではTM、®マークは明記していません。

# 画面の説明

# ログイン画面

本ソフトウェアを起動すると以下のログイン画面が表示されます。

| PTZ Control Center                   |  |
|--------------------------------------|--|
| Please enter User Name and Password. |  |
| 2 Planerd @                          |  |
| 3                                    |  |

①ユーザー名入力

本ソフトウェアにログインするユーザー名を入力します。

②パスワード入力

ユーザーのパスワードを入力します。

③ログインボタン

入力したユーザー名とパスワードで本ソフトウェアにログインします。

・初期ユーザー名とパスワード、およびユーザーアカウント登録については、インストール手順書の 「管理者向け設定」をご確認ください。

# View 画面

本ソフトウェアにログインすると以下のような View 画面が表示されます。 View 画面には登録されたカメラの一覧がサムネイルなどの情報付きで表示されます。 View 画面は以下の4つのエリアで構成されます。

- アプリヘッダー部
- ・カメラー覧表示制御部/カメラー覧表示
- ・カメラコントローラー (表示 ON 時)

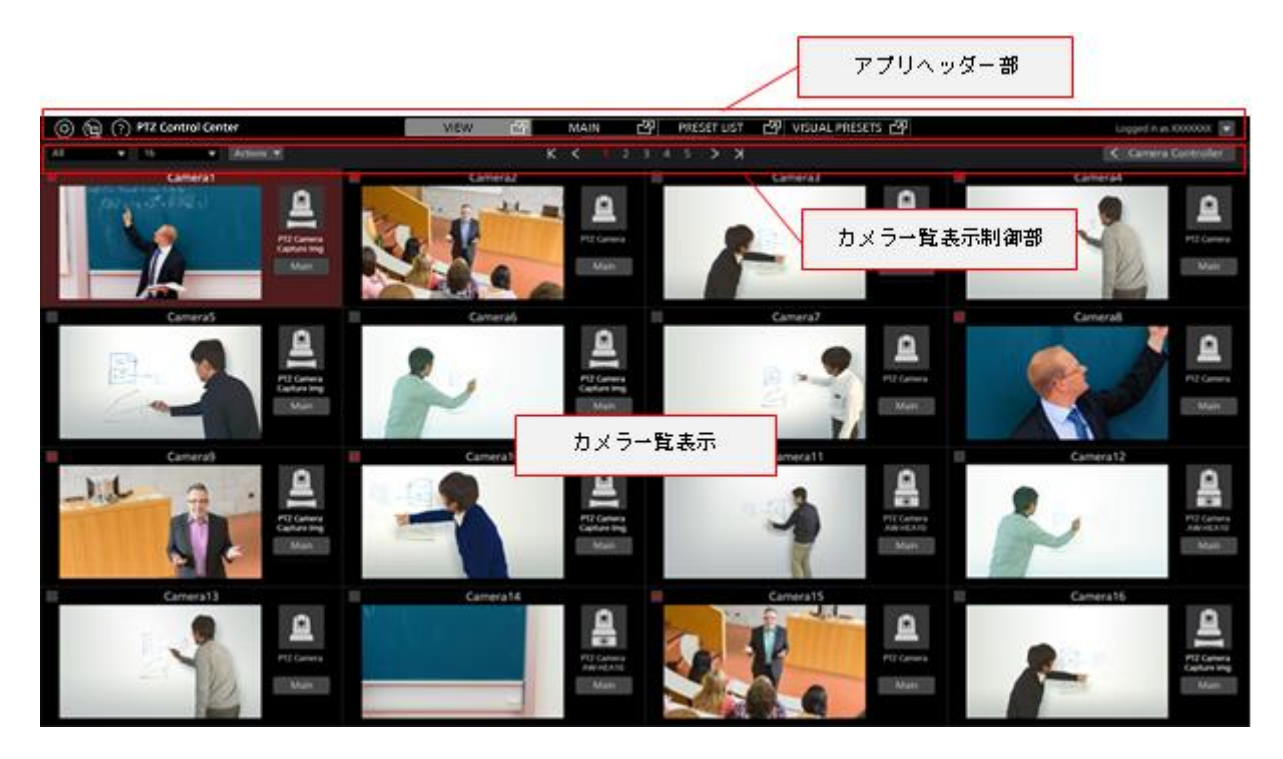

View 画面(カメラコントローラー表示 OFF)

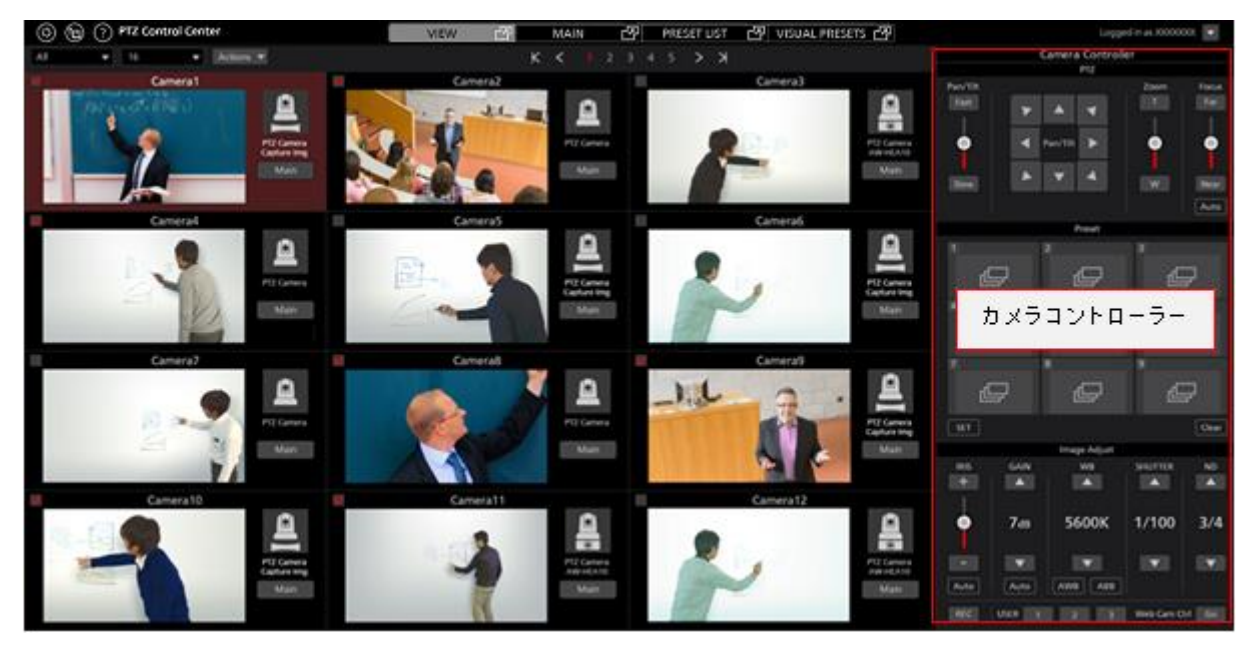

View 画面(カメラコントローラー表示 ON)

#### ・アプリヘッダー部

画面上部は各画面で共通の表示になります。

| 1 | 2 | 3  | 4                  |      |   |      | 5 |             |                    | 6 | 7            |         |
|---|---|----|--------------------|------|---|------|---|-------------|--------------------|---|--------------|---------|
| 0 |   | 90 | PTZ Control Center | VIEW | 엄 | MAIN | 2 | PRESET LIST | 🕑 VISUAL PRESETS 🚱 | 0 | Logged in as | Admin 🔻 |

#### ①Settings ボタン

Settings 画面に移動します。

#### ②AW-RP150 連携ボタン

AW-RP150連携画面に移動します。

#### ③EasyIP Setup Tool Plus アプリ起動ボタン

本ソフトウェアに同梱されている EasyIP Setup Tool Plus アプリを起動します。

#### ④ヘルプボタン

ヘルプファイル(本書)をWebブラウザの別タブで表示します。

#### ⑤画面切り替えタブ

View/Main/Preset List/Visual Presets 画面の切り替えを行います。

Visual Presets 画面の切り替えタブは有償オプションの AW-SF300 が有効のときのみ表示されます。

#### ⑥カメラコントローラー表示切り替えボタン

カメラコントローラーの表示タイプの切り替えを行います。

#### ⑦Logout/Version メニュー

▼をクリックすると以下のメニューが表示されます。 Logout:本ソフトウェアからログアウトして、ログイン画面に戻ります。 Version:本ソフトウェアのバージョン情報を表示します。

#### ・カメラー覧上部

カメラー覧表示の上部には、一覧表示の切り替えなどを行うボタン類が配置されています。

| 1 | 2 | 3                                                                                                    | 4     |         | 5               |       |
|---|---|----------------------------------------------------------------------------------------------------|-------|---------|-----------------|-------|
|   |   | Concession of the local division of the local division of the loca | <br>- | 1 C N N | 1 Comers Contra | oller |

#### ①表示絞り込みリスト

ドロップダウンリストで、表示するカメラの絞り込みを行います。

以下の条件で絞り込みを行うことができます。

All: すべてのカメラを表示

PTZ+SUB: Camera Type が[PTZ Camera + SUB Camera]のカメラのみ表示

OTHER: Camera Type が [PTZ Camera + Image] または[PTZ Camera]のカメラのみ表示

Check:カメラー覧表示のチェック欄が ON になっているカメラのみ表示

[カテゴリ名]: Settings 画面の Category で登録されたカテゴリに属するカメラのみ表示

#### ②表示数切り替えリスト

ドロップダウンリストで、1ページあたりのカメラ表示数を変更します。

③チェック状態切り替えリスト

ドロップダウンリストで、表示されているカメラ全体のチェック状態をまとめて ON/OFF すること ができます。

#### ④ページ切り替えボタン

カメラー覧表示のページを切り替えます。

⑤カメラコントローラー表示/非表示切り替えボタン

カメラコントローラーの表示/非表示を切り替えます。

#### ・カメラー覧表示

カメラー覧表示での、各カメラの表示内容です。 選択されているカメラは背景が赤色で表示されます。

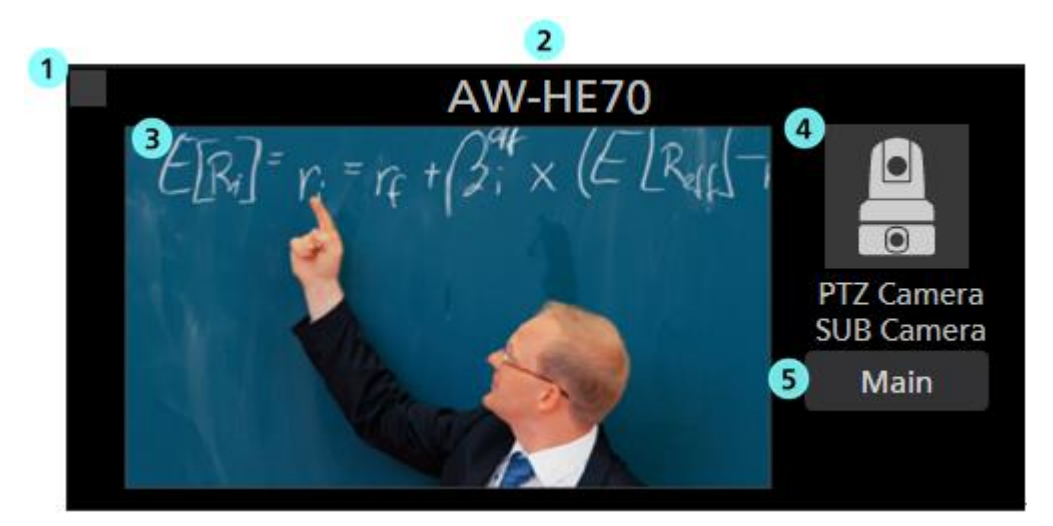

# ① カメラチェック欄

クリックするとチェック状態の ON/OFF が切り替わります。

チェックを ON にしたカメラは以下の操作の対象となります。

- ・カメラー覧表示の絞り込みで[Check]が選択されたときの表示対象
- ・Main 画面で[Checked Multiple Camera]が選択されたときの操作対象
- カメラ名表示

登録されているカメラの名称を表示します。

③ サムネイル画像表示

カメラ映像のサムネイル画像を表示します。

カメラが見つからない(電源が入っていない、ネットワークに接続されていないなど)ときは "OFF"と表示されます。

④ Camera Type のアイコンと名称表示

設定されている Camera Type をアイコンと Type 名で表示します。

Main 画面表示ボタン

Main 画面への切り替えを行います。

# ・カメラコントローラー

カメラの各種操作機能を提供します。

操作方法の詳細は本書の「カメラの操作 - カメラコントローラー」を参照ください。

# Main 画面

画面上部の Main タブをクリックすると Main 画面が表示されます。 Main 画面は以下の 3 つのエリアで構成されます。

- ・カメラー覧表示
- ・カメラ映像表示エリア
- ・カメラコントローラー

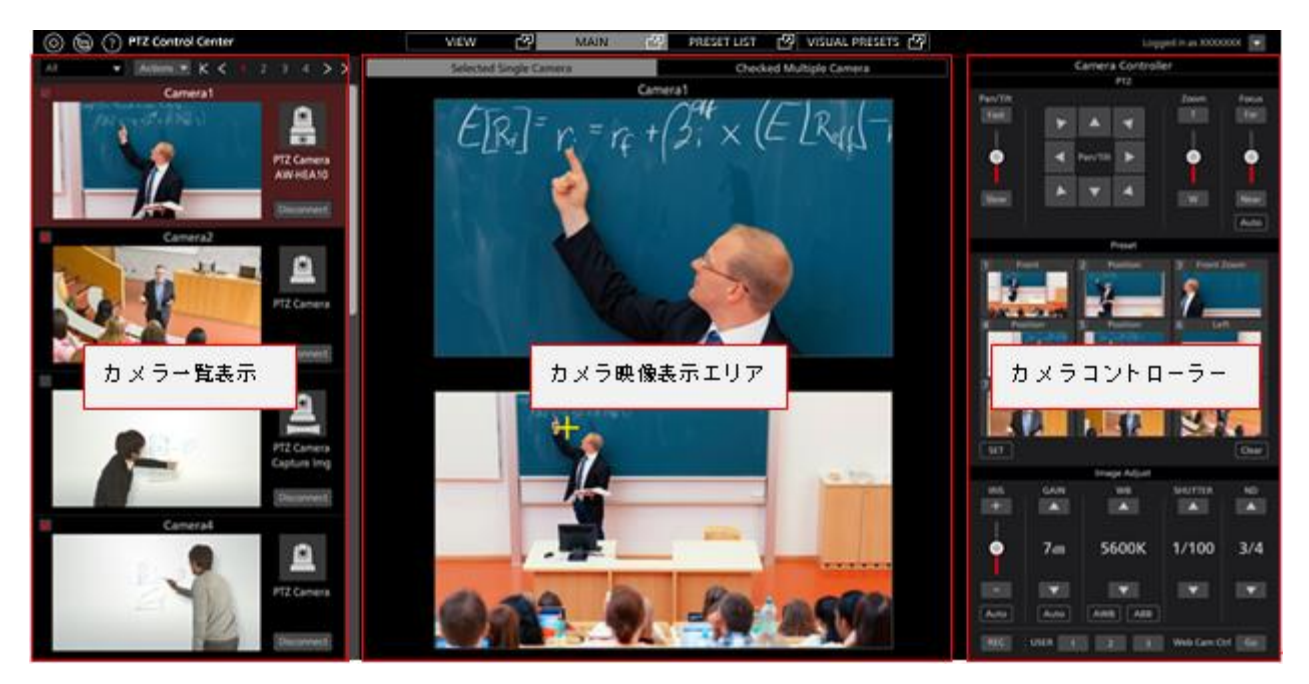

Main 画面

・カメラー覧表示

Main 画面のカメラー覧表示は各カメラが縦に並んで配置されます。

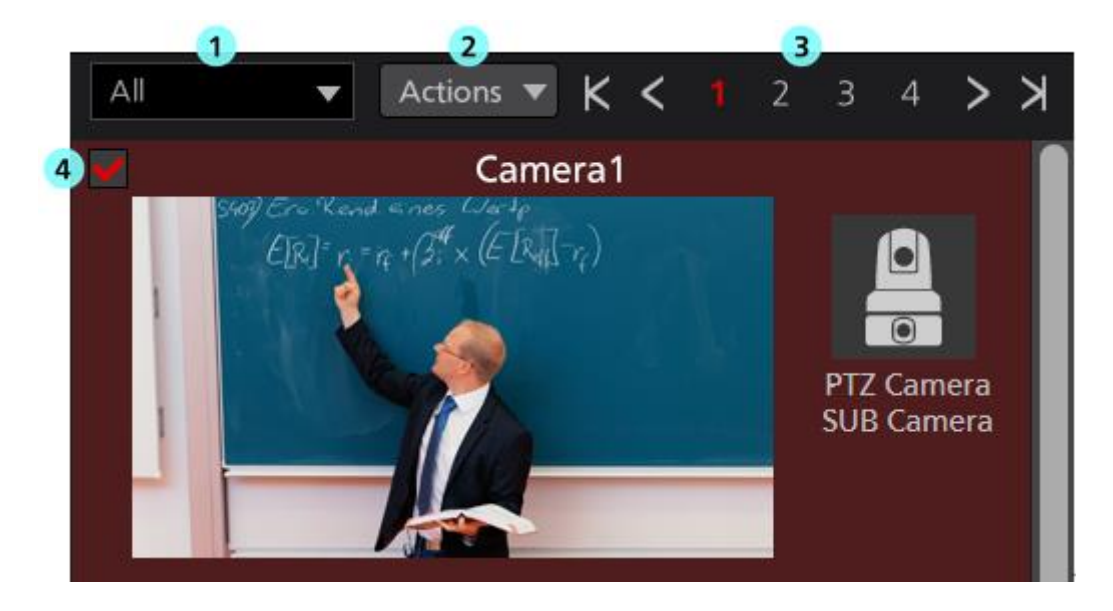

### ① カメラー覧の表示絞り込みリスト

ドロップダウンリストで、表示するカメラの絞り込みを行います。

機能は View 画面のものと同様です。

#### ② チェック状態切り替えリスト

ドロップダウンリストで、表示されているカメラ全体のチェック状態をまとめて ON/OFF すること ができます。

### ③ ページ切り替えボタン

カメラー覧表示のページを切り替えます。

#### ④ カメラー覧表示

各カメラの状態を表示します。

Main ボタンが存在しない以外は View 画面のものと同様です。

#### ・カメラ映像表示エリア

操作対象となっているカメラの映像が表示されるエリアです。

上部のカメラ操作モード選択タブで、カメラ1台のみを操作するか、複数台のカメラを同時に操作する かを選択します。

[Selected Single Camera]選択時 : 選択されているカメラ1台のみが操作対象となります。

[Checked Multiple Camera]選択時:チェック状態が ON のカメラすべてが操作対象となります。

#### ・[Selected Single Camera]選択時の画面

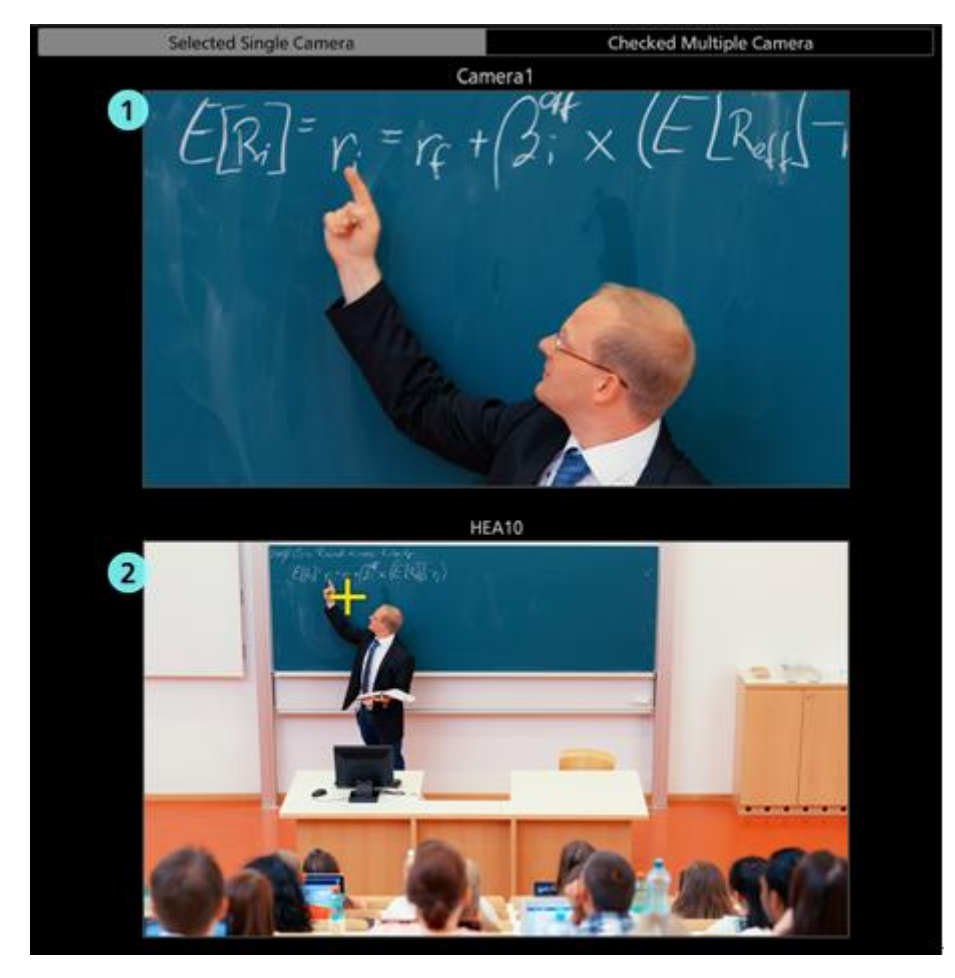

#### ①上画面 (PTZ カメラ映像表示)

カメラ一覧表示で選択されている PTZ カメラの映像が表示されます。

カメラ映像上をクリックすると、その位置が映像の中央になるように PTZ カメラが移動します。

### ②下画面(サブカメラ映像/静止画像表示)

Camera Type によって表示される内容が異なります。

[PTZ Camera + SUB Camera]: カメラ設定画面で指定されたコントロールアシストカメラ

AW-HEA10 もしくは AW-UE4 の映像が表示されます。

[PTZ Camera + Image]:カメラ設定画面で指定されたパノラマ静止画像が表示されます。 [PTZ Camera]:下画面の表示は行われません。

Camera Type が[PTZ Camera + SUB Camera]または[PTZ Camera + Image]の場合、映像/静止画像 上をクリックすると、その位置が映像の中央になるように PTZ カメラが移動します。

・[Checked Multiple Camera]選択時の画面

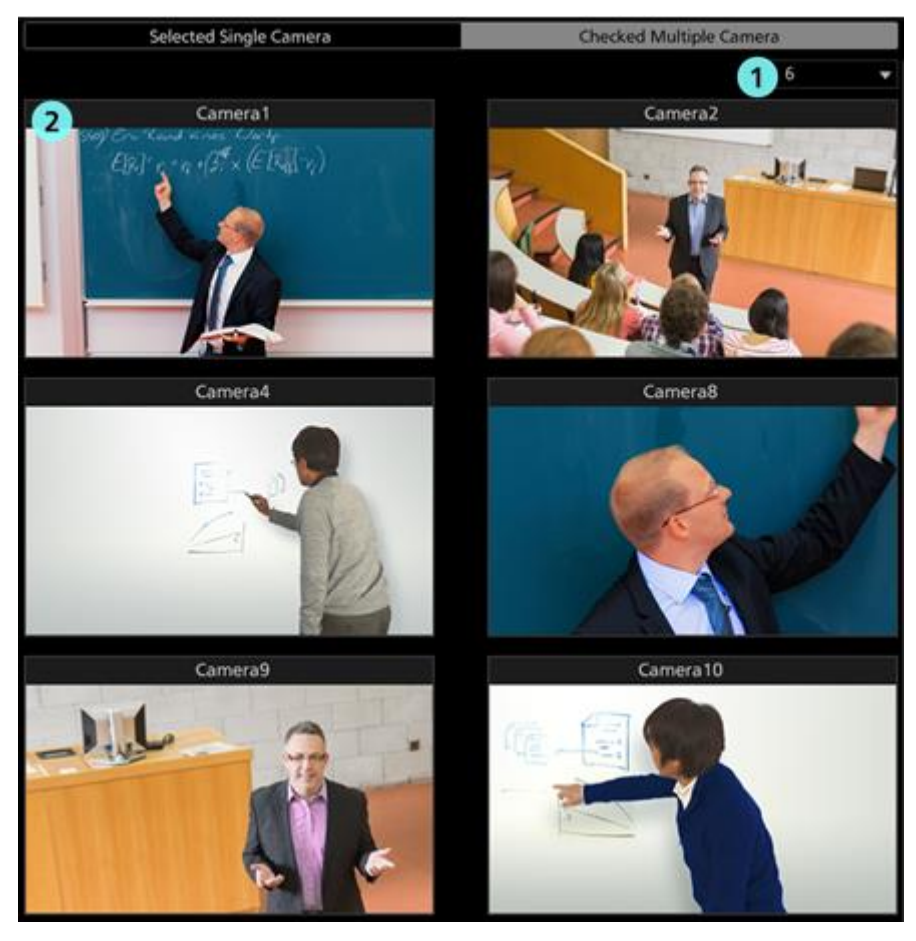

### ① カメラ映像表示数切り替えリスト

ドロップダウンリストで、1 画面内に表示されるカメラ映像の数を切り替えます。

② カメラ映像

チェック状態が ON になっているカメラの映像が表示されます。

# ・カメラコントローラー

View 画面のものと機能は同等です。

# Preset List 画面

画面上部の PRESET LIST タブをクリックすると Preset List 画面が表示されます。 操作方法の詳細は本書の「プリセット一覧画面の操作」を参照ください。

# Visual Preset 画面

有償オプションの AW-SF300 が有効のとき、画面上部に VISUAL PRESET タブが表示されます。 VISUAL PRESET タブをクリックすると Visual Preset 画面が表示されます。

操作方法の詳細は本書の「有償オプション」→「ビジュアルプリセット呼び出し機能」を参照ください。

# Settings - Category 画面

登録されているカメラのカテゴリ(グループ)の設定を行う画面です。

画面左上の Settings ボタンをクリックして、画面中央の Category タブを選択すると本画面に移動します。 カテゴリ設定の詳細は本書の「初期設定 2-カメラのカテゴリ設定」を参照ください。

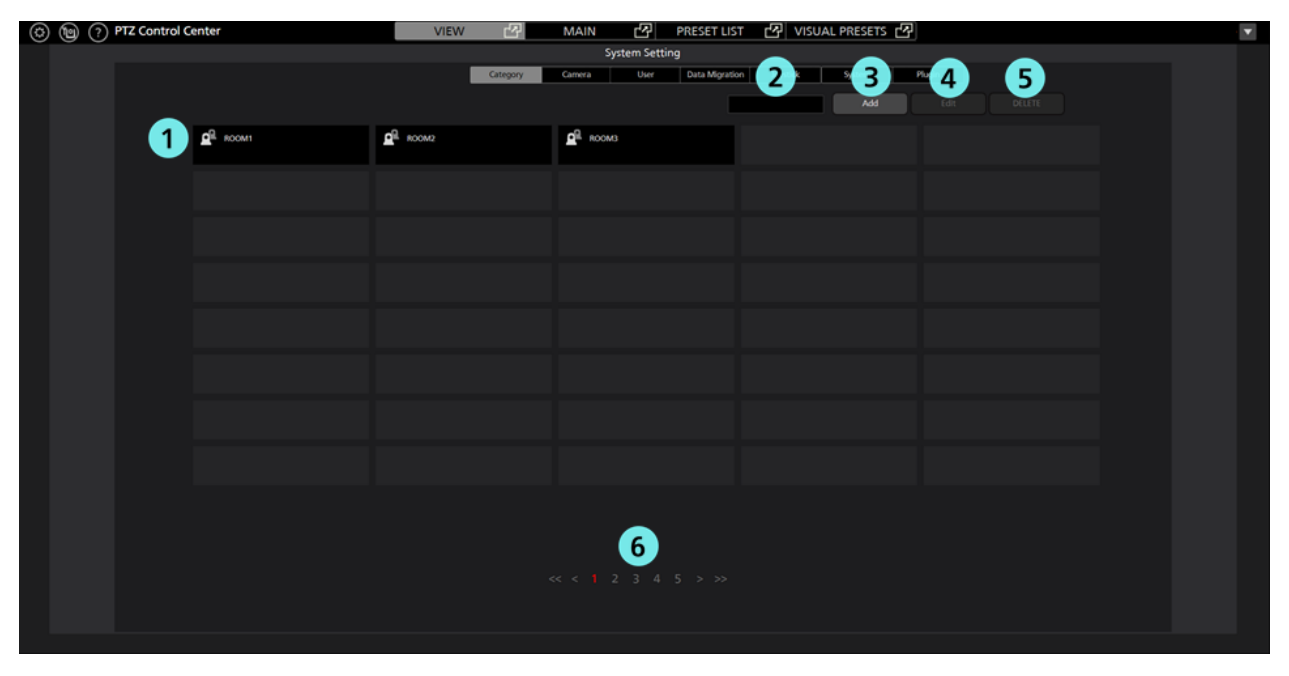

# ①カテゴリー覧表示

登録されているカテゴリの一覧を表示します。

# ②検索ボックス

カテゴリを検索するときに使用します。

文字列を入力すると、その文字列を名称に含むカテゴリだけが一覧に表示されます。

表示を元に戻す場合は、入力した内容をクリアします。

### ③Add ボタン

カテゴリ登録画面に移動します。

### ④Edit ボタン

カテゴリ編集画面に移動します。

### ⑤Delete ボタン

選択されているカテゴリを削除します。

# ⑥ページ切り替えボタン

表示するページの切り替えを行います。

# Settings - Camera 画面

本ソフトウェアで使用するカメラの登録、設定などを行う画面です。

画面左上の Settings ボタンをクリックして、画面中央の Camera タブを選択すると本画面に移動します。 カメラ設定の詳細は本書の「初期設定1 (カメラの設定)」を参照ください。

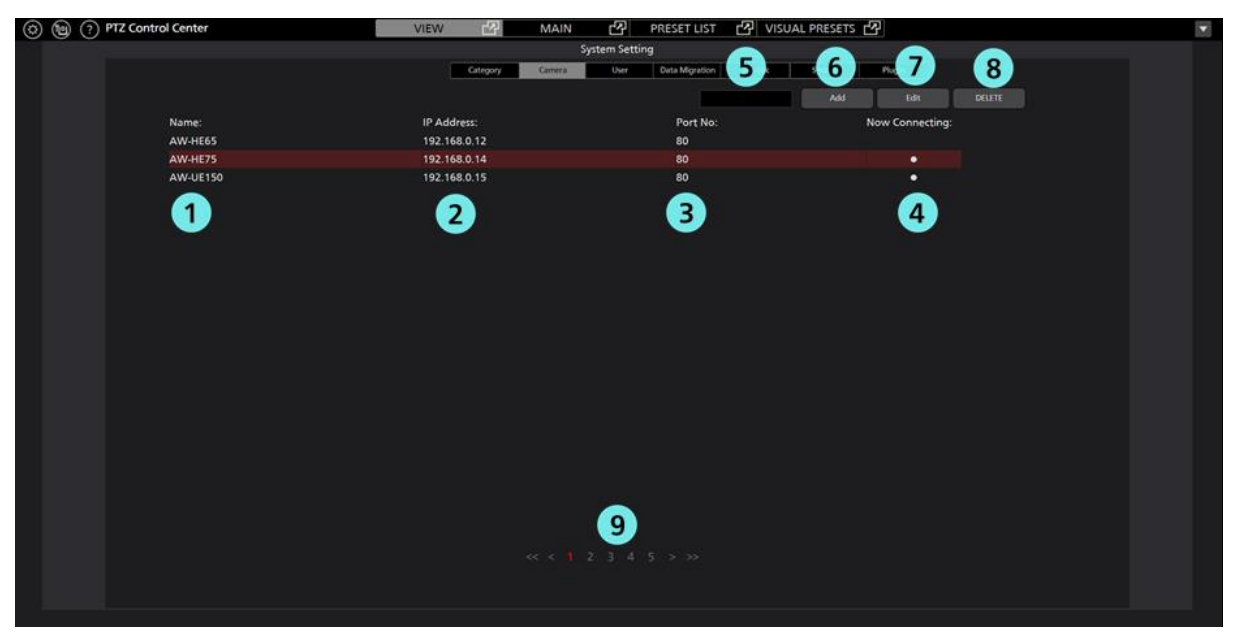

### ①Name

登録されているカメラの名称を表示します。

### **②IP Address**

各カメラのIPアドレスを表示します。

#### **③Port No.**

各カメラが通信に使用するポート番号を表示します。

#### **(4)**Now Connecting

接続中のカメラに●印が表示されます。

### ⑤検索ボックス

カメラを名称で検索するときに使用します。

文字列を入力すると、その文字列を名称に含むカメラだけが一覧に表示されます。

表示を元に戻す場合は、入力した内容をクリアします。

# ⑥Add ボタン

カメラ登録画面に移動します。

#### ⑦Edit ボタン

カメラ編集画面に移動します。

### ⑧Delete ボタン

選択されているカメラを削除します。

#### ⑨ページ切り替えボタン

表示するページの切り替えを行います。

# Settings – User 画面

本ソフトウェアを使用するユーザーのアカウント設定を行う画面です。

画面左上の Settings ボタンをクリックして、画面中央の User タブを選択すると本画面に移動します。 アカウント設定の詳細は本書の「初期設定 2-ユーザーアカウント設定」を参照ください。

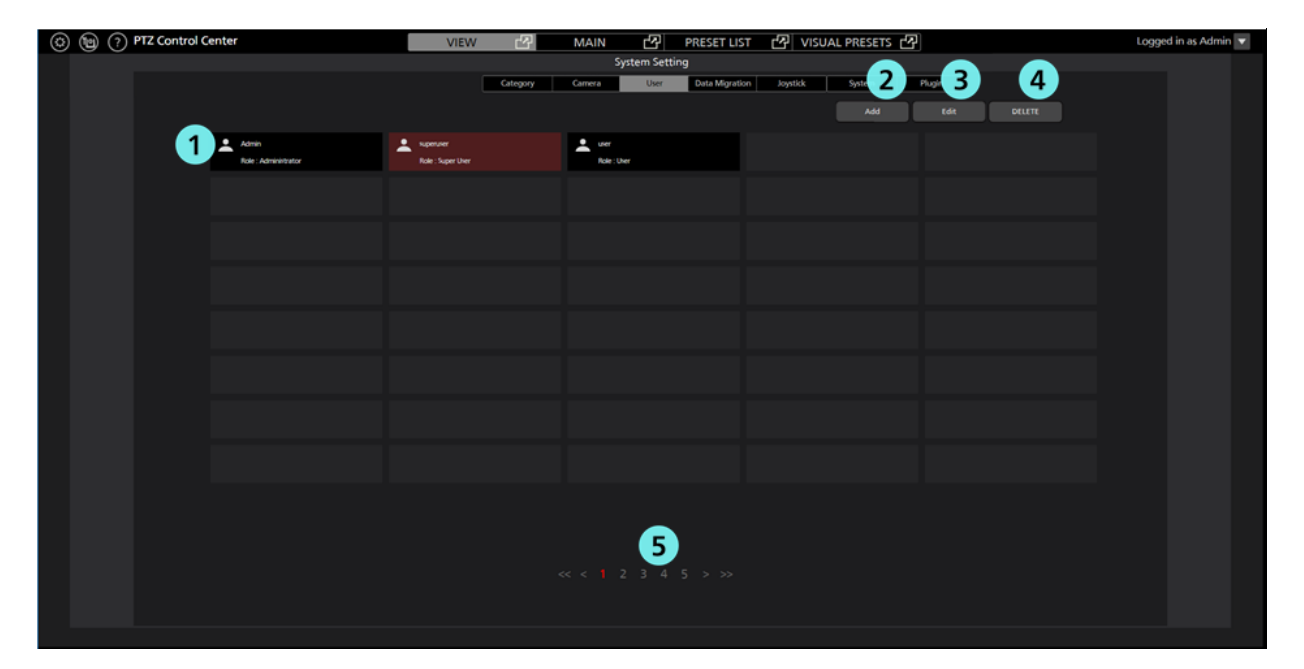

### ①アカウント一覧表示

登録されているアカウントの一覧を表示します。

各アカウントの上段にアカウント名、下段に権限が表示されます。

# ②Add ボタン

アカウント登録画面に移動します。

# ③Edit ボタン

アカウント編集画面に移動します。

# ④Delete ボタン

選択されているアカウントを削除します。

# ⑤ページ切り替えボタン

表示するページの切り替えを行います。

# Settings – Data Migration 画面

他の PC で実行されている本ソフトウェア間で設定データのコピーを行うための画面です。

画面左上の Settings ボタンをクリックして、画面中央の Data Migration タブを選択すると本画面に移動します。

設定データのコピーの詳細は本書の「設定データのコピー」を参照ください。

| (a) (b) PTZ Control Center | VIEW 🗗 MA     | AIN 🖆 PRESET LIST       | VISUAL PRESETS         |  |
|----------------------------|---------------|-------------------------|------------------------|--|
|                            |               | System Setting          |                        |  |
|                            | Category Came | era User Data Migration | Joystick System Plugin |  |
| 1 Import Setting Data      |               |                         |                        |  |
| D:Work                     |               |                         |                        |  |
|                            |               |                         |                        |  |
| Export Setting Data        |               |                         |                        |  |
|                            |               |                         |                        |  |
|                            |               |                         |                        |  |
|                            |               |                         |                        |  |
|                            |               |                         |                        |  |
|                            |               |                         |                        |  |

①設定データインポート欄

他 PC から設定データを読み込むときに使用します。

# ②設定データエクスポート欄

他 PC に設定データを書き出すときに使用します。

# Settings - Joystick 画面

PC に接続されているゲームコントローラーで PTZ カメラを操作するときの設定を行う画面です。 画面左上の Settings ボタンをクリックして、Joystick タブを選択すると本画面に移動します。 設定の詳細は本書の「カメラの操作」→「ゲームコントローラーによるカメラ操作」を参照ください。

| ٢ | <b>@</b> ? | PTZ Control Center | VI                 | ew 🗗     | MAIN 🗗       | PRESET LIST    | 🕑 VISUA  | AL PRESETS 🗗  |  |
|---|------------|--------------------|--------------------|----------|--------------|----------------|----------|---------------|--|
|   |            |                    |                    |          | System Se    | tting          |          |               |  |
|   |            |                    |                    | Category | Camera User  | Data Migration | Joystick | System Plugin |  |
|   |            |                    | 1                  |          | 2            |                | 3        |               |  |
|   |            | Joystick           | Device             |          | Zoom Control | Cam            | nera     |               |  |
|   |            |                    | PC Game Controller |          | Type 1       | 28:AW-HE75     |          |               |  |
|   |            |                    | PC Game Controller |          | Type 2       | 30:AW-UE150    |          |               |  |
|   |            |                    |                    |          |              |                |          |               |  |
|   |            |                    |                    |          |              |                |          |               |  |
|   |            |                    |                    |          |              |                |          |               |  |
|   |            |                    |                    |          |              |                |          |               |  |
|   |            |                    |                    |          |              |                |          |               |  |
|   |            | 8                  |                    |          |              |                |          |               |  |
|   |            | 9                  |                    |          |              |                |          |               |  |
|   |            | 10                 |                    |          |              |                |          | 4             |  |
|   |            |                    |                    |          |              |                |          |               |  |
|   |            |                    |                    |          |              |                |          |               |  |
|   |            |                    |                    |          |              |                |          |               |  |
|   |            |                    |                    |          |              |                |          |               |  |
|   |            |                    |                    |          |              |                |          |               |  |
|   |            |                    |                    |          |              |                |          |               |  |
|   |            |                    |                    |          |              |                |          |               |  |
|   |            |                    |                    |          |              |                |          |               |  |
|   |            |                    |                    |          |              |                |          |               |  |
|   |            |                    |                    |          |              |                |          |               |  |

①ゲームコントローラーのデバイス設定欄

PTZ カメラ操作を行うゲームコントローラーのデバイスを選択します。

### ②ゲームコントローラーの Zoom 操作設定欄

ゲームコントローラーによる PTZ カメラの Zoom 操作方法を 5 通りから選択します。

# ③操作対象の PTZ カメラ設定欄

ゲームコントローラーの操作対象とする PTZ カメラを選択します。

# ④Set ボタン

設定を反映します。

# Settings – System 画面

PC に接続されているキーボードおよび映像キャプチャデバイスの設定を行うための画面です。 画面左上の Settings ボタンをクリックして、画面中央の System タブを選択すると本画面に移動します。

| (a) (b) (c) PTZ Control Center VIEW | MAIN 🕑               | PRESET LIST 🗗 VISUAL PRESETS   | 2                            |  |
|-------------------------------------|----------------------|--------------------------------|------------------------------|--|
|                                     | System Sett          | ng                             |                              |  |
|                                     | Category Camera User | Data Migration Joystick System | Plugin                       |  |
| 1 Keyboard Shortcut                 |                      | 2 mage Capture Device          |                              |  |
| Enabled Disabled                    |                      | SDI Router Address:            | 192 168 0.4                  |  |
|                                     |                      | USB Video Device:              | USB Capture SDI+ (2935-0005) |  |
|                                     |                      |                                | Resolution: 1920x1000        |  |
|                                     |                      |                                | Frame Rate: 60 FPS           |  |
|                                     |                      |                                |                              |  |
|                                     |                      |                                |                              |  |
|                                     |                      |                                |                              |  |
|                                     |                      |                                |                              |  |
|                                     |                      |                                |                              |  |
|                                     |                      |                                |                              |  |
|                                     |                      |                                |                              |  |
|                                     |                      |                                |                              |  |
|                                     |                      |                                |                              |  |

# ①キーボード操作設定欄

キーボードによる PTZ カメラ操作の有効/無効を設定します。

### ②映像キャプチャデバイス設定欄

本設定欄は有償オプションのAW-SF300が有効のときのみ表示されます。

PTZ カメラの SDI 出力映像を本ソフトウェアで表示するときに使用する映像キャプチャデバイスを 設定します。詳細は本書の「有償オプション」→「カメラの SDI 出力映像表示」を参照ください。

# Settings - Plugin 画面

本ソフトウェアの有償オプション(プラグイン)のライセンスを管理する画面です。 画面左上の Settings ボタンをクリックして、Plugin タブを選択すると本画面に移動します。 詳細は本書の「有償オプション」→「ライセンス管理」を参照ください。

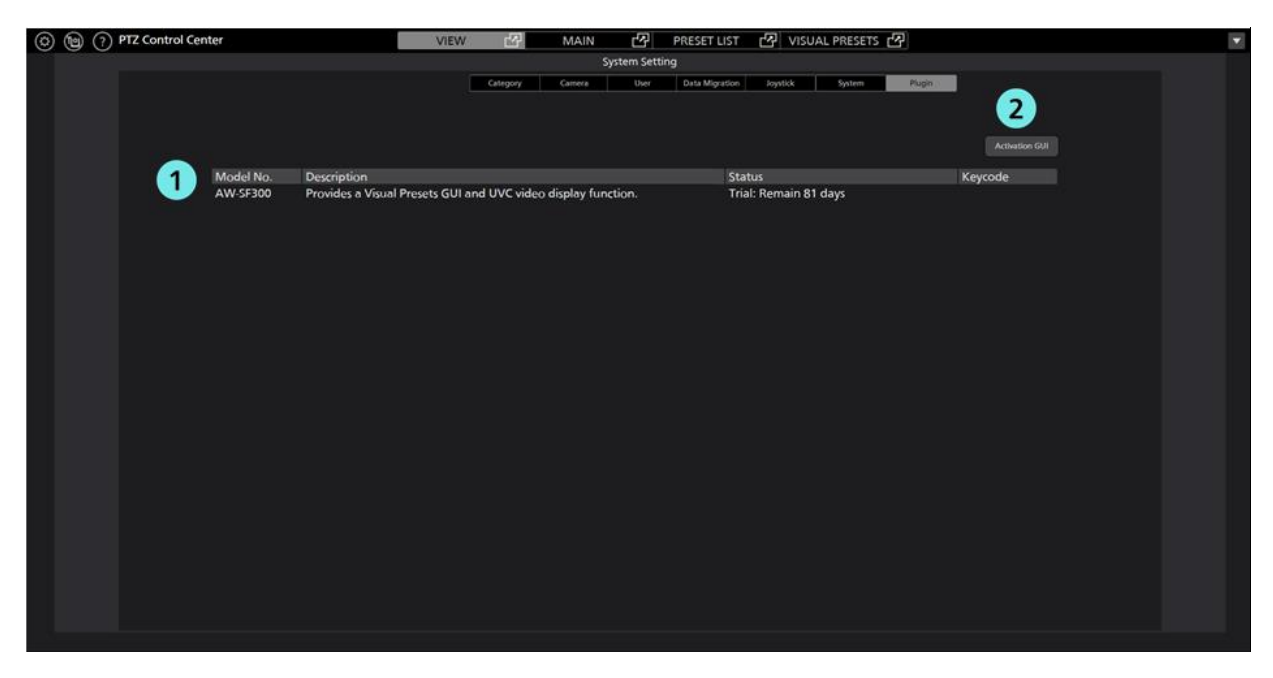

①有償オプションの状態表示欄

本ソフトウェアの有償オプション(プラグイン)のライセンス状態などを表示します。

### ②Activation GUI ボタン

アクティベーション用アプリを起動します。

# 初期設定1 (カメラの設定)

本ソフトウェアを使用する前に、カメラの設定を行ってください。

カメラの使用形態(Camera Type)として以下の3通りをサポートしています。

#### • PTZ Camera + SUB Camera

上画面に PTZ カメラの映像、下画面にコントロールアシストカメラ AW-HEA10 もしくは AW-UE4 の 映像を表示して PTZ 操作を行います。

• PTZ Camera + Image

上画面に PTZ カメラの映像、下画面に使用環境を俯瞰したパノラマ静止画像を表示して PTZ 操作を行います。パノラマ静止画像は PTZ カメラを用いて作成することができます。

• PTZ Camera

PTZ カメラの映像のみを表示して PTZ 操作を行います。

カメラの使用形態(Camera Type)によって、設定に必要な内容が異なります。ここではそれぞれの手順について説明します。

# PTZ Camera + SUB Camera の設定

### ・カメラ設定手順

- 1. 本ソフトウェアにログインします。
- 2. View 画面が表示されるので、画面左上の Settings ボタンをクリックします。

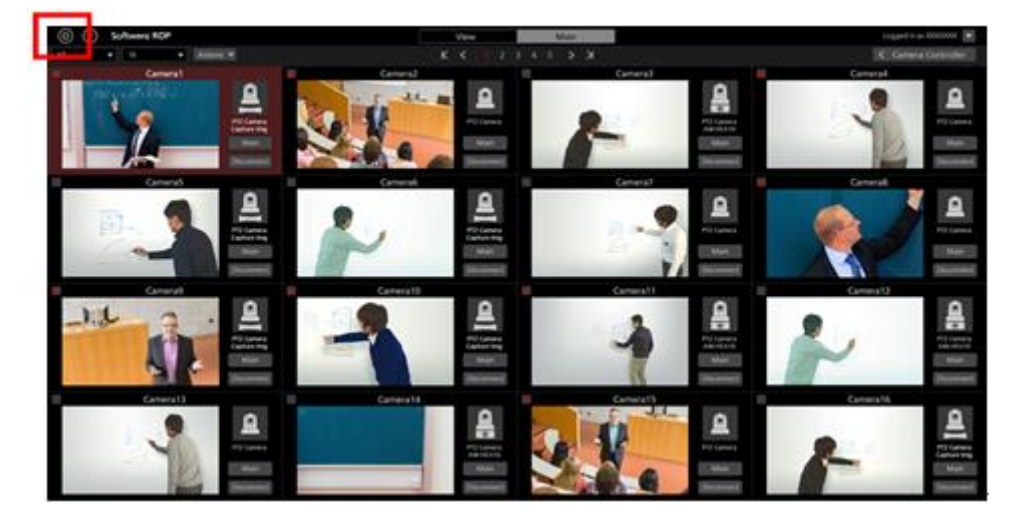

3. Settings 画面の中央にある Camera タブをクリックします。

| 0 (1) Software ROP | VIEW MAAN                                                               |                          | Lopped in as Admin 💌 |
|--------------------|-------------------------------------------------------------------------|--------------------------|----------------------|
|                    | Company of Ng<br>Company Control International<br>Control International |                          |                      |
| Name               | P Address:                                                              | Port No: Now Connecting: |                      |
| AW4E130            | 102.108.0.13                                                            |                          |                      |
|                    | 112108.030                                                              |                          |                      |
|                    |                                                                         |                          |                      |
|                    |                                                                         |                          |                      |
|                    |                                                                         |                          |                      |
|                    |                                                                         |                          |                      |
|                    |                                                                         |                          |                      |
|                    |                                                                         |                          |                      |
|                    |                                                                         |                          |                      |
|                    |                                                                         |                          |                      |
|                    |                                                                         |                          |                      |
|                    |                                                                         |                          |                      |
|                    |                                                                         |                          |                      |
|                    |                                                                         |                          |                      |
|                    |                                                                         |                          |                      |
|                    |                                                                         |                          |                      |
|                    |                                                                         |                          |                      |
|                    |                                                                         |                          |                      |

4. Add ボタンをクリックしてカメラ登録画面に移動します。

| (i) Schware ROP | VEW MAIN              | Loggerd in as Admin | ٠ |
|-----------------|-----------------------|---------------------|---|
|                 | System Setting        |                     |   |
|                 | Cares And Description |                     |   |
|                 |                       | AN NOT              |   |
| Name            | P Address:            | Now Connecting      |   |
| AW18070         | 152.198.0.10          |                     |   |
| AW4E130         | 152.564.0.13          |                     |   |
| 1157            | 152,564,8,20          | •                   |   |
|                 |                       |                     |   |
|                 |                       |                     |   |
|                 |                       |                     |   |
|                 |                       |                     |   |
|                 |                       |                     |   |
|                 |                       |                     |   |
|                 |                       |                     |   |
|                 |                       |                     |   |
|                 |                       |                     |   |
|                 |                       |                     |   |
|                 |                       |                     |   |
|                 |                       |                     |   |
|                 |                       |                     |   |
|                 |                       |                     |   |
|                 |                       |                     |   |
|                 |                       |                     |   |
|                 |                       |                     |   |
|                 |                       |                     |   |
|                 |                       |                     |   |
|                 |                       |                     |   |

5. PTZ カメラと SUB カメラの情報をそれぞれ設定します。

| 1 Туре:       | 🕚 PTZ Camera + SUB Camera 🛛 🌑 | PTZ Camera + Image | PTZ Camera               |
|---------------|-------------------------------|--------------------|--------------------------|
| 2 PTZ Camera  | Auto Search                   |                    |                          |
| Name:         | AW-UE70                       |                    | Image Capture Type: 🥚 IP |
| IP Address:   | 192.168.0.10                  |                    | Frame Rate: 5 FPS        |
| Port No:      | 08                            |                    | USB Video Device         |
| Login:        | admin                         |                    | SDI Channel No.:         |
| Password:     |                               |                    |                          |
| Preset Color: |                               |                    |                          |
| 3 SUB Camera  | Auto Search                   |                    |                          |
| Name:         | AW-HEA10                      |                    |                          |
| IP Address:   | 192.168.0.40                  |                    |                          |
| Port No:      | 08                            |                    |                          |
| Login:        | admin                         |                    |                          |
| Password:     |                               |                    |                          |
| 4             | Calibration                   |                    | 5<br>OK Cancel           |

- (1) Type 欄で[PTZ Camera + SUB Camera]を選択します。
- (2) PTZ Camera 欄に PTZ カメラの情報を入力します。

Name:カメラの名称

IP Address:カメラの IP アドレス

PortNo: カメラが使用するポート番号 (デフォルトは80)

Login:カメラのアカウント

Password:カメラのパスワード

Preset Color: 有効なプリセットの表示色を選択

Image Capture Type:本ソフトウェアに表示する PTZ カメラ映像の取得方法を選択します。

[IP]: PTZ カメラからネットワーク経由で取得した映像を表示します。

通常はこちらを選択してください。

Frame Rate で Main 画面に表示するカメラ映像のフレームレートを設定します。

[USB Video Device]: 市販の SDI to UVC コンバーターを使用して PTZ カメラの SDI 出力 映像を表示するときに選択します。

本項目は有償オプションの AW-SF300 が有効のときのみ表示されます。詳細は本書の「有償オプション」→「カメラの SDI 出力映像表示」を参照ください。

手動で項目を入力する方法と、カメラを検索して自動で入力する方法があります。

・手動で入力する場合

各項目のボックスに移動して、値を入力します。

・自動で入力する場合

PTZ Camera 欄の Auto Search ボタンをクリックすると、ネットワーク上に存在するカメラの 一覧が表示されます。一覧からいずれかのカメラ1台を選択して OK ボタンでウィンドウ を閉じると、一部の項目が自動で入力されます。

|       |                            |              |      | Auto Search |              |                        |
|-------|----------------------------|--------------|------|-------------|--------------|------------------------|
| No.   | Client Mac                 | IPv4 Address | Port | Camera Name | Camera Model | IPAddress Duplications |
| 1     | 20- <b>C</b> 6-EB-EF-02-00 | 192.168.0.10 | 80   | AW-HE40     | CAM:HE40     |                        |
| 2     | 00-80-45-0D-00-02          | 192.168.0.12 | 80   | AW-HE130    | CAM:HE130    |                        |
|       |                            |              |      |             |              |                        |
|       |                            |              |      |             |              |                        |
|       |                            |              |      |             |              |                        |
|       |                            |              |      |             |              |                        |
|       |                            |              |      |             |              |                        |
|       |                            |              |      |             |              |                        |
|       |                            |              |      |             |              |                        |
|       |                            |              |      |             |              |                        |
|       |                            |              |      |             |              |                        |
|       |                            |              |      |             |              |                        |
|       |                            |              |      |             |              |                        |
| Searc | h Netwo                    | rk Setting   |      |             |              | Cancel                 |

(3) SUB Camera 欄にコントロールアシストカメラ AW-HEA10 もしくは AW-UE4 の情報を入力します。入力方法は PTZ Camera 欄と同様です。

(4) Calibration ボタンをクリックしてキャリブレーション画面に入り、キャリブレーションを行ってください。詳細は本書の「初期設定1-キャリブレーション」を参照ください。

(5) OK ボタンをクリックしてカメラ登録画面を抜けます。

6. 以上で設定は完了です。

# PTZ Camera + Image の設定

### ・カメラ設定手順

- 1. 前述の「PTZ Camera + SUB Camera の設定」の手順 1~4 と同様の手順で、カメラ登録画面に移動します。
- 2. PTZ カメラと静止画像の情報をそれぞれ設定します。

| 1 Туре:       | 🔵 PTZ Camera + SUB Camera 🛛 🌔 PTZ Camera + Image 🦷                | PTZ Camera               |
|---------------|-------------------------------------------------------------------|--------------------------|
| 2 PTZ Camera  | Auto Search                                                       |                          |
| Name:         | AW-UE70                                                           | Image Capture Type: 🌘 IP |
| IP Address:   | 192.168 0.10                                                      | Frame Rate: 5 FPS        |
| Port No:      | 80                                                                | USB Video Device         |
| Login:        | admin                                                             | SDI Channel No.:         |
| Password:     |                                                                   |                          |
| Preset Color: |                                                                   |                          |
| 3 Image       | Cupture                                                           |                          |
| Path:         | C-Wsers/3980741/Pictures/20191018-145012_ControlAssistCamera.jpog | Select                   |
| 4             | Calibration                                                       | G                        |
|               |                                                                   | OK Cancel                |

- (1) Type 欄で[PTZ Camera + Image]を選択します。
- (2) PTZ Camera 欄に PTZ カメラの情報を入力します。

入力方法は「PTZ Camera + SUB Camera の設定」と同様です。

(3) Image 欄で下画面に表示する静止画像を設定します。

静止画像の設定は PC 上の既存画像を設定する方法と、PTZ カメラを用いて使用環境を俯瞰 するパノラマ画像を作成して設定する方法があります。

・PC 上の既存画像を設定する場合

Select ボタンをクリックするとファイル選択ダイアログが表示されますので、下画面に表示したい静止画像を選択してください。

・パノラマ画像を作成して設定する場合

後述の「パノラマ画像作成手順」を参照ください。

(4) Calibration ボタンをクリックしてキャリブレーション画面に入り、キャリブレーションを行ってください。詳細は本書の「初期設定1-キャリブレーション」を参照ください。

(5) OK ボタンをクリックしてカメラ登録画面を抜けます。

6. 以上で設定は完了です。

### ・パノラマ画像作成手順

1. カメラ登録画面の Capture ボタンをクリックします。

| Туре:         | 🔵 PTZ Camera + SUB Camera 🛛 🕚 PTZ Came                   | era + Image 💦 🔵 PTZ Camera | i                       |                  |       |
|---------------|----------------------------------------------------------|----------------------------|-------------------------|------------------|-------|
| PTZ Camera    | Auto Search                                              |                            |                         |                  |       |
| Name:         | AW-UE70                                                  |                            | Image Capture Type: 🛛 🧧 | ) IP             |       |
| IP Address:   | 192.168.0.10                                             |                            |                         | Frame Rate:      | 5 FPS |
| Port No:      | 80                                                       |                            |                         | USB Video Device |       |
| Login:        | admin                                                    |                            |                         | SDI Channel No.: |       |
| Password:     |                                                          |                            |                         |                  |       |
| Preset Color: |                                                          |                            |                         |                  |       |
| Image         | Cupture                                                  |                            |                         |                  |       |
| Path:         | C:Users\3980741/Pictures\20191018-145012_ControlAssistCo | emera joeg Select          |                         |                  |       |
|               | Calibration                                              |                            |                         |                  |       |
|               |                                                          |                            |                         |                  |       |
|               |                                                          |                            |                         |                  |       |
|               |                                                          |                            |                         |                  |       |
|               |                                                          |                            | OK Cancel               |                  |       |

2. パノラマ画像作成画面が開きますので、以下の手順でパノラマ画像を作成します。

| System Setting                                                             |                   | (     | amera Control        | ller     |         |
|----------------------------------------------------------------------------|-------------------|-------|----------------------|----------|---------|
| Category Grines View Data Migration                                        | ParvTilt          | . (   | JB                   | Zoom     | Focus   |
|                                                                            |                   | * * * | 4 4                  |          |         |
|                                                                            | No.               | ue t  | Preset<br>2 Passet 2 | Transfer | Auto    |
|                                                                            | <u>ل</u> ا<br>• • |       | 5 Preset 5           | • ~~     | ₽<br>~4 |
| $\frac{\xi [x_1] (x_1 - x_1 + \beta) \times (\xi - [x_{n_1}] (x_1))}{\xi}$ | đ                 | 7     | <u>_</u>             | G        | 7       |
|                                                                            | Ľ                 | 9     | Q                    | e        | 2       |
|                                                                            | MT                |       |                      |          | O.FAR   |
|                                                                            |                   |       | linage Adjust        |          |         |
|                                                                            | #5                | GAN . |                      | SHUTTLE  | ND      |
|                                                                            | •                 | OdB   | ATW                  |          |         |
|                                                                            |                   | ×.    |                      |          |         |
|                                                                            | Auto              |       | ANT ANT              |          |         |

- (1) カメラコントローラーの Pan/Tilt ボタンを使用して、パノラマ画像の開始位置に PTZ カメラを 移動します。
- (2) Position Image Start 欄の SET ボタンをクリックします。

開始位置の画像がセットされます(セット完了まで数秒程度の時間がかかる場合があります)。

- (3) カメラコントローラーの Pan/Tilt ボタンを使用して、パノラマ画像の終了位置に PTZ カメラを 移動します。
- (4) Position Image End 欄の SET ボタンをクリックします。

終了位置の画像がセットされます(セット完了まで数秒程度の時間がかかる場合があります)。

- (5) Position Image 欄下部の RUN ボタンをクリックすると、セットした開始位置から終了位置まで自動で PTZ カメラが移動して、パノラマ画像の作成を行います。
- (6) パノラマ画像の作成が完了すると、Capture Image 欄に作成されたパノラマ画像が表示されます。

- 3. 画面下部の OK ボタンをクリックして、パノラマ画像作成画面を抜けます。
  - カメラ登録画面の Image Path 欄に作成されたパノラマ画像のファイルが自動で設定されます。
- ・パノラマ画像が正しく作成されない場合、以下の点をご確認ください。
  - 開始位置と終了位置の間に動く物体が存在する場合、その物体を取り除いてから再度作成を行ってください。
  - 開始位置と終了位置を変更して再度作成を行ってください。
- ・PTZ カメラが AW-UE4 の場合、パノラマ画像の作成はできません。

# PTZ Camera の設定

- 1. 前述の「PTZ Camera + SUB Camera の設定」の手順 1~4 と同様の手順で、カメラ登録画面に移動します。
- 2. PTZ カメラの情報を入力します。

| 1 Туре:       | PTZ Camera + SUB Camera | PTZ Camera + Image | PTZ Camera               |
|---------------|-------------------------|--------------------|--------------------------|
| 2 PTZ Carnera | Auto Search             |                    |                          |
| Name:         | AW-UE70                 |                    | Image Capture Type: 🥚 IP |
| IP Address:   | 192.168.0.10            |                    | Frame Rate: 5 FPS        |
| Port No:      | 80                      |                    | USB Video Device         |
| Login:        | admin                   |                    | SDI Channel No.:         |
| Password:     |                         |                    |                          |
| Preset Color: |                         |                    |                          |
|               |                         |                    |                          |
|               |                         |                    |                          |
|               |                         |                    |                          |
|               |                         |                    |                          |
|               |                         |                    |                          |
|               |                         |                    |                          |
|               |                         |                    |                          |
|               |                         |                    | OK Cancel                |
|               |                         |                    |                          |

- (1) Type 欄で[PTZ Camera]を選択します。
- (2) PTZ Camera 欄に PTZ カメラの情報を入力します。

入力方法は「PTZ Camera + SUB Camera の設定」と同様です。

(3) OK ボタンをクリックしてカメラ登録画面を抜けます。

3. 以上で設定は完了です。

# キャリブレーション

Camera Type で[PTZ Camera + SUB Camera]または[PTZ Camera + Image]を選択した場合は、上画面と下画面の位置関係を正しく調整するためにキャリブレーションを行う必要があります。 以下の手順に従ってキャリブレーションを行ってください。

- 1. 本ソフトウェアにログインします。
- 2. View 画面が表示されるので、画面左上の Settings ボタンをクリックします。

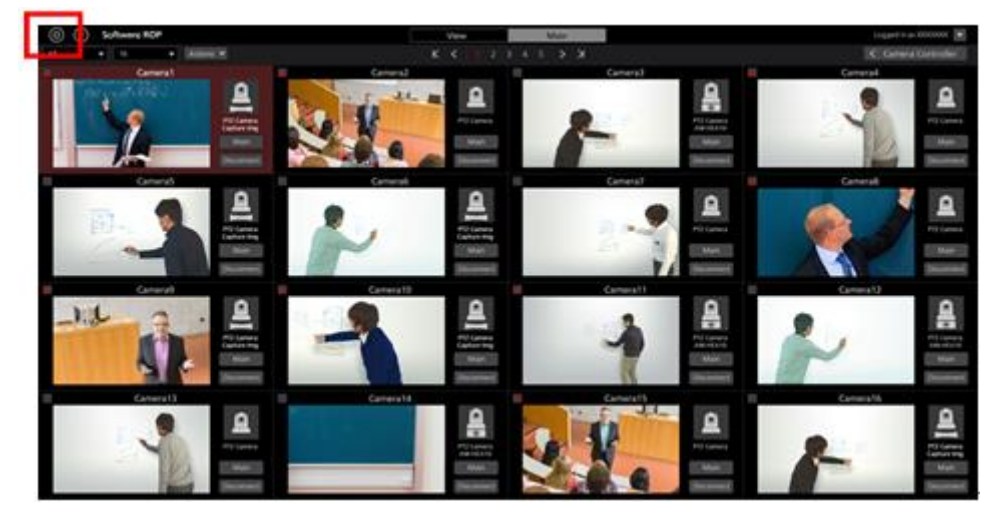

3. Settings 画面の中央にある Camera タブをクリックします。

| (i) Software ROP | VIEW MAIN                                                                                                    |                         | Lopped in as Admin 💽 |
|------------------|----------------------------------------------------------------------------------------------------|-------------------------|----------------------|
|                  | A Contraction of the second second se |                         |                      |
| Nete             | IP Address:                                                                                                    | Port No: Now Connecting |                      |
| AW1875           | 192 194 8 10                                                                                                    |                         |                      |
| AW+E130          | 152.166.0.13                                                                                                    |                         |                      |
| 1157             | 152.164.0.20                                                                                                    |                         |                      |
|                  |                                                                                                    |                         |                      |
|                  |                                                                                                    |                         |                      |
|                  |                                                                                                    |                         |                      |
|                  |                                                                                                    |                         |                      |
|                  |                                                                                                    |                         |                      |
|                  |                                                                                                    |                         |                      |
|                  |                                                                                                    |                         |                      |
|                  |                                                                                                    |                         |                      |
|                  |                                                                                                    |                         |                      |
|                  |                                                                                                    |                         |                      |
|                  |                                                                                                    |                         |                      |
|                  |                                                                                                    |                         |                      |
|                  |                                                                                                    |                         |                      |
|                  |                                                                                                    |                         |                      |
|                  |                                                                                                    |                         |                      |
|                  |                                                                                                    |                         |                      |
|                  |                                                                                                    |                         |                      |
|                  |                                                                                                    |                         |                      |

4. 対象のカメラを選択した後、Edit ボタンをクリックしてカメラ編集画面に移動します。

|          | Category     | Camera | User | Data Migration |          |       |             |
|----------|--------------|--------|------|----------------|----------|-------|-------------|
|          |              |        |      |                | Add      | E dit | DELETE      |
| Name:    | IP Address:  |        |      |                | Port No: | Now   | Connecting: |
| AW-HE70  | 192.168.0.10 |        |      |                | 80       |       |             |
| AW-HE130 | 192.168.0.13 |        |      |                | 80       |       |             |
| AW-UE70  | 192.168.0.20 |        |      |                | 80       |       |             |

5. カメラ編集画面の Calibration ボタンをクリックします。

| Type:                      | 🕚 PTZ Camera + SUB Camera 🛛 🕚 I | PTZ Camera + Image | PTZ Camera          |                                      |
|----------------------------|---------------------------------|--------------------|---------------------|--------------------------------------|
| PTZ Camera                 | Auto Search                     |                    | Image Capture Tures |                                      |
| IP Address:                | 192 168 0 10                    |                    | image capture rype. | Frame Rate: 5FPS<br>USB Video Device |
| Port No:<br>Login:         | admin                           |                    |                     | SDI Channel No.:                     |
| Password:<br>Preset Color: |                                 |                    |                     |                                      |
| SUB Camera                 | Auto Search                     |                    |                     |                                      |
| IP Address:                | 192.168.0.40                    |                    |                     |                                      |
| Port No:<br>Login:         | admin                           |                    |                     |                                      |
| Password:                  | Calbration                      |                    | ок с                | ncel                                 |

6. キャリブレーション画面が表示されますので、以下の手順でキャリブレーションを行います。

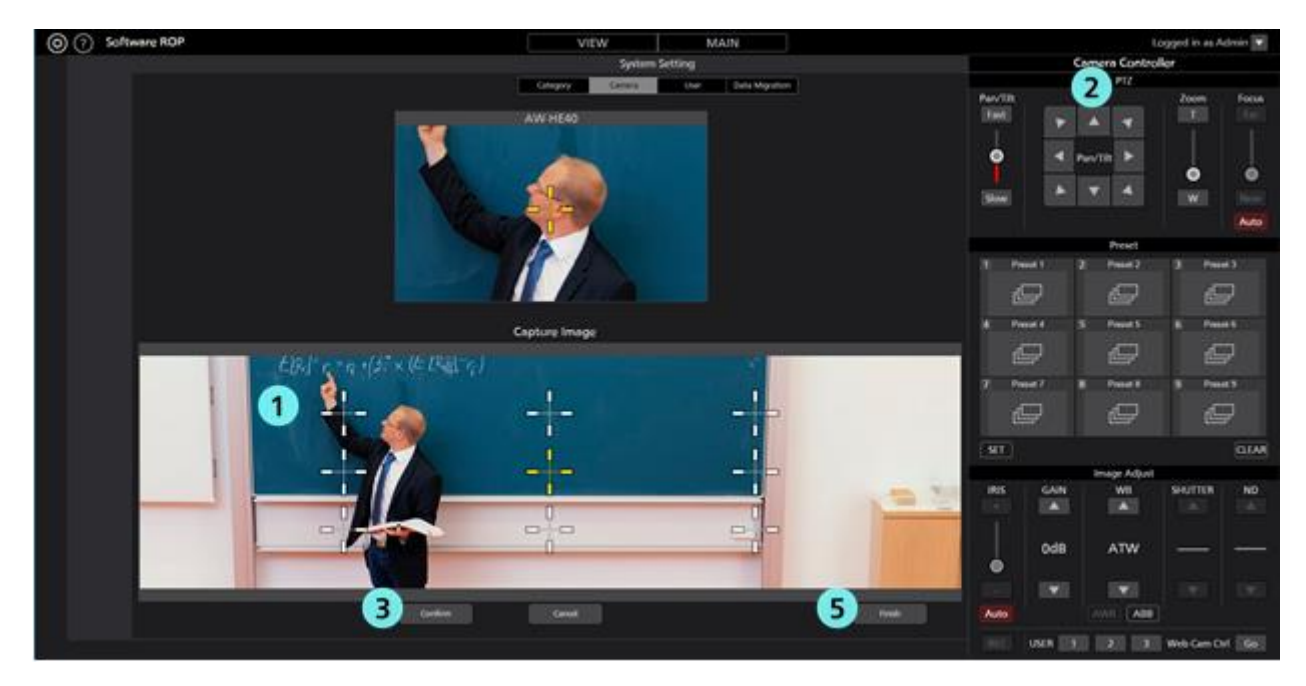

- (1) 下画面に表示されている白い十字のいずれかをクリックして、黄色の選択状態にします。
- (2) カメラコントローラーの Pan/Tilt ボタンを使用して、手順(1)で選択した下画面の十字の中央と 上画面の十字の中央が同じ位置になるように PTZ カメラを移動します。
- (3) Confirm ボタンをクリックします。黄色の十字が青色状態になります。
- (4) 下画面に表示されている白い十字のすべてに対して、上記手順(1)から(3)の操作を行います。
- (5) Finish ボタンをクリックしてキャリブレーション画面を抜けます。
- 7. 以上でキャリブレーションは完了です。

# ネットワーク設定変更

本ソフトウェアからカメラのネットワーク設定を変更することができます。

以下の手順で設定を行います。

- 1. 「初期設定1-キャリブレーション」の手順1~4と同様の手順で、カメラ編集画面に移動します。
- 2. カメラ編集画面の Auto Search ボタンをクリックします。

| Type:         | PTZ Camera + SUB Camera | PTZ | Camera + Image | PTZ Camera | ì               |           |             |       |
|---------------|-------------------------|-----|----------------|------------|-----------------|-----------|-------------|-------|
| PTZ Camera    | Auto Search             |     |                |            |                 |           |             |       |
| Name:         | AW-UET0                 |     |                |            | Image Capture T | ype: 🔵 IP |             |       |
| IP Address:   | 192.168.0.10            |     |                |            |                 |           | Frame Rate: | 5 FPS |
| Port No:      | 80                      |     |                |            |                 |           |             |       |
| Login:        | admin                   |     |                |            |                 |           |             |       |
| Password:     |                         |     |                |            |                 |           |             |       |
| Preset Color: |                         |     |                |            |                 |           |             |       |
| SUB Camera    | Auto Search             |     |                |            |                 |           |             |       |
| Name:         | AW-HEA10                |     |                |            |                 |           |             |       |
| IP Address:   | 192.168.0.40            |     |                |            |                 |           |             |       |
| Port No:      | 80                      |     |                |            |                 |           |             |       |
| Login:        | admin                   |     |                |            |                 |           |             |       |
| Password:     |                         |     |                |            |                 |           |             |       |
|               | Calibration             |     |                |            | ок              | Gancel    |             |       |

3. ネットワーク上に存在するカメラの一覧が表示されます。

設定対象のカメラを選択して Network Setting ボタンをクリックします。

|     |                   |              |      | Auto Search |              |                        |
|-----|-------------------|--------------|------|-------------|--------------|------------------------|
| No. | Client Mac        | IPv4 Address | Port | Camera Name | Camera Model | IPAddress Duplications |
| 1   | 20-C6-EB-EF-02-00 | 192.168.0.10 | 80   | AW-HE40     | CAM:HE40     |                        |
| 2   | 00-80-45-00-00-02 | 192.168.0.12 | 80   | AW-HE130    | CAM:HE130    |                        |
|     |                   |              |      |             |              |                        |
|     |                   |              |      |             |              |                        |
|     |                   |              |      |             |              |                        |
|     |                   |              |      |             |              |                        |
|     |                   |              |      |             |              |                        |
|     |                   |              |      |             |              |                        |
|     |                   |              |      |             |              |                        |
|     |                   |              |      |             |              |                        |
|     |                   |              |      |             |              |                        |
|     |                   |              |      |             |              |                        |
|     |                   |              |      |             |              |                        |
| Sea | rch Netv          | vork Setting |      |             |              | OK Cancel              |

4. ネットワーク設定画面が開きます。各項目を変更して OK ボタンをクリックすると、カメラのネットワーク設定変更が行われます。

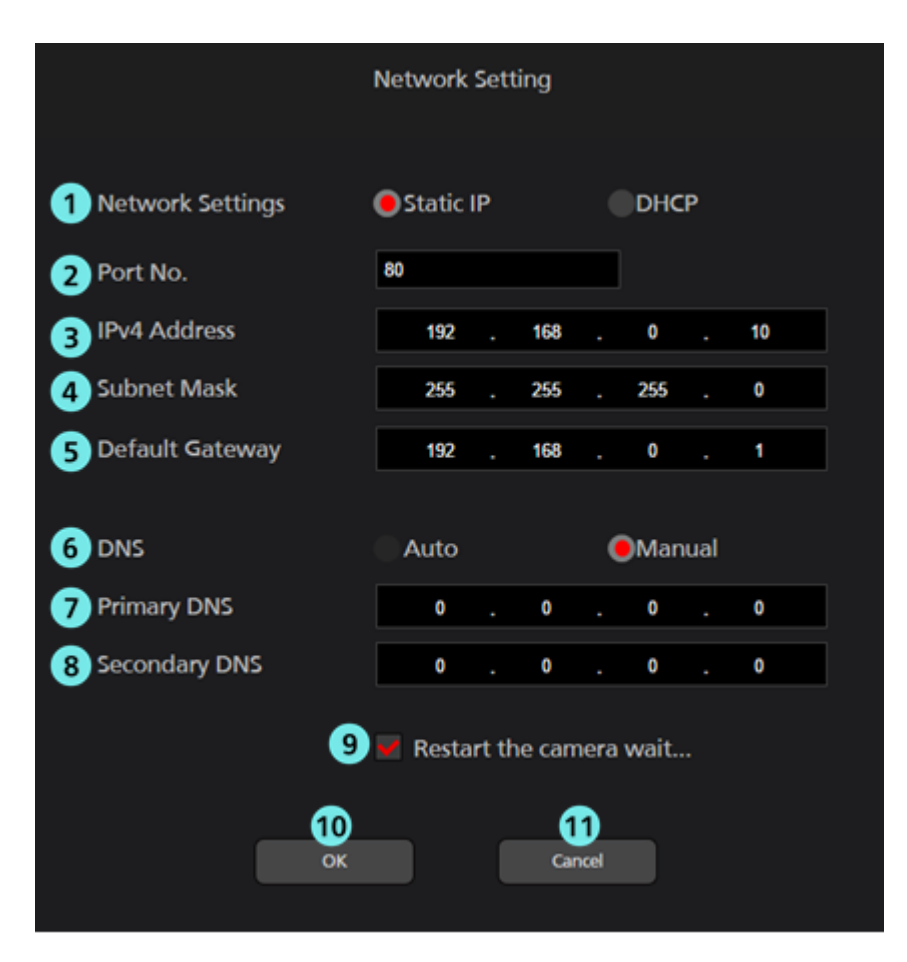

#### **(1)** Network Settings

IPアドレスの設定方法を選択します。

Static IP: 固定 IP で設定を行います。

DHCP: DHCP で設定を行います。

#### 2 Port No.

カメラが使用するポート番号を設定します。

#### **③IPv4 Address**

カメラの IP アドレスを設定します。

Network Settings で Static IP が選択されているときのみ設定可能です。

### **④** Subnet Mask

カメラのサブネットマスクを設定します。

Network Settings で Static IP が選択されているときのみ設定可能です。

### **⑤ Default Gateway**

カメラのゲートウェイを設定します。

Network Settings で Static IP が選択されているときのみ設定可能です。

#### 6 DNS

DNS サーバーの設定方法を選択します。

Auto:自動でDNS サーバーを設定します。

Manual: DNS サーバーのアドレスを直接指定します。

### **⑦ Primary DNS**

プライマリ DNS のアドレスを設定します。

DNS で Manual が選択されているときのみ設定可能です。

### **8** Secondary DNS

セカンダリ DNS のアドレスを設定します。

DNS で Manual が選択されているときのみ設定可能です。

#### ⑨設定完了待ちチェック

チェックを ON にすると、OK ボタンをクリックして設定変更を行ったとき、設定が完了するま で完了待ち状態になります。

# ⑩ OK ボタン

設定を有効にして画面を閉じます。

### ⑪ Cancel ボタン

設定をキャンセルして画面を閉じます。

 $< \mathcal{I} - \mathcal{I} >$ 

・EasyIpSetup ソフトウェアと本ソフトウェアを同時に使用した場合、本ソフトウェアからのネット ワーク設定はできません。

# 初期設定2 (その他の設定)

# ユーザーアカウント設定

本ソフトウェアを使用する前に、ユーザーアカウントの設定を行ってください。

- 1. 本ソフトウェアにログインします。
- 2. View 画面が表示されるので、画面左上の Settings ボタンをクリックします。

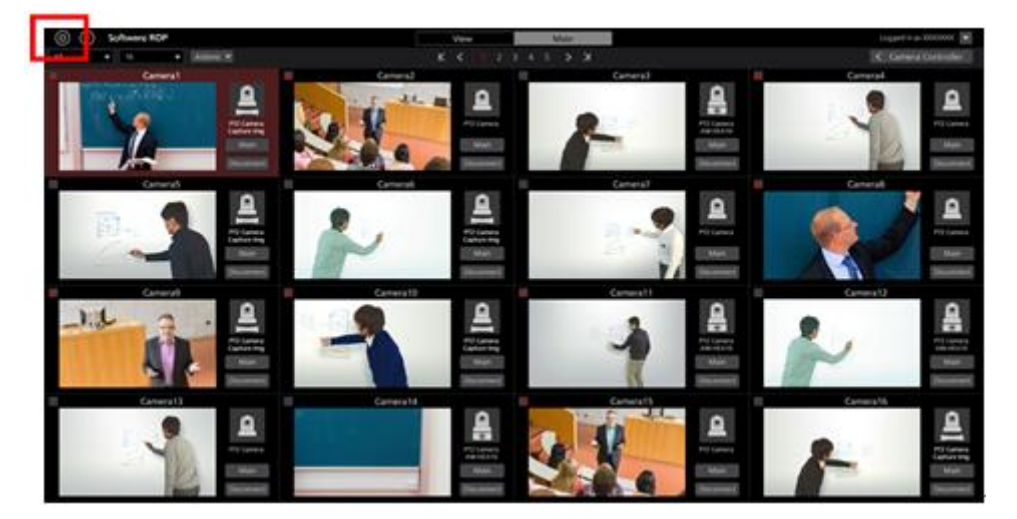

3. Settings 画面の中央にある User タブをクリックします。

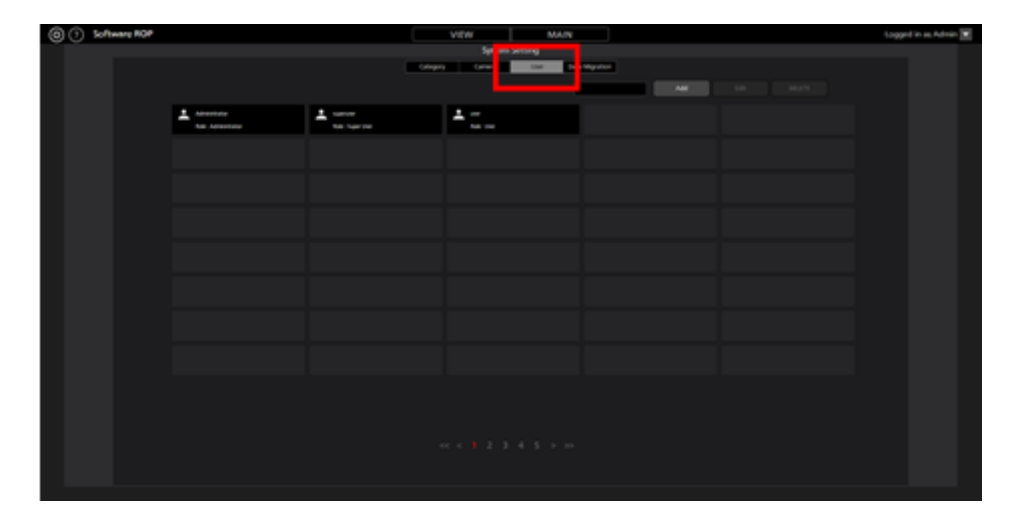

4. Add ボタンをクリックしてユーザー登録画面に移動します。

| (a) (c) Software ROP |                             |                    | VEW MAN        |                | Logged in su Admin 💌 |
|----------------------|-----------------------------|--------------------|----------------|----------------|----------------------|
|                      |                             |                    | System Setting |                |                      |
|                      |                             | Cologo             | trace the pro- | Mapateni<br>AM |                      |
|                      | L Adventer<br>tax. Adventer | L unor<br>Na lunor | ±              |                |                      |
|                      |                             |                    |                |                |                      |
|                      |                             |                    |                |                |                      |
|                      |                             |                    |                |                |                      |
|                      |                             |                    |                |                |                      |
|                      |                             |                    |                |                |                      |
|                      |                             |                    |                |                |                      |
|                      |                             |                    |                |                |                      |
|                      |                             |                    |                |                |                      |
|                      |                             |                    |                |                |                      |
|                      |                             |                    |                |                |                      |
|                      |                             |                    |                |                |                      |

5. ユーザー登録画面で、登録するユーザーアカウントの情報を入力します。

| Add User          |               |  |
|-------------------|---------------|--|
| Login:            |               |  |
| Password:         |               |  |
| Password(Retype): |               |  |
| Role:             | Administrator |  |
|                   |               |  |

Login:ユーザーアカウント名

Password:パスワード

Password(Retype): パスワード(確認用)

Role:アカウントの権限。以下の3種類から選択できます。

Administrator :

カメラへのアクセス: すべてのカメラにアクセス可能。

カメラ操作:すべての操作が可能。

Setting 画面での設定: すべての設定が可能。

Super User :

カメラへのアクセス: すべてのカメラにアクセス可能。

カメラ操作 : すべての操作が可能。

Setting 画面での設定: Category 設定のみ可能。それ以外の設定にはアクセス不可。

User :

カメラへのアクセス:許可されたカメラにのみアクセス可能。

カメラ操作 :制限あり(画質調整、Preset 登録/削除は不可)。

Setting 画面での設定: Setting 画面へのアクセス不可。

6. ユーザーアカウントの Role で User を選択した場合は、ユーザー登録画面の下部にカメラのアクセ ス許可設定エリア(下図青枠部)が表示されますので、ユーザーへのアクセスを許可するカメラを設 定します。

| Login:<br>Password:<br>Password(Retype):<br>Role:                            | User<br><br>User |                                                                                             |               |                   |             |
|------------------------------------------------------------------------------|------------------|---------------------------------------------------------------------------------------------|---------------|-------------------|-------------|
| Name:<br>AW-HE40<br>AW-HE130<br>Camera01<br>Camera02<br>Camera03<br>Camera04 |                  | IP Address:<br>192.168.0.10<br>192.168.0.20<br>192.168.0.21<br>192.168.0.22<br>192.168.0.23 | Add<br>Delete | Accessible Camera | IP Address: |
|                                                                              |                  |                                                                                             |               |                   | OK Cancel   |

- (1) 設定エリア左側のリストに現在登録されているカメラの一覧が表示されますので、アクセスを 許可するカメラを選択します。
- (2) 設定エリア中央の Add ボタンをクリックすると、手順(1)で選択されたカメラが設定エリア右側 のリストに移動します。

現在登録対象となっているユーザーがログインした場合、設定エリア右側のリストにあるカメラだけが View/Main 画面のカメラ一覧に表示されます。

- (3) アクセスを許可していたカメラを削除する場合、設定エリア右側のリストにあるカメラを選択 して、設定エリア中央の DELETE ボタンをクリックします。
- 7. OK ボタンをクリックしてユーザー登録画面を抜けます。
- 8. 以上で設定は完了です。
- ・ユーザーの各権限が使用できる機能の詳細は、本書の「付録 アカウント権限毎の制限一覧」を参照ください。

# カメラのカテゴリ設定

必要に応じて、カメラのカテゴリ(カメラのグループ)の設定を行ってください。

- 1. 本ソフトウェアにログインします。
- 2. View 画面が表示されるので、画面左上の Settings ボタンをクリックします。

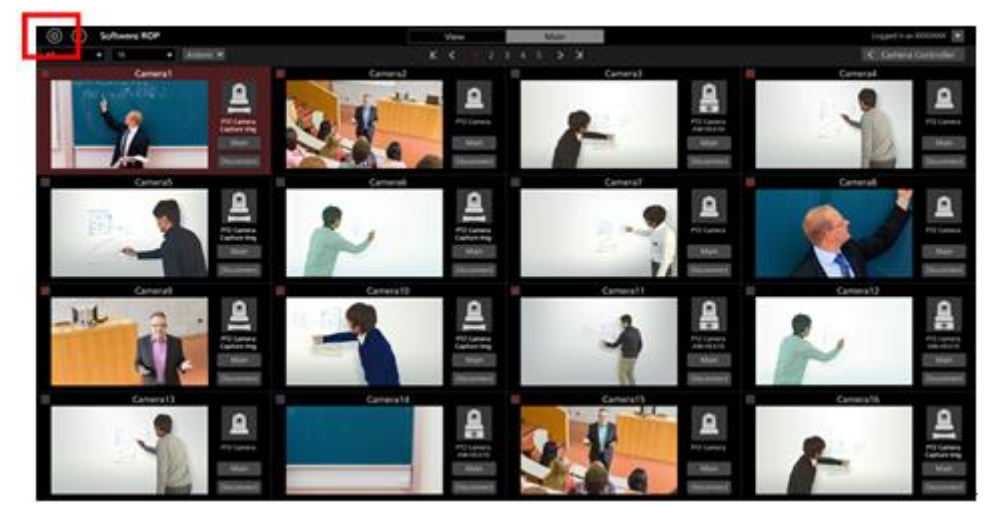

3. Settings 画面の中央にある Category タブをクリックします。

| (C) Software ROP |   |          | VIEW MAAN |  | Logged in as Admin 2 |  |  |  |  |
|------------------|---|----------|-----------|--|----------------------|--|--|--|--|
|                  |   |          |           |  |                      |  |  |  |  |
|                  | £ | <b>e</b> | £         |  |                      |  |  |  |  |
|                  |   |          |           |  |                      |  |  |  |  |
|                  |   |          |           |  |                      |  |  |  |  |
|                  |   |          |           |  |                      |  |  |  |  |
|                  |   |          |           |  |                      |  |  |  |  |
|                  |   |          |           |  |                      |  |  |  |  |
|                  |   |          |           |  |                      |  |  |  |  |
|                  |   |          |           |  |                      |  |  |  |  |
|                  |   |          |           |  |                      |  |  |  |  |

4. Add ボタンをクリックしてカテゴリ登録画面に移動します。

| (i) Software ROP |   |            | VIEW MAIN      |   | Logged In as Admin 😿 |
|------------------|---|------------|----------------|---|----------------------|
|                  |   |            | System Setting |   |                      |
|                  |   |            | teres in in    | - |                      |
|                  | e | <b>g</b> i | e              |   |                      |
|                  |   |            |                |   |                      |
|                  |   |            |                |   |                      |
|                  |   |            |                |   |                      |
|                  |   |            |                |   |                      |
|                  |   |            |                |   |                      |
|                  |   |            |                |   |                      |
|                  |   |            |                |   |                      |
|                  |   |            |                |   |                      |
|                  |   |            |                |   |                      |
|                  |   |            |                |   |                      |
|                  |   |            |                |   |                      |

5. カテゴリ登録画面でカテゴリの登録を行います。

(1) Name に登録するカテゴリの名前を入力します。

(2)左のカメラリストでカテゴリに登録したいカメラを選択して Add ボタンをクリックすると、カ テゴリにカメラが追加されます(カメラが右のリストに移動します)。

| Add Category   |              |        |                |             |
|----------------|--------------|--------|----------------|-------------|
| Name:          |              | 1      |                |             |
| Selectable Cam | neras:       |        | GroupCameras   |             |
|                |              |        | cioap caneras. |             |
|                |              |        |                |             |
| Name:          | IP Address:  |        | Name:          | IP Address: |
| AW-HE40        | 192.168.0.10 |        |                |             |
| AW-HE130       | 192.168.0.12 | Add    |                |             |
| Camera01       | 192.168.0.20 |        |                |             |
| Camera02       | 192.168.0.21 |        |                |             |
| Camera03       | 192.168.0.22 | DELETE |                |             |
| Camera04       | 192.168.0.23 |        |                |             |
|                |              |        |                |             |
|                |              |        |                |             |
|                |              |        |                |             |
|                |              |        |                |             |
|                |              |        |                |             |
|                |              |        |                |             |
|                |              |        |                |             |
|                |              |        |                |             |
|                |              |        |                |             |
|                |              |        |                |             |
|                |              |        |                | OK Cancel   |
|                |              |        |                |             |

- 6. OK ボタンをクリックしてカテゴリ登録画面から抜けます。
- 7. 以上で設定は完了です。
カメラの操作

本ソフトウェアでカメラ1台を操作する方法について説明します。

## カメラの選択

操作対象のカメラを以下の手順で選択します。

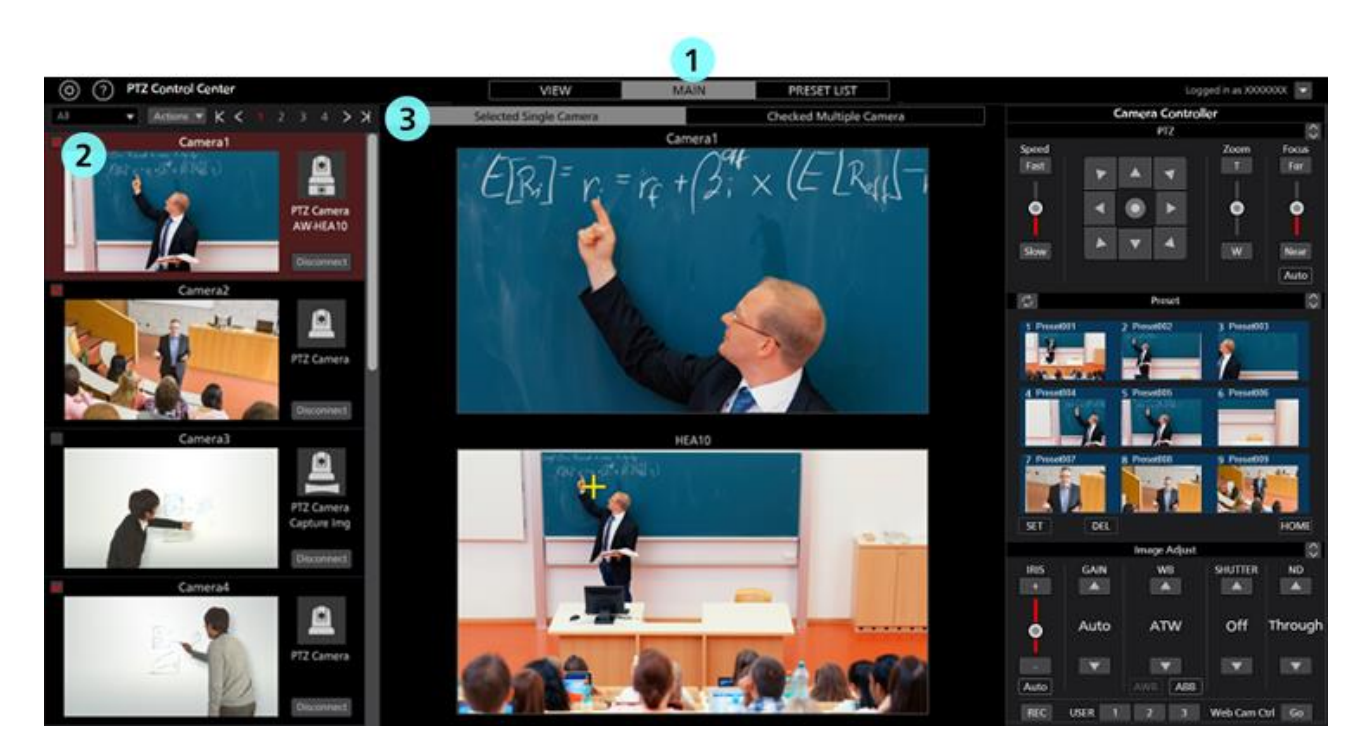

- 1. 本ソフトウェアの上部中央にある Main タブをクリックして Main 画面に移動します。
- 2. Main 画面左のカメラ一覧で、操作したいカメラをクリックして選択状態にします。 選択は View 画面でも可能です。
- 3. Main 画面の上部にある[Selected Single Camera]タブをクリックします。
- Main 画面中央に選択されたカメラの映像が表示されます。
  カメラの使用形態(Camera Type)によって、表示される内容が異なります。

・PTZ Camera + SUB Camera のとき

上画面: PTZ カメラの映像

下画面:コントロールアシストカメラ AW-HEA10 もしくは AW-UE4 の映像

・PTZ Camera + Image のとき

上画面: PTZ カメラの映像

下画面:設定された静止画像

・PTZ Camera のとき

上画面: PTZ カメラの映像

下画面:なし

- 5. 以降の「カメラ映像上でカメラを操作」「カメラコントローラーによるカメラ操作」「キーボード によるカメラ操作」「ゲームコントローラーによるカメラ操作」に記載されている方法でカメラを操 作します。
- <ノート>
  - ・カメラー覧表示でサムネイルが OFF になっており、カメラを選択しても映像が表示されない場合 は、PC とカメラのネットワーク接続が正しく行われていることを確認してください。

### カメラ映像上でカメラを操作

Main 画面中央に選択されたカメラの映像が表示されている状態で、以下の操作を行うことができます。

・上画面または下画面をクリックして PTZ カメラの Pan/Tilt

上画面または下画面をクリックすると、クリックした位置が画面の中心に来るように PTZ カメラの Pan/Tilt 操作を行います。

・上画面または下画面で範囲指定して PTZ カメラの Pan/Tilt/Zoom

上画面または下画面でマウスクリック→ドラッグを行うと、黄色枠で範囲指定を行うことができま す。ドラッグを終了して範囲を確定させると、指定された範囲が画面全体に表示されるように PTZ カメラの Pan/Tilt/Zoom 操作を行います。

・上画面でマウスホイールを操作して PTZ カメラの Zoom

上画面上にマウスカーソルがある状態でマウスホイールを操作すると、PTZ カメラの Zoom 操作を 行います。

・下画面をクリック/範囲指定したときの PTZ カメラの移動位置が正確でない場合は、本書の「初 期設定 1- キャリブレーション」を参照してキャリブレーションを行ってください。

## カメラコントローラーによるカメラ操作

本ソフトウェアの画面右側のカメラコントローラーから PTZ カメラの各種操作を行うことができます。 対応している操作は以下の通りです。

- ・PTZ 操作
- ・プリセット操作
- ・画質調整
- ・SD カード記録の開始と停止
- ・Web 画面呼び出し

#### <ノート>

・カメラコントローラー下部の USER ボタンは、現在のバージョンでは機能しておりません。

#### ・各部の説明

|               | Camera Controll           | er                 |              |
|---------------|---------------------------|--------------------|--------------|
|               | PTZ                       |                    | $\hat{}$     |
| Speed<br>Fast |                           | Zoom<br>T          | Focus<br>Far |
| • •           | PTZ 操作部                   | •                  | •            |
| Slow          | ▼ 4                       | w                  | Near         |
| C             | Preset                    |                    |              |
| 1 Preset001   | 2 Preset002               | 3 Preset003        |              |
| 4 Preset004   | 5 Preset005<br>Preset 操作部 | 6 Preset006        |              |
| 7 Preset007   | 8 Preset008               | 9 Preset009        |              |
| SET DEI       |                           |                    | HOME         |
|               | Image Adjust              |                    |              |
| IRIS GAIN     | WB                        | SHUTTER            | ND           |
| Αι            | Image Adjust 操作           | <sup>:部</sup> ff 1 | hrough       |
| - V           | AWB ABB                   |                    |              |
| REC USER      | 1 2 3                     | Web Cam Ctr        | Go           |

PTZ 操作部:

PTZ カメラの Pan/Tilt、Zoom、Focus を操作することができます。

Preset 操作部:

PTZ カメラのプリセットの登録/呼び出し/削除を行うことができます。 Image Adjust 操作部:

PTZ カメラの画質調整を行うことができます。

 $< \mathcal{I} - \mathcal{F} >$ 

・各操作部の右上にある
 ボタンをクリックすると、表示が拡大表示になります。

拡大表示の状態で ボタンをクリックすると、表示が通常表示に戻ります。

#### ・PTZ 操作

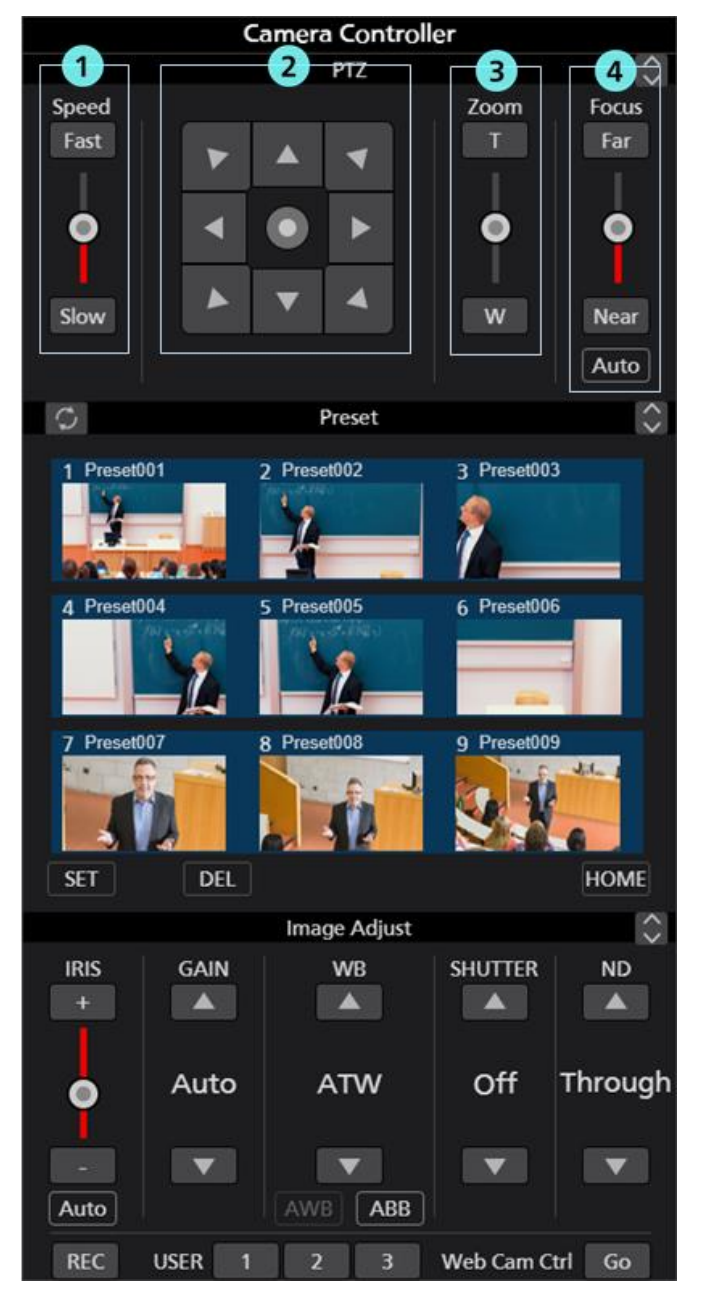

PTZ カメラの Pan/Tilt、Zoom、Focus を操作することができます。

① Pan/Tilt 速度制御部

Fast/Slow ボタンまたはスライダーで、カメラの移動速度を設定します。スライダーの赤色バーで現在の設定値を表示します。

② Pan/Tilt ボタン

各矢印のボタンをクリックすると、対応した方向にカメラを移動します。 真ん中のつまみをクリックすると表示が変わり、任意の方向にカメラを移動することができます。

③ Zoom 位置制御部

T/W ボタンまたはスライダーでカメラの Zoom 位置を設定します。

スライダーの赤色バーで現在の設定値を表示します。

④ Focus 制御部

Auto をクリックすると、AutoFocus の ON/OFF が切り替わります。 AutoFocus が ON のときはカメラが自動で Focus を設定します。 AutoFocus が OFF のときは Far/Near ボタンとスライダーでカメラの Focus を設定します。

#### ・プリセット操作

PTZ カメラのプリセットの登録/呼び出し/削除を行うことができます。

また、それぞれのプリセットに任意の名称を付けることができます。

プリセットが登録されているときは、サムネイルの背景色がカメラ設定の Preset Color で設定された色で表示されます。

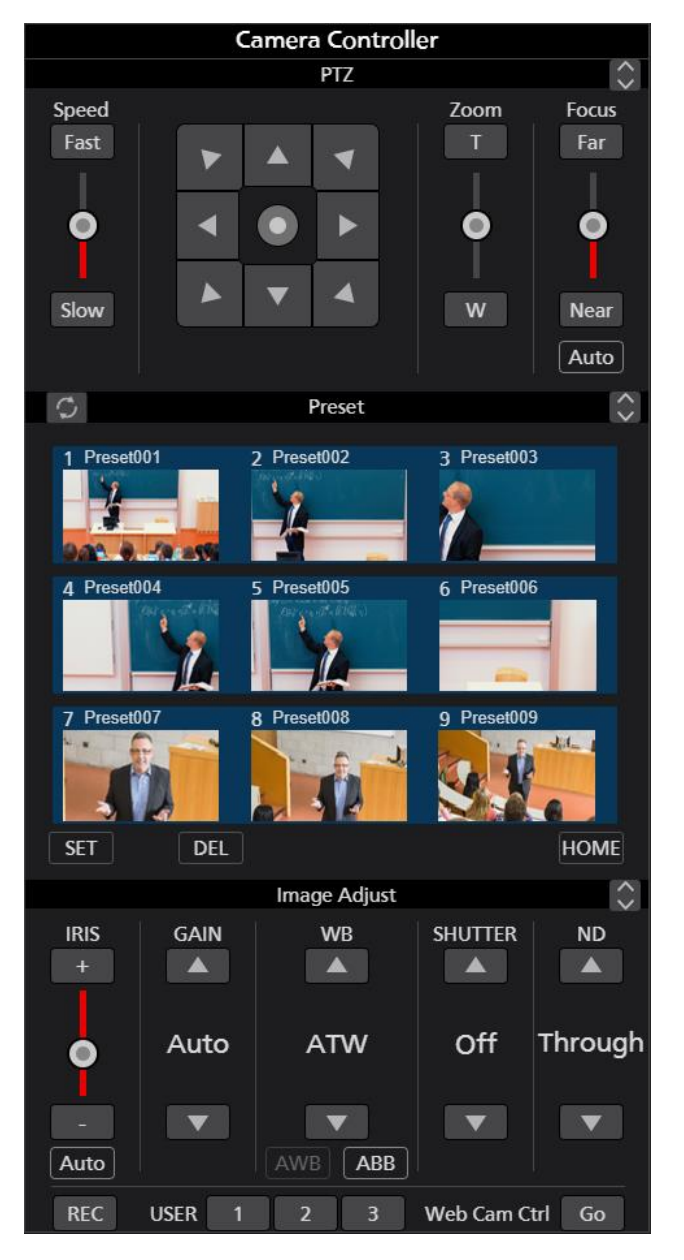

#### ・プリセット登録

- 1. Pan/Tilt ボタンと Zoom 位置制御スライダー/ボタンで登録したい位置にカメラを移動します。
- 2. Preset エリア左下の SET ボタンを ON 状態(赤色)にします。
- 3. Preset エリアの Preset1~Preset9 のいずれかのサムネイル部をクリックすると、現在のカメラ位置 をプリセットに登録します。ボタンには登録時のサムネイルが表示されます。

- ・プリセット呼び出し
  - 1. Preset エリア左下の SET ボタンと DEL ボタンの両方を OFF 状態(灰色)にします。
  - 2. Preset エリアの Preset1~Preset9 のいずれかのボタンをクリックすると、プリセットが呼び出されます。
- ・プリセット削除
  - 1. Preset エリア左下の DEL ボタンを ON 状態(赤色)にします。
  - 2. Preset エリアの Preset1~Preset9 のいずれかのボタンをクリックすると、プリセットが削除されます。
- ・プリセット名称変更
  - 1. Preset エリア左下の SET ボタンを ON 状態(赤色) にします。
  - 2. サムネイルの上に表示されている名称部をクリックすると名称の編集状態になり、任意の名称を 設定することができます。
- ・プリセット表示更新
- Preset エリア左上の ボタンをクリックすると、カメラから最新のプリセットデータを取得して 表示を更新します。

#### ・画質調整

PTZ カメラの画質調整を行うことができます。

- 以下の項目が調整可能です。
- Iris / Gain / White Balance / Shutter / ND Filter

|           | (      | Camera Control | ler         |                                         |
|-----------|--------|----------------|-------------|-----------------------------------------|
|           |        | PTZ            |             | \$                                      |
| Speed     |        |                | Zoom        | Focus                                   |
| Fast      |        |                | T           | Far                                     |
| •         | •      | • •            | •           | •                                       |
| Slow      |        | ▼ 4            | w           | Near                                    |
| 31014     |        |                |             | Auto                                    |
| 9         |        | Preset         |             | $\hat{\boldsymbol{\boldsymbol{\circ}}}$ |
| 1 Preset0 | 01     | 2 Preset002    | 3 Preset003 |                                         |
| 4 Preset  | 104    | 5 Preset005    | 6 Preset006 |                                         |
| 7 Preset0 | 07     | 8 Preset008    | 9 Preset009 | 24-1                                    |
| SET       | DEL    |                |             | HOME                                    |
|           | -2-    | Ima 3 djust    | 4           | 5 🗘                                     |
| IRIS      | GAIN   | WB             | SHUTTER     | ND                                      |
| +         |        |                |             |                                         |
| •         | Auto   | ATW            | Off         | Through                                 |
| -<br>Auto |        | AWB ABB        |             | V                                       |
| REC       | USER 1 | 2 3            | Web Cam Ct  | d Go                                    |

#### ① Iris 制御部

Autoをクリックすると、AutoIrisの ON/OFF が切り替わります。

AutoIris が ON のときはカメラが自動で Iris を設定します。

AutoIris が OFF のときは+/-ボタンとスライダーでカメラの Iris を設定します。

#### ② Gain 制御部

上下ボタンでカメラの Gain を設定します。

#### ③ White Balance 制御部

上下ボタンでカメラのホワイトバランスモードを設定します。

AWB ボタンをクリックするとカメラが自動ホワイトバランス調整を行います。 ABB ボタンをクリックするとカメラが自動ブラックバランス調整を行います。

#### ④ Shutter 制御部

上下ボタンでカメラの Shutter を設定します。

#### ⑤ ND Filter 制御部

上下ボタンでカメラの ND Filter を設定します。

 $< \mathcal{I} - \mathcal{F} >$ 

- ・カメラの機種や動作モードの組み合わせによっては、一部項目が調整できない場合があります。詳細は各カメラの操作説明書を参照ください。
- •POVCAMで使用した場合、ND Filterの設定が"Clear"のとき、本カメラコントローラーには"Through" と表示されます。

#### ・SD カード記録の開始と停止

SD カード記録に対応している PTZ カメラの記録開始/停止を行うことができます。

カメラが記録可能な状態でカメラコントローラー左下の REC ボタンをクリックすると、クリック毎に 記録開始/停止が切り替わります。記録中は REC ボタンが赤色、記録停止中は REC ボタンが灰色で 表示されます。

#### ・Web 画面呼び出し

PTZ カメラの Web 画面を呼び出すことができます。

カメラコントローラー右下の Go ボタンをクリックすると、Web ブラウザでカメラの Web 管理画面が 開きます。

 $< \mathcal{I} - \mathcal{h} >$ 

・お使いの Web ブラウザによっては、カメラの Web 管理画面の一部表示が乱れるなどの症状が発生する場合があります。

## キーボードによるカメラ操作

PCに接続されているキーボードから PTZ カメラの各種操作を行うことができます。 キーと操作の割り当ては以下の通りです。

| +                                    | 操作                     |
|--------------------------------------|------------------------|
| 1                                    | プリセット 1 呼び出し           |
| 2                                    | プリセット 2 呼び出し           |
| 3                                    | プリセット 3 呼び出し           |
| 4                                    | プリセット 4 呼び出し           |
| 5                                    | プリセット 5 呼び出し           |
| 6                                    | プリセット 6 呼び出し           |
| 7                                    | プリセット 7 呼び出し           |
| 8                                    | プリセット 8 呼び出し           |
| 9                                    | プリセット 9 呼び出し           |
| 1                                    | カメラ Tilt 上方向           |
| $\downarrow$                         | カメラ Tilt 下方向           |
| <i>←</i>                             | カメラ Pan 左方向            |
| $\rightarrow$                        | カメラ Pan 右方向            |
| $\uparrow + \rightarrow$             | カメラ Pan/Tilt 右上方向      |
| $\rightarrow$ + $\downarrow$         | カメラ Pan/Tilt 右下方向      |
| $\rightarrow$ + $\leftarrow$         | カメラ Pan/Tilt 左下方向      |
| $\leftarrow$ + $\uparrow$            | カメラ Pan/Tilt 左上方向      |
| Shift + ↑                            | カメラ Tilt 上方向(高速)       |
| Shift + ↓                            | カメラ Tilt 下方向(高速)       |
| Shift + ←                            | カメラ Pan 左方向 (高速)       |
| Shift + $\rightarrow$                | カメラ Pan 右方向 (高速)       |
| Shift + $\uparrow$ + $\rightarrow$   | カメラ Pan/Tilt 右上方向 (高速) |
| Shift + $\rightarrow$ + $\downarrow$ | カメラ Pan/Tilt 右下方向 (高速) |
| Shift + $\downarrow$ + $\leftarrow$  | カメラ Pan/Tilt 左下方向 (高速) |
| Shift + ← + ↑                        | カメラ Pan/Tilt 左上方向 (高速) |
| Ctrl + ↑                             | カメラ Tilt 上方向 (低速)      |
| Ctrl + ↓                             | カメラ Tilt 下方向 (低速)      |
| Ctrl + ←                             | カメラ Pan 左方向 (低速)       |
| Ctrl + →                             | カメラ Pan 右方向 (低速)       |
| $Ctrl + \uparrow + \rightarrow$      | カメラ Pan/Tilt 右上方向 (低速) |
| $Ctrl + \rightarrow + \downarrow$    | カメラ Pan/Tilt 右下方向 (低速) |
| Ctrl + ↓ + ←                         | カメラ Pan/Tilt 左下方向 (低速) |
| Ctrl + ← + ↑                         | カメラ Pan/Tilt 左上方向 (低速) |
| Z                                    |                        |
| or                                   | カメラ Zoom T 側           |
| テンキー部の一                              |                        |
| Х                                    |                        |
| or<br>-> +                           | カメラ Zoom W 側           |
| テンキー部の+                              |                        |

| カメラ Zoom T 側 (高速) |
|-------------------|
|                   |
|                   |
| カメラ Zoom W 側 (高速) |
|                   |
|                   |
| カメラ Zoom T 側 (低速) |
|                   |
|                   |
| カメラ Zoom W 側 (低速) |
|                   |
| 選択カメラを1つ上に変更      |
| 選択カメラを1 つ右に変更     |
| 選択カメラを1 つ下に変更     |
| 選択カメラを1つ左に変更      |
| カメラページ切り替え 順方向    |
| カメラページ切り替え 逆方向    |
|                   |

 $< \mathcal{I} - \mathcal{F} >$ 

・キーボード操作の有効/無効は「Settings – System 画面」内の「Keyboard Shortcut」設定で切り替えることができます。

## ゲームコントローラーによるカメラ操作

PCに接続されている最大10台までのゲームコントローラーでPTZカメラの各種操作を行うことができます。

#### ・対応している操作

対応している操作は以下の通りです。

- ・カメラの Pan/Tilt/Zoom
- ・プリセット呼び出し
- ・選択カメラ変更

ゲームコントローラーの各軸/ボタンに対する操作の割り当ては以下の通りです。

- X 軸:カメラ Pan
- Y軸:カメラ Tilt
- Z 軸:カメラ Pan/Tilt Speed 変更

回転:カメラ Zoom (回転軸のどれを使用するかは Settings – Joystick 画面で設定)

ボタン:ボタン番号に応じたカメラプリセット呼び出し

ハットスイッチ:選択カメラ変更

#### ・動作設定

Settings – Joystick 画面で設定を行います。

設定変更後は Set ボタンをクリックして、設定を反映させてください。

| Joystick | Device             | Zoom Control | Camera      |
|----------|--------------------|--------------|-------------|
| 1        | PC Game Controller | Type 1       | 28:AW-HE75  |
| 2        | PC Game Controller | Type 2       | 30:AW-UE150 |
| 3        |                    |              |             |
| 4        |                    |              |             |
| 5        |                    |              |             |
| 6        |                    |              |             |
| 7        |                    |              |             |
| 8        |                    |              |             |
| 9        |                    |              |             |
| 10       |                    |              |             |
|          |                    |              |             |

- Device 設定

設定欄をクリックすると PC に接続されているゲームコントローラーの一覧が表示されますので 操作に使用するゲームコントローラーを選択します。

- Zoom Control 設定

カメラの Zoom 操作をジョイスティックのどの部分に割り当てるかを Type1~Type5 の 5 通りから 選択します。最適な設定はゲームコントローラーの機種毎に異なります。使用しているゲームコ ントローラーでカメラの Zoom が正常に動作しない場合は Type を他のものに変更してください。

- Camera 設定

ジョイスティックの操作対象とするカメラを選択します。

設定欄をクリックすると、項目として "Active Camera" と 本ソフトウェアに登録している PTZ カメラ名の一覧が表示されます。

"Active Camera"を選択した場合は、VIEW/MAIN 画面で選択状態になっているカメラが操作対象 となります。特定のカメラを選択した場合は、VIEW/MAIN 画面のカメラ選択状態に関係なく、 そのカメラだけが操作対象となります。

AW-RP150 連携機能でジョイスティックを使用したい場合は AW-RP150 を選択します。

 $< \mathcal{I} - \mathcal{F} >$ 

- ・本ソフトウェアを起動した後に PC にジョイスティックを接続した場合、本ソフトウェアがジョイス ティックを認識しない場合があります。その場合は本ソフトウェアを再起動してください。
- ・ゲームコントローラーのスティック・ボタンに割り当てられた軸・回転・ボタン番号は Windows の 「デバイスとプリンター」画面でコントローラーのアイコンを右クリック→「ゲームコントローラー の設定」→「プロパティ」で表示されるプロパティ画面で確認することができます。
- ・ゲームコントローラーは DirectInput 対応の製品をご使用ください。ゲームコントローラーに Xinput モードと DirectInput モードの切り替え機能がある場合は、DirectInput モードで使用してください。
- ・本ソフトウェアは必ずしもすべてのゲームコントローラーの動作を保証するものではありません。
  動作確認済みゲームコントローラーは本ソフトウェアのダウンロードサイトをご確認ください。

## カメラの H.264 ストリーム映像表示

操作対象となっている PTZ カメラの H.264 ストリーム映像を全画面表示することができます。

表示される H.264 ストリーム映像の解像度とフレームレートは PTZ カメラの H.264 ストリーム設定に依存 します。

また、表示に使用される H.264 ストリームの優先順位は H.264(1) → H.264(2) → H.264(3) → H.264(4) の順になります。

事前に PTZ カメラの Web 画面で、いずれかの H.264 ストリームを以下のように設定してください。

• H.264 transmission

H.264(1)~H.264(4)のうち、1つ以上を On に設定。

• Image capture size

以下のいずれかの解像度を設定。

3840x2160 / 1920x1080 / 1280x720 / 640x360 / 320x180

Transmission priority

Frame rate に設定

• Frame rate

以下のいずれかのフレームレートを設定。

60fps / 50fps / 30fps / 25fps / 24fps / 15fps / 12.5fps / 5fps

H.264 ストリーム映像を表示するには、以下の手順で操作を行います。

- 1. 前述の「カメラの選択」の手順に従ってカメラを選択して、Main 画面にカメラの映像が表示され た状態にします。
- 2. 上画面に表示されている PTZ カメラ映像をダブルクリックします。
- 3. PTZ カメラの H.264 ストリーム映像が PC のプライマリディスプレイ上に全画面で表示されます。
- 4. H.264 ストリーム映像表示を終了するには、再度ダブルクリックを行うか、キーボードの ESC キーまたは Enter キーを押下します。

# 複数カメラの同時操作

接続されている複数台のカメラを同時に操作することができます。

## 操作手順

同時操作が可能な操作は以下です。

- ・ボタン/スライダーによるカメラ Pan/Tilt/Zoom
- ・カメラのプリセット呼び出し
- ・カメラの画質調整 (Focus、Irisのみ)

以下の手順で操作を行います。

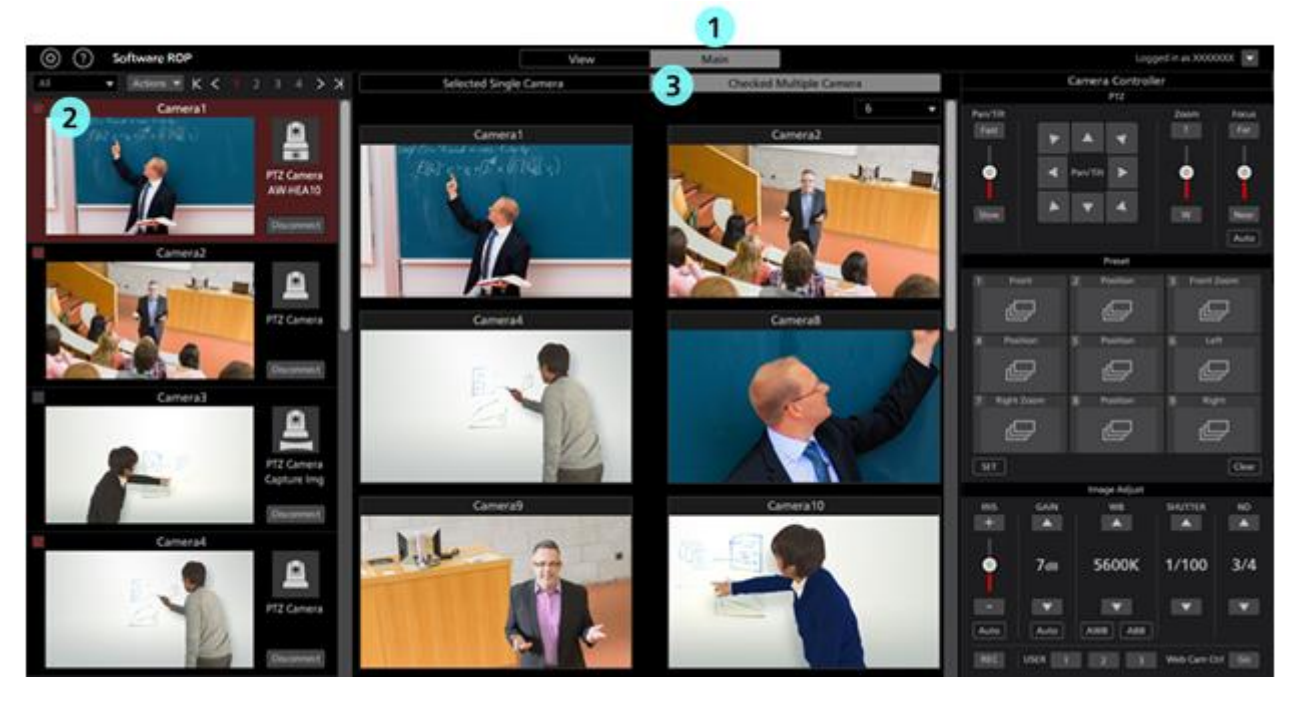

- 1. 本ソフトウェアの上部中央にある Main タブをクリックして Main 画面に移動します。
- 2. Main 画面左のカメラ一覧で、操作対象にしたいカメラのチェックを ON にします。
- チェックは View 画面でも可能です。

- 3. Main 画面の上部にある[Checked Multiple Camera]タブをクリックします。
- 4. Main 画面中央に操作対象となっているカメラの映像が表示されます。
- 5. 以下のいずれかの方法でカメラを操作します。

操作方法はカメラ1台のときと同様です。詳細は本書の「カメラの操作」内の各項目を参照ください。

- ・本ソフトウェアのカメラコントローラーでカメラを操作する
- ・PCに接続されているキーボードでカメラを操作する
- ・PC に接続されているゲームコントローラーでカメラを操作する

<ノート>

- ・カメラー覧表示でサムネイルが OFF になっており、カメラを選択しても映像が表示されない場合は、PC とカメラのネットワーク接続が正しく行われていることを確認してください。
- ・カメラー覧表示で選択状態になっているカメラは、チェック状態に関係なく操作対象となります。

# プリセット一覧画面の操作

画面上部の PRESET LIST タブをクリックするとプリセット一覧画面が表示されます。 カメラのプリセットを一覧表示してプリセットの呼び出し操作などを行うことができます。

## 画面の説明

画面は以下の3つのエリアで構成されます。

- ・表示選択部
- ・プリセット一覧表示部
- ・カメラ操作部

|            |                 | Categor            | X                 |                 |                 |                  |                   | Can              | nera             |                  |                  |                 |                 |                  |
|------------|-----------------|--------------------|-------------------|-----------------|-----------------|------------------|-------------------|------------------|------------------|------------------|------------------|-----------------|-----------------|------------------|
| All        | ROOM1           | ROOM               | 2 ROON            | 13              | •               |                  | AW-P              | 1E75 AW          | UE4 AW-          | UN70             | •                | 0               |                 |                  |
| udo1       | Preset012       | Preset003          | Presentate        | Printes         | Presettors      | Presation        | Peerton           | Presentions      | Preset010        | 11<br>Preset011  | 12<br>Preseti 12 | 13<br>Preset013 | 14<br>Preset014 | 15<br>Preset015  |
| etille     | 17<br>Preset017 | 18<br>Preseti18    | 19<br>Presetti 19 | 20<br>Preset020 | 21<br>Preset021 | 22<br>Preset022  | 23<br>Preset023   | 24<br>Preset024  | 25<br>Preset025  | 26<br>Preset026  | 27<br>Preset027  | 28<br>Preset028 | 29<br>Preset029 | 30<br>Preset030  |
| ef031      | 32<br>Preset#32 | 33<br>Preset033    | M<br>Presett34    | 35<br>Preset035 | 34<br>Preset036 | 37<br>Presett 37 | 34<br>Preset038   | 39<br>Presett/39 | 40<br>Preset540  | 41<br>Preset041  | 42<br>PresetE42  | 4)<br>Proset243 | 44<br>Preset044 | 45<br>Presető45  |
| a1046      | 47<br>Preset547 | 48<br>Presat0-65   | 49<br>Preset249   | so<br>Presat050 | sa<br>Preset051 | プリ               | セットー              | 覧表示              | 55<br>Preset055  | 56<br>Preset056  | 57<br>Prenad057  | ta<br>Preset858 | 59<br>Preset059 | 60<br>Fresst060  |
| et061      | 62<br>Preset062 | 63<br>Preset063    | 64<br>Presetbi4   | 65<br>Preset068 | 64<br>Preset066 | 87<br>Preset067  | 68<br>Preset018   | 65<br>Preset263  | 76<br>Preset070  | 21<br>Preset0271 | 72<br>Presetti72 | 73<br>Preset273 | 74<br>Preset074 | 75<br>Preset\$75 |
| n076       | 77<br>Preset077 | 78<br>Prestanti 78 | 79<br>Preset()79  | 80<br>Preset050 | 81<br>Preset081 | 82<br>Preset082  | 83<br>Preset083   | ad<br>Preset084  | 85<br>Prenet085  | 86<br>Preset106  | 87<br>Preset087  | al<br>Preset265 | et<br>Preset009 | 50<br>Frenet(290 |
| w091       | 92<br>Preset092 | 93<br>Preset093    | sa<br>Preset294   | ss<br>Preset056 | 96<br>Preset096 | 97<br>Preset097  | sa<br>Presetitist | 98<br>Preset\$99 | 100<br>Preset100 |                  |                  |                 |                 |                  |
| <b>カ</b> : | くラ操作部           | 3                  |                   |                 |                 |                  |                   |                  |                  |                  |                  |                 |                 |                  |

Preset List 画面

#### ·表示選択部

表示対象のカメラ選択などを行うエリアです。

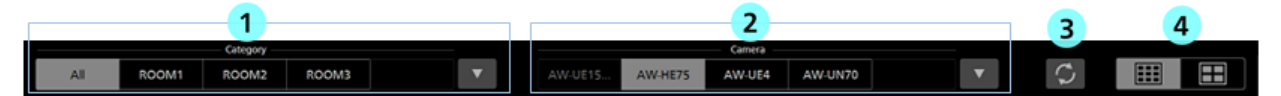

#### カメラのカテゴリ選択タブ

「②カメラ選択タブ」の表示対象とするカメラのカテゴリを選択します。

タブには"All"と、Settings – Category 画面で登録されたカメラのカテゴリの名称が一覧表示されます。 "All"を選択した場合、本ソフトウェアに登録されているすべてのカメラが表示対象となります。 いずれかのカテゴリを選択した場合、そのカテゴリに属するカメラのみが表示対象となります。 カテゴリが5個以上存在する場合は▼ボタンをクリックするとカテゴリ選択ウィンドウが表示され ますので、ウィンドウ内でカテゴリの選択を行います。

#### ② カメラ選択タブ

プリセット一覧表示の対象とするカメラを選択します。

カメラが5台以上存在する場合は▼ボタンをクリックするとカメラ選択ウィンドウが表示されます ので、ウィンドウ内でカメラの選択を行います。

#### ③ プリセット表示更新ボタン

クリックすると、カメラから最新のプリセットデータを取得してプリセット一覧表示を更新します。

#### ④ プリセット表示数 切り替えボタン

プリセット一覧表示部のプリセット表示数を切り替えます。

プリセット100個表示とプリセット50個表示から選択できます。

#### ・プリセット一覧表示部

カメラのプリセットの一覧を表示します。登録されているプリセットは、サムネイルの背景色がカメラ 設定の Preset Color で設定された色で表示されます。

#### ・カメラ操作部

表示対象のカメラ選択などを行うエリアです。

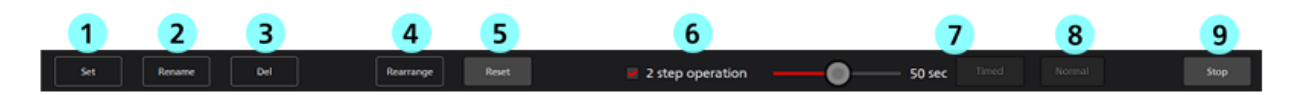

#### ① Set ボタン

ON (赤色) にした状態でプリセット一覧表示部のいずれかのプリセットをクリックすると、現在の カメラ位置をプリセットとして登録します。

#### ② Rename ボタン

ON(赤色)にした状態でプリセット一覧表示部のいずれかのプリセットをクリックすると、プリセットの名称を変更することができます。

#### ③ Del ボタン

ON (赤色) にした状態でプリセット一覧表示部のいずれかのプリセットをクリックすると、クリッ クされたプリセットのデータを削除します。

#### ④ Rearrange ボタン

ON(赤色)にするとプリセット一覧表示部のプリセットを並び替えるモードになります。

この状態でいずれかのプリセットを左クリックして他のプリセットまでドラッグすると、それぞれ の表示位置が入れ替わります。

#### ⑤ Reset ボタン

Rearrange ボタンでのプリセット並び替えをリセットして、初期状態の並びに戻すことができます。

#### ⑥ 2 step operation チェックボックス

プリセット呼び出しの操作を選択します。

チェックが ON のとき:プリセット一覧表示部のプリセットを選択後、「⑦Timed ボタン」または 「⑧Normal ボタン」をクリックするとプリセットが呼び出されます。

チェックが OFF のとき: プリセット一覧表示部のプリセットを選択した時点でプリセットが呼び出 されます。プリセットの呼び出し速度はカメラ側の設定に依存します。

#### ⑦ Timed スライダー/ボタン

プリセットを呼び出してからカメラの移動が完了するまでの時間を指定して操作ができます。

スライダーでカメラの移動が完了するまでの時間を指定します。Timed ボタンをクリックするとプリセットの呼び出しを行います。

※本操作はカメラが AW-UE150/AW-UE100 のときのみ可能です。

#### ⑧ Normal ボタン

カメラ側で設定された速度でプリセットの呼び出しを行います。

#### ⑨ Stop ボタン

プリセットの呼び出し操作を中止することができます。

## プリセットの並び替え

プリセット一覧画面のプリセットを並び替える場合は以下の手順で操作を行います。

| <u>00</u> PT    | Z Control Cente | - 1               |                 |                |                | w               | MAIN            | 2               |                  | Logged in as Admin 💌 |                 |                 |                 |                 |
|-----------------|-----------------|-------------------|-----------------|----------------|----------------|-----------------|-----------------|-----------------|------------------|----------------------|-----------------|-----------------|-----------------|-----------------|
| All             | ROOM1           | Category<br>ROOM2 | ROOM3           |                | •              | AW-UE1          | AW-HE           | 75 AW-U         | •                | $\bigcirc$           |                 |                 |                 |                 |
| 1<br>Presett01  | Preset02        | 3<br>Preset03     | Presettion      | 1              | Preset006      | Preset007       | Presetted       | Presett20       | 10<br>Preset010  | 11<br>Preset011      | 12<br>Preset012 | 13<br>Preset013 | 14<br>PresetD14 | 15<br>Preset015 |
| 16              | 17              | 18                | 19              | 20             | 21             | 22              | 23              | 34              | 25               | 26                   | 27              | 28              | 29              | 30              |
| Presetti 16     | Preset017       | Preset018         | Preset019       | Preset020      | Preset021      | Preset022       | Preset023       | Presett24       | Preset025        | Preset026            | Presetű27       | Preset028       | Preset029       | Preset030       |
| 31              | 32              | 33                | 34              | 35             | 36             | Presett 1       | 38              | 39              | 40               | 41                   | 42              | 43              | 44              | 45              |
| Preset031       | Preset032       | Proset033         | Preset034       | Preset035      | PresetE36      |                 | Preset038       | Proset039       | Preset040        | Preset041            | Preset042       | Preset043       | Preset044       | Preset045       |
| 46              | 47              | Al                | 49              | 50             | 51             | S2              | 53              | 54              | 95               | 56                   | 57              | sa              | 54              | 60              |
| Presat146       | Preset647       | Preset048         | Preset043       | Preset050      | Preset051      | Preset052       | Preset253       | Preset054       | Preset055        | Preset056            | Preset057       | Presetőið       | Preset050       | Preset060       |
| 61              | 62              | 63                | s4              | 45             | 66             | 67              | 48              | 65              | 70               | 71                   | 72              | 73              | 74              | 75              |
| Preset061       | Preset062       | Preset063         | Preset064       | Preset065      | Preset066      | Preset067       | Preset068       | Proset069       | Preset070        | Preset071            | Presetű72       | Preset073       | Preset074       | Preset075       |
| 26              | 77              | 74                | 79              | N0             | 81             | 82              | 8)              | sa              | #5               | 86                   | 87              | 88              | 89              | 90              |
| Presetti 76     | Preset077       | Preset078         | Preset079       | Preset000      | Preset001      | Preset082       | Preset083       | Preset084       | Preset085        | Preset006            | Preset087       | Preset008       | Preset003       | Preset090       |
| 91<br>Presett91 | 92<br>Preset092 | 93<br>Preset093   | 94<br>Preset014 | n<br>Presett95 | N<br>Preset295 | 97<br>Preset097 | 54<br>Preset038 | 99<br>Preset099 | noo<br>Preset100 |                      |                 |                 |                 |                 |
| Set             | Rename          | Del               |                 | Rearrange      | Reset          |                 | 🖉 2 step o      | operation       |                  | 51                   | sec Timed       |                 |                 | Stop            |

1. カメラのカテゴリ選択タブでいずれかのカテゴリを選択します。

- 2. カメラ選択タブで操作対象のカメラを選択します。プリセット一覧表示部にカメラのプリセット一覧 が表示されます。
- 3. Rearrange ボタンをクリックして ON (赤色) にします。
- 4. プリセット一覧表示部で移動元のプリセットをクリックし、そのまま移動先のプリセットまでドラッ グすると、移動元と移動先のプリセットの位置が入れ替わります。
- 5. Rearrange ボタンをクリックして OFF (黒色) にします。
- $< \mathcal{I} \mathcal{F} >$

・並び替えたプリセットを初期状態に戻す場合は Rearrange ボタンの右にある Reset ボタンをクリックします。

## プリセットの呼び出し

プリセットを呼び出す場合は以下の手順で操作を行います。

・プリセット選択後、即呼び出しを行う場合

| 0.0                                                |                 | - 1              |                 |                  |                 |                 |                 | - 2             |                  |                 |                 |                 |                 | _               |
|----------------------------------------------------|-----------------|------------------|-----------------|------------------|-----------------|-----------------|-----------------|-----------------|------------------|-----------------|-----------------|-----------------|-----------------|-----------------|
| ( <u>()</u> () () () () () () () () () () () () () | Z Control Cent  | *                |                 |                  | - VI            | EW              | MAIN            |                 | ETUST            |                 |                 | ]               | Logged          | in as Admin 🔽   |
|                                                    |                 | Category         |                 |                  |                 |                 |                 | Came            | ra               |                 |                 | 6               |                 |                 |
| All                                                | ROOM1           | ROOM2            | ROOM3           |                  | •               | AW-UE1          | AW-HE           | 75 AW-U         | E4 AW-UN         | 470             | •               | $\Box$          |                 |                 |
| T<br>Presention                                    | 4               | 2<br>Preset003   | Presetter       | 1                | Preset05        | 7<br>Presett87  | Presettion      | Present 07      | 10<br>Preset010  | 11<br>Preset011 | 12<br>Preset012 | 13<br>Preset013 | 14<br>Preset014 | 15<br>Preset015 |
| 16<br>PresetE16                                    | 17<br>Preset017 | 18<br>Preset018  | 19<br>Preset@19 | 20<br>Presett20  | 21<br>Preset821 | 22<br>Preset022 | 23<br>Preset823 | 24<br>Presett24 | 25<br>Preset025  | 26<br>Preset026 | 27<br>Preset027 | 28<br>Preset028 | 28<br>Preset029 | 30<br>Preset030 |
| 31<br>Preset031                                    | 32<br>Preset032 | 33<br>Preset033  | 34<br>Preset034 | 35<br>Preset035  | 36<br>Preset836 | 37<br>Preset037 | 38<br>Preset038 | 39<br>Preset039 | 40<br>Preset840  | 41<br>Preset041 | 42<br>Preset842 | 43<br>Preset043 | 44<br>Preset044 | 45<br>Preset045 |
| 46<br>Presat046                                    | 47<br>Preset047 | 48<br>PresetD48  | es<br>Preset049 | so<br>Preset050  | st<br>Preset051 | S2<br>Preset0S2 | sa<br>Preset053 | 54<br>Preset054 | SS<br>Preset055  | sa<br>Preset056 | sz<br>Preset057 | sa<br>Preset058 | 58<br>Preset059 | 40<br>Preset060 |
| 61<br>Presat061                                    | 62<br>Preset052 | 43<br>Preset063  | 64<br>Preset064 | 45<br>Preset065  | 66<br>Preset066 | 47<br>Preset067 | 68<br>Preset068 | 49<br>Preset069 | 70<br>Preset070  | 21<br>Preset071 | 72<br>Preset072 | 73<br>Preset073 | 74<br>Preset074 | 75<br>Preset075 |
| 24<br>Preset076                                    | 77<br>Presetű77 | 28<br>Preset078  | 79<br>Preset079 | ao<br>Present080 | at<br>Preset001 | 82<br>Preset082 | 83<br>Preset063 | 84<br>Preset084 | es<br>Preset005  | ns<br>Preset005 | 87<br>Preset087 | an<br>Presen088 | as<br>Preset089 | so<br>Preset090 |
| 91<br>Preset091                                    | 52<br>Preset052 | 93<br>Preset(93) | 54<br>Preset094 | 95<br>Preset095  | 96<br>Preset096 | 37<br>Preset097 | 54<br>Preset018 | 99<br>Preset099 | 100<br>Preset100 |                 |                 |                 |                 |                 |
| <u>Set</u>                                         | Rename          | Del              |                 | Rearrange        | Reset           |                 | 2 step o        | 3<br>operation  | -•               | 5 s             | ec Timed        |                 |                 | Stop            |

- 1. カメラのカテゴリ選択タブでいずれかのカテゴリを選択します。
- 2. カメラ選択タブで操作対象のカメラを選択します。プリセット一覧表示部にカメラのプリセット一覧 が表示されます。
- 3. 「2 step operation」チェックボックスを OFF に設定します。
- 4. プリセット一覧表示部でいずれかのプリセットをクリックすると、即座にプリセットの呼び出しが行われます。プリセットの呼び出し速度はカメラ側の設定に依存します。

| ・ブ | °IJ | セッ | $\mathbb{P}$ | 選択→ボタ | ン | 操作の | 2 | 段階操作で呼び出しを行う場合 |
|----|-----|----|--------------|-------|---|-----|---|----------------|
|----|-----|----|--------------|-------|---|-----|---|----------------|

| <u>©</u>           | PTZ Control Cont | Catego            |                                                                                                    |                    | - V               | ew                | 1                | Logged in as Admin |                    |                 |                   |                  |                   |                   |
|--------------------|------------------|-------------------|----------------------------------------------------------------------------------------------------|--------------------|-------------------|-------------------|------------------|--------------------|--------------------|-----------------|-------------------|------------------|-------------------|-------------------|
| Al                 | ROOM1            | ROOM              | A2 ROON                                                                                                    | 13                 | •                 | AW-0              | AW H             | IE75 AW            | UE4 AW-            | UN70            | •                 | 0                |                   |                   |
| ý-                 | 4                | Presette3         | in the second second se |                    |                   |                   | Present la       |                    | M<br>PresetC10     | ti<br>Presetütt | 12<br>Presed 12   | 13<br>Presed013  | 14<br>Presett 14  | 15<br>PresetE15   |
| e<br>teset016      | N<br>Preset017   | 18<br>Presett18   | -18<br>Present 15                                                                                                    | 28<br>Fresht28     | 21<br>Presetti 21 | 22<br>Presett22   | 20<br>Preset023  | 34<br>Fresett24    | 25<br>Presett25    | 26<br>Presett25 | 27<br>Preset027   | ja<br>Presető20  | 29<br>Presett09   | 30<br>Presetti 30 |
| je<br>Presetil)1   | 52<br>Preset032  | 33<br>Presset()33 | 34<br>Preset034                                                                                                    | n<br>Presett 35    | 36<br>Presett M   | 10<br>Preset037   | и<br>Peseti X    | 19<br>Peseti30     | et<br>Preset040    | 41<br>Preset241 | 40<br>PresettinQ  | 0<br>PrestiliO   | 44<br>Presetti 44 | es<br>Presettets  |
| 46<br>PrecoefE46   | er<br>Pressióer  | 48<br>PresetS42   | ay<br>Press(047                                                                                                    | NO<br>Presentation | ST<br>Preseditit  | SI<br>Presetti 12 | 51<br>Preset013  | sa<br>Preset054    | 55<br>Preset055    | M<br>Preset056  | s7<br>Preset257   | sa<br>PresetDid  | 51<br>Preset053   | 60<br>Preset060   |
| st<br>Procedik 1   | 52<br>Preset562  | 61<br>Preset063   | M<br>Presettilia                                                                                                    | ni<br>Presettiti   | M<br>Preud566     | 47<br>Preset067   | M<br>Preset012   | 85<br>Preset005    | ro<br>PresetE70    | n<br>PresetE71  | 72<br>Presetti 17 | 73<br>Presetű/73 | N<br>Preset214    | 75<br>Presett 75  |
| ts<br>Prenatti 76  | 71<br>Preset077  | 74<br>Presett578  | 29<br>Preset079                                                                                                    | NS<br>Presentiati  | President         | 82<br>Presettill2 | 8)<br>Preset(11) | Presetted          | 85<br>Presettiti   | n.<br>Preset005 | 87<br>Presset(87  | na<br>Preseditat | an<br>Presettitt  | 90<br>Presset250  |
| 91<br>Presset(7)11 | 52<br>Preset052  | si<br>Presettiti  | na<br>Presetititä                                                                                                    | n<br>Presettet     | Ne<br>Presedition | 97<br>Preset297   | M<br>Presetival  | Ne<br>Preset299    | non<br>Presset 520 |                 |                   |                  |                   |                   |
|                    |                  |                   |                                                                                                    |                    |                   |                   |                  | 3                  |                    |                 |                   | 5                |                   |                   |
| Set                | Rename           | Del               |                                                                                                    | Rearrange          | Reset             |                   | 2 step           | operation          |                    | ) s             | sec               | (Charles         |                   | Stop              |

- 1.カメラのカテゴリ選択タブでいずれかのカテゴリを選択します。
- 2. カメラ選択タブで操作対象のカメラを選択します。プリセット一覧表示部にカメラのプリセット一覧 が表示されます。
- 3. 「2 step operation」チェックボックスを ON に設定します。

- 4. プリセット一覧表示部でいずれかのプリセットをクリックして選択状態にします。
- 5. 以下のいずれかの操作を行ってプリセットの呼び出しを行います。
  - ・Normal ボタンをクリック
    - カメラ側で設定された速度でプリセットの呼び出しを行います。
  - ・Timed スライダーで時間を設定後、Timed ボタンをクリック
    - スライダーで設定された時間でカメラの移動が完了するようにプリセットの呼び出しを行います。カメラが AW-UE150/AW-UE100 のときのみ有効です。

 $< \mathcal{I} - \mathcal{I} >$ 

・プリセット呼び出し中に Stop ボタンをクリックすると呼び出しを中止します。

# 画面のウィンドウ分離機能

View/Main/PresetList/Visual Presets の各画面を分離させて独立したウィンドウとして動作させることができます。

画面の分離

View/Main/PresetList/Visual Presets の機能タブの右端にある分離ボタン ひをクリックすると、その機能 タブの画面が分離して独立したウィンドウになります。

| VIEW | 凸 | MAIN | ß | PRESET LIST | 凸 | VISUAL PRESETS | R |
|------|---|------|---|-------------|---|----------------|---|
|------|---|------|---|-------------|---|----------------|---|

 $< \mathcal{I} - \mathcal{h} >$ 

・分離したウィンドウの位置は本ソフトウェアのユーザーアカウント毎に保存されます。

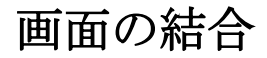

分離したウィンドウの機能タブの右端にある結合ボタン をクリックする、もしくはウィンドウ右上の ×ボタンをクリックすると、分離していたウィンドウが元のウィンドウに結合されます。

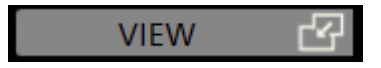

# AW-RP150 連携機能

Panasonic 製リモートカメラコントローラー AW-RP150 と連携してリモートカメラを操作することができます。

システム構成

本機能を使用する場合のシステム構成例を以下に示します。

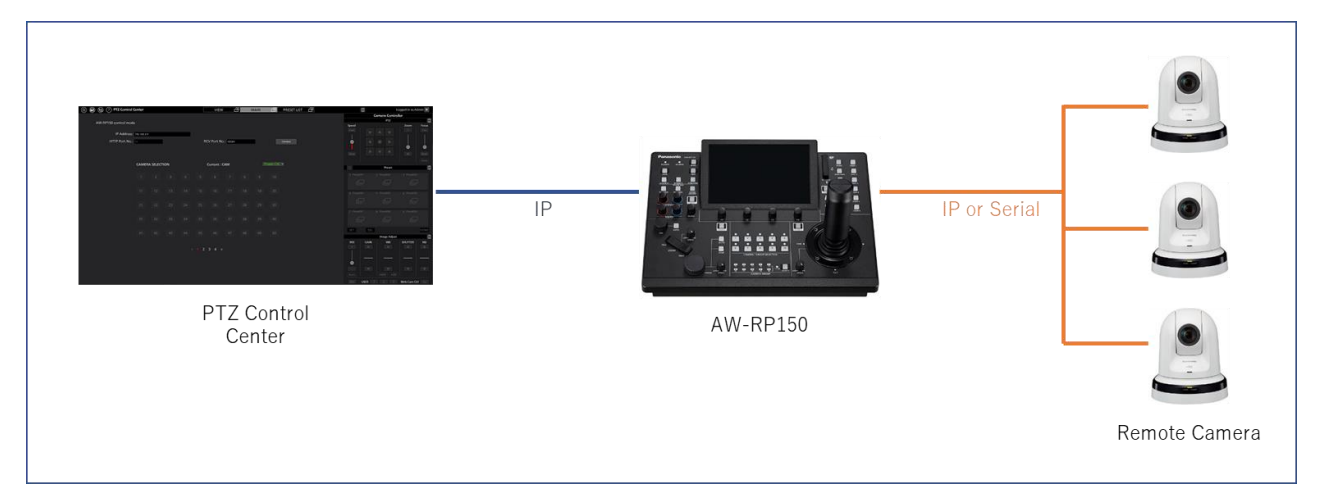

本機能を使用する場合、以下の条件を満たしておく必要があります。

- ・本ソフトウェアが実行されている PC と AW-RP150 が同じネットワークに接続されていること。
- ・AW-RP150のファームウェアが Ver.2.20-00-0.00 以上であること。
- ・AW-RP150からリモートカメラが制御可能な状態であること。

本機能ではAW-RP150を経由してリモートカメラの制御を行います。操作対象は本ソフトウェアに登録されているリモートカメラではなく、AW-RP150に登録されているリモートカメラとなります。

そのため、本ソフトウェアからリモートカメラが見えない環境下(AW-RP150とリモートカメラがシリアルで接続されている場合など)でも本ソフトウェアからリモートカメラを操作することができます。

## AW-RP150の設定

本機能を使用する場合、AW-RP150の[SYSTEM] -> [12 PTZCC LINK] 設定を以下の通り設定してください。

LINK : ON

RCV PORT: 必要に応じて Port 番号を変更

## 本ソフトウェアからの操作

本ソフトウェア画面左上のアイコンをクリックすると、AW-RP150連携画面に移動します。

| 🕑 📵 💮 PTZ Control Center                                                                                        |           |      |   |         | VIEV      | v d     | 4 | MAIN | PRESET LIST | 4 |            | <b>2</b> |               | ogged in as A | dmin 💎      |
|----------------------------------------------------------------------------------------------------|-----------|------|---|---------|-----------|---------|---|------|-------------|---|------------|----------|---------------|---------------|-------------|
|                                                                                                    |           |      |   |         |           |         |   |      |             |   |            | Cn       | mera Contro   | ler           |             |
| AW-I0P150 control mode                                                                                          |           |      |   |         |           |         |   |      |             |   | Speed      |          | 514           | Zoom          | Poon        |
| IP Address: 10 M                                                                                                | 1.9       |      | - |         |           |         |   |      |             |   |            |          |               |               |             |
| NAME OF A DESCRIPTION OF A DESCRIPTION OF A DESCRIPTION OF A DESCRIPTION OF A DESCRIPTION OF A DESCRIPTION OF A |           |      |   | <u></u> |           |         |   | 110  |             |   | 4          |          |               |               |             |
| HTTP PORTNOL                                                                                                    |           |      |   |         | or Port N | or eise |   | 111  | Contract of |   | - <b>1</b> |          |               |               |             |
|                                                                                                    |           |      |   |         |           |         |   |      |             |   |            |          |               | 100           | West of     |
| CAMI                                                                                                    | IRA SELEC | TION |   |         | Current : | CAM     |   |      |             |   |            |          |               |               |             |
|                                                                                                    |           |      |   |         |           |         |   |      |             |   | 56         |          | Preset        |               | \$          |
|                                                                                                    |           |      |   |         |           |         |   |      |             |   |            |          |               |               |             |
|                                                                                                    |           |      |   |         |           |         |   |      |             |   |            |          |               |               |             |
|                                                                                                    |           |      |   |         |           |         |   |      |             |   |            |          |               |               |             |
|                                                                                                    |           |      |   |         |           |         |   |      |             |   |            |          |               |               |             |
|                                                                                                    |           |      |   |         |           |         |   |      |             |   |            |          |               |               |             |
|                                                                                                    |           |      |   |         |           |         |   |      |             |   |            |          |               |               |             |
|                                                                                                    |           |      |   |         |           |         |   |      |             |   |            |          |               |               |             |
|                                                                                                    |           |      |   |         |           |         |   |      |             |   | 1951       | 100      |               |               | REME        |
|                                                                                                    |           |      |   |         |           |         |   |      |             |   |            |          | Image Adjust  |               | \$          |
|                                                                                                    |           |      |   |         |           |         |   |      |             |   | 005        | GAIN     | WB            | SHUTTER       | ND          |
|                                                                                                    |           |      |   |         |           |         |   |      |             |   |            |          |               |               |             |
|                                                                                                    |           |      |   |         |           |         |   |      |             |   |            |          | 8 <del></del> |               | <del></del> |
|                                                                                                    |           |      |   |         |           |         |   |      |             |   | •          |          |               |               |             |
|                                                                                                    |           |      |   |         |           |         |   |      |             |   |            |          |               |               |             |
|                                                                                                    |           |      |   |         |           |         |   |      |             |   | Siles 1    | 1958     |               | Web Care O    | a 10000     |
|                                                                                                    |           |      |   |         |           |         |   |      |             |   |            |          |               |               |             |

以下の手順で操作を行います。

1. AW-RP150 との接続パラメータを設定します。

IP Address: AW-RP150のIPアドレスを設定

HTTP Port No.: 80 固定

RCV Port No.: AW-RP150 の[SYSTEM] -> [12 PTZCC LINK]設定 -> RCV PORT の

ポート番号を設定

2. Connect ボタンをクリックします。

AW-RP150と正常に接続された場合、CAMERA SELECTION欄が操作可能になります。

- 3. CAMERA SELECTION 欄で制御対象のリモートカメラ(AW-RP150の制御対象カメラ)を選択します。 この欄のカメラ選択ボタンは、AW-RP150のカメラ選択ボタンと同じ機能を持ちます。
- 4. 選択されたカメラが正常に認識されている場合、本ソフトウェア画面右側のカメラコントローラーが 操作可能となります。

- この状態では以下の操作が可能です。
  - カメラコントローラー部
    - Pan/Tilt/Zoom
    - Preset 登録/呼び出し/削除
    - Focus 操作、Auto ON/OFF 切り替え
    - Iris 操作、Auto ON/OFF 切り替え
  - ・CAMERA SELECTION 部
    - PowerON/Standby 切り替え
- 5. AW-RP150 連携を終了する場合は Disconnect ボタンをクリックします。

AW-RP150 との接続を終了します。

- - ・本モードの制御対象カメラが AW-UE4 のとき、Zoom 操作はできません。

# EasyIP Setup Tool Plus アプリ

本ソフトウェアは、PTZカメラの設定やアップデートを簡単に行うことができる EasyIP Setup Tool Plus ア プリを同梱しています。

本ソフトウェアの画面左上の EasyIP Setup Tool Plus 起動アイコン をクリックすると、EasyIP Setup Tool Plus アプリが起動します。

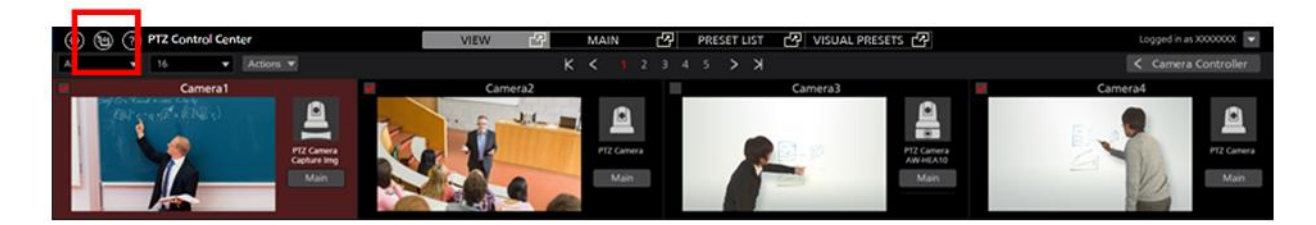

EasyIP Setup Tool Plus アプリの詳細は、EasyIP Setup Tool Plus アプリ上のヘルプファイルを参照ください。 EasyIP Setup Tool Plus アプリ画面右上のメニューボタンをクリックして表示されるメニューで Help を選 択すると、ヘルプファイルが表示されます。

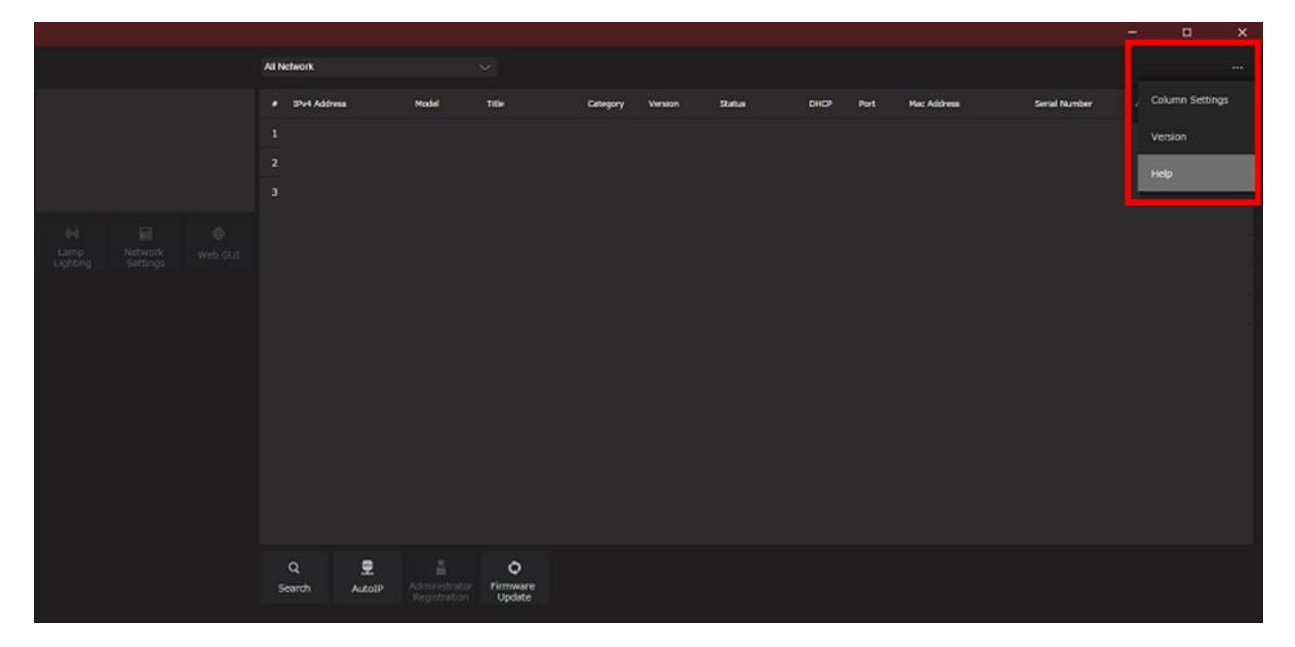

# 設定データのコピー

他の PC で実行されている本ソフトウェア間で設定データのコピーを行うことができます。 ここでは、その手順について説明します。

## 設定データを書き出す (エクスポート)

設定データを書き出す場合は、以下の手順で操作を行います。

- 1. 本ソフトウェアにログインします。
- 2. View 画面が表示されるので、画面左上の Settings ボタンをクリックします。

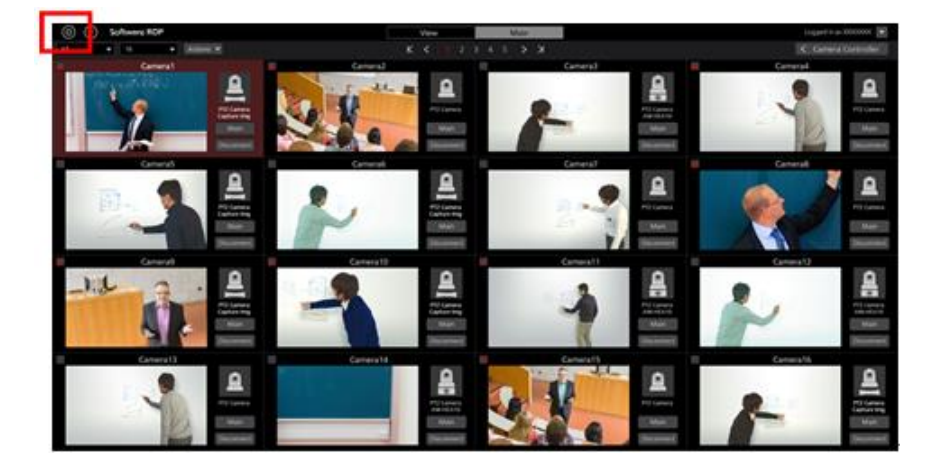

3. Settings 画面の中央にある Data Migration タブをクリックします。

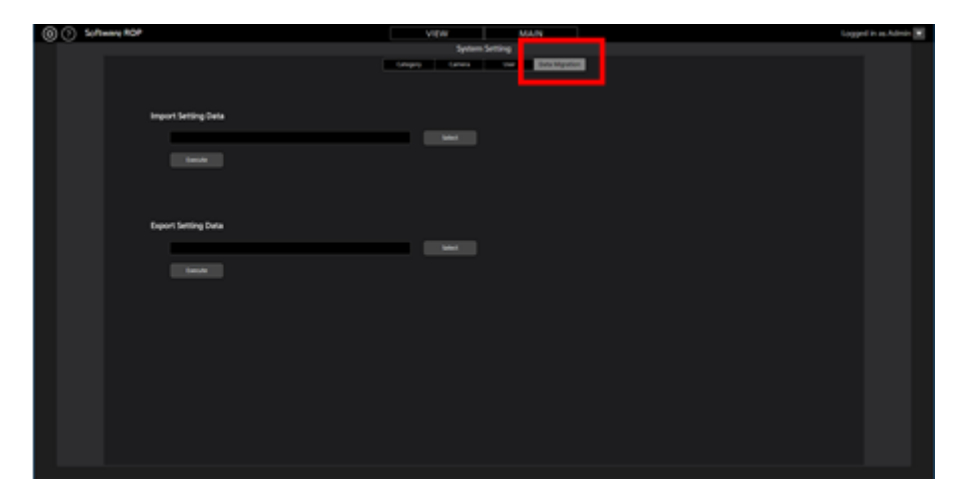

4. Export Setting Data 欄の Select ボタンをクリックするとフォルダー選択ダイアログが表示されますの で、本ソフトウェアの設定データを書き出す場所を選択します。

| Ехро | rt Setting Data |        |
|------|-----------------|--------|
|      | D:\Backup       | Select |
|      | Execute         |        |

- 5. Export Setting Data 欄の Execute ボタンをクリックすると、手順4 で指定した場所に SoftROP という 名前のフォルダーが作成され、その中に設定データが書き出されます。

・書き出された設定データを他の PC で使用する場合は、SoftROP フォルダーごとコピーを行ってください。

## 設定データを読み込む(インポート)

設定データを読み込む場合は、以下の手順で操作を行います。

 $< \mathcal{I} - \mathcal{h} >$ 

・本手順で設定データの読み込みを行った場合、現在の設定データはすべて上書きされます。

現在の設定データを残しておく必要がある場合は、前述の「設定データを書き出す(エクスポート)」 の手順に従って、設定データを書き出して保存してください。

- 1. 前述の「設定データの書き出し(エクスポート)」の手順1~3と同様の手順で、Data Migration 画 面に移動します。
- 2. Import Setting Data 欄の Select ボタンをクリックするとフォルダー選択ダイアログが表示されますの で、本ソフトウェアから書き出された設定データの場所(SoftROP フォルダー)を選択します。

| Impo | ort Setting Data |        |
|------|------------------|--------|
|      | D:\Work\SoftRop  | Select |
|      | Execute          |        |

3. Import Setting Data 欄の Execute ボタンをクリックすると確認メッセージが表示されます。

YES をクリックすると、設定データの読み込みが行われ、現在の設定データがすべて上書きされます。

- 設定データの読み込み完了後、本ソフトウェア再起動の確認メッセージが表示されます。
  YES をクリックすると、本ソフトウェアが自動で再起動します。
- 5. 本ソフトウェアの再起動が完了すれば、設定データの読み込みは完了です。

有償オプション機能

本ソフトウェアは有償でオプション機能(プラグイン)を提供しています。 オプション機能には無償試用期間があり、試用開始後、既定の期間内は無償で使用できます。 試用期間終了後、継続して機能を使用するには有償キーコードを購入してアクティベーションを行って頂 く必要があります。

## 提供するオプション機能

以下の有償オプション機能(プラグイン)を提供しています。

#### 型番:AW-SF300

無償試用期間:90日間

機能:以下の機能を提供します。

- ・市販の SDI to UVC コンバーターを使用してカメラの SDI 出力映像表示を行う機能
- ・複数台のカメラのプリセット同時呼び出しを簡単に行える GUI

## ライセンス管理

#### ・ライセンス管理について

有償プラグインのライセンス管理は本ソフトウェアの Settings - Plugin 画面から行います。 Settings - Plugin 画面では以下のことを行うことができます。

・本ソフトウェアが提供する有償プラグインの内容および状態確認

- 型番表示
- 提供する機能の概要表示
- ライセンス状態表示
- ・有償プラグインの試用開始
- ・有償プラグインのアクティベーション/アクティベーション解除

Settings - Plugin 画面には以下の手順で入ることができます。

1. 本ソフトウェアの画面左上にある Settings ボタンをクリックします。

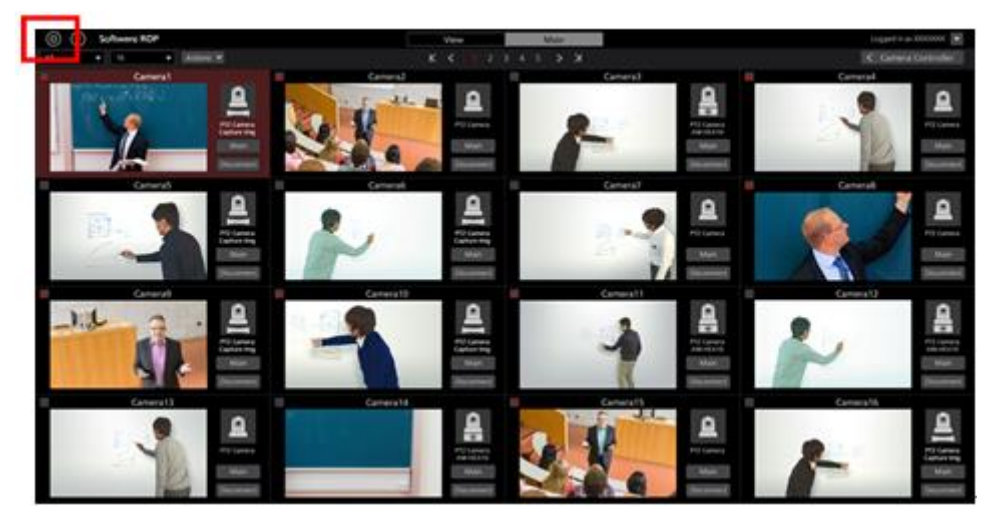

2. Settings 画面の中央にある Plugin タブをクリックすると Plugin 画面が表示されます。

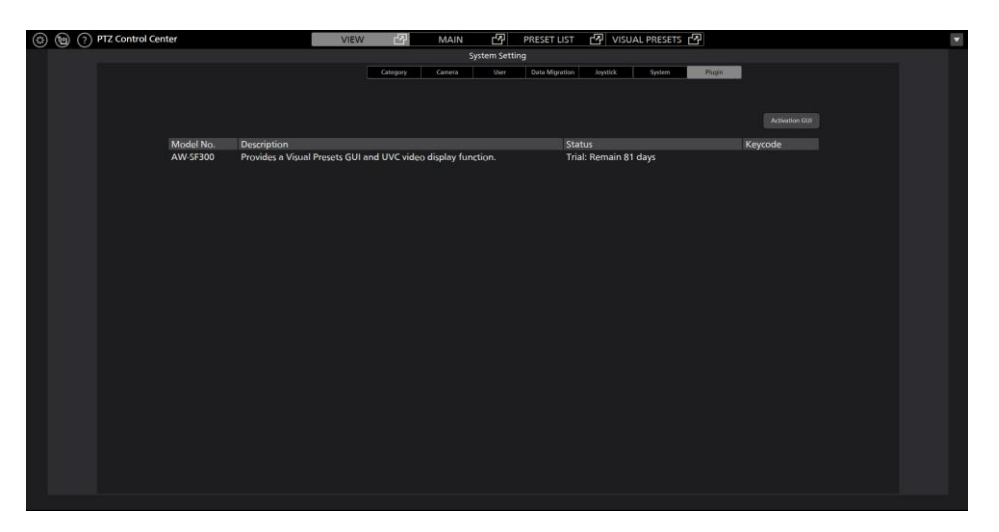

### ・有償プラグインの状態確認

Plugin 画面中央に有償プラグインの状態が表示されます。

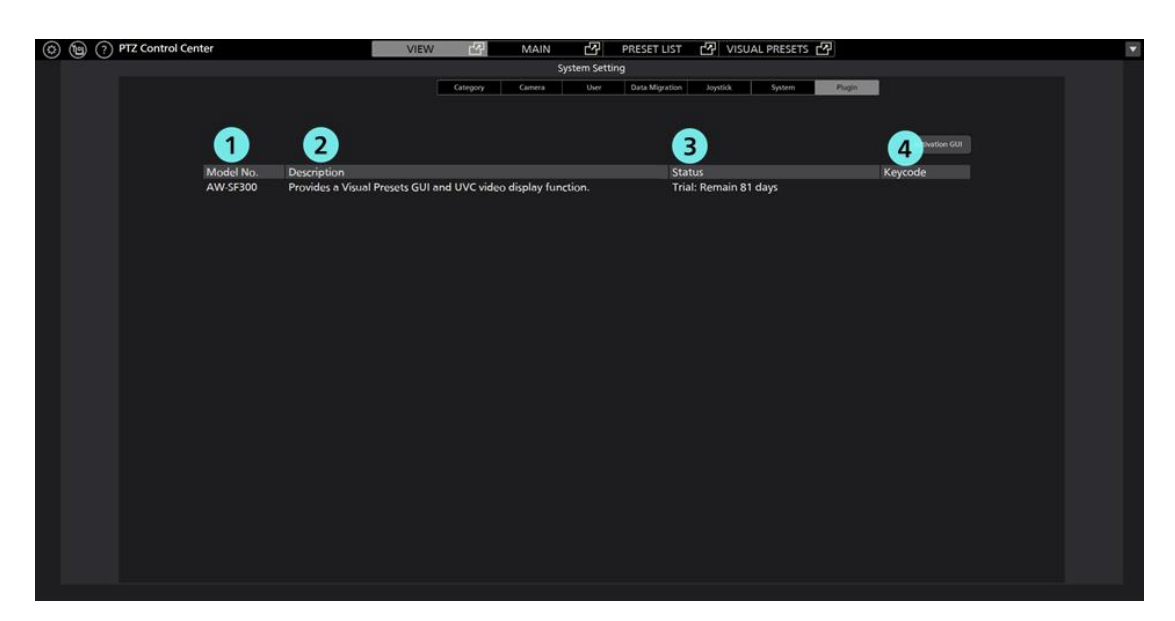

①型番表示

プラグインの型番が表示されます。

②機能概要概要

プラグインが提供する機能の概要が表示されます。

③ライセンスの状態

プラグインのライセンス状態が表示されます。

以下のいずれかの状態が表示されます。

Initial: 初期状態(試用開始およびアクティベーションを行っていない状態)

Activated: アクティベーション済

Deactivated: アクティベーション解除済

Trial: Remain \*\*days: 試用期間中(Remain の後ろの数字は試用終了までの日数)

- Trial: Expired : 試用期間終了
- ④キーコード

プラグインがアクティベーション済のとき、キーコードが表示されます。

### ・有償プラグインの試用開始手続き

有償プラグインの試用開始を行うための手順は以下の通りです。

試用開始後、規定の期間は有償プラグインの機能を無償で使用できます。

- 1. PTZCC 画面左上の設定ボタン(歯車のアイコン)をクリックして、Settings 画面に入ります。
- 2. Settings 画面で Plugin タブを選択して、Plugin 画面に入ります。
- 3. Plugin 画面右上の Activation GUI ボタンをクリックしてアクティベーションアプリを起動します。
- 4. アクティベーションアプリの初回起動時は以下の画面が表示されます。

以下の項目を入力して Apply をクリックしてください。

**Organization**: 会社名を入力

Country: 国を選択

| 🔠 Edit User In              |                           | ?                            | × |          |
|-----------------------------|---------------------------|------------------------------|---|----------|
| Organization :<br>Country : | Select                    |                              |   | <b>•</b> |
| System ID :                 | AW-SF300:FCC9528<br>Apply | 082020121014362222<br>Cancel |   |          |

5. アクティベーションアプリで W0300 の行をクリックして選択状態にします。

| 🗜 PTZ Control Center Plugin Activation Manager — 🗆 🗙 |                        |         |          |                                          |                         |        |     |
|------------------------------------------------------|------------------------|---------|----------|------------------------------------------|-------------------------|--------|-----|
| <u>F</u> ile Tool <u>H</u> elp                       |                        |         |          |                                          |                         |        |     |
| MODE : Nori                                          | mal Mode               |         |          |                                          |                         |        |     |
| Model No                                             | Model Name             | Status  | Date     | Remarks                                  | KeyCode                 |        |     |
| W0300                                                | AW-SF300 for Panasonic | Initial | 00000000 | PTZ Control Center Visual Presets Plugin | 00000-00000-00000-00000 | 00     |     |
|                                                      |                        |         |          |                                          |                         |        |     |
|                                                      |                        |         |          |                                          |                         |        |     |
|                                                      |                        |         |          |                                          |                         |        |     |
|                                                      |                        |         |          |                                          |                         |        |     |
|                                                      |                        |         |          |                                          |                         |        |     |
|                                                      |                        |         |          |                                          |                         |        |     |
|                                                      |                        |         |          |                                          |                         |        |     |
| L                                                    |                        |         |          |                                          |                         |        |     |
| C Update                                             | 2020/12/10 14:85:22    |         |          | 🍸 Irial 🥑 Activation 😗 Dea               | ctivation               | - 📑 Qi | lit |
|                                                      |                        |         |          |                                          |                         |        |     |

- 6. アクティベーションアプリ画面下の Trial ボタンをクリックします。
- 7. 試用開始処理が行われます。処理が反映されると、[VISUAL PRESET]タブが表示されます。 処理が反映されるまで、最長1分程度かかります。

### ・有償プラグインのアクティベーション手続き

有償プラグインのアクティベーションを行うための手順は以下の通りです。

アクティベーションを行った後は、有償プラグインの機能を無期限に使用できます。

- 1. PC をインターネットに接続します。
- 2. PTZCC 画面左上の設定ボタン(歯車のアイコン)をクリックして、Settings 画面に入ります。
- 3. Settings 画面で Plugin タブを選択して、 Plugin 画面に入ります。
- 4. Plugin 画面右上の Activation GUI ボタンをクリックしてアクティベーションアプリを起動します。
- 5. アクティベーションアプリの初回起動時は以下の画面が表示されます。

以下の項目を入力して Apply をクリックしてください。

**Organization**:会社名を入力

Country : 国を選択

| 🔝 Edit User Ir | ?               | ×                  |   |  |
|----------------|-----------------|--------------------|---|--|
| Organization : |                 |                    |   |  |
| Country :      |                 |                    | • |  |
| System ID :    | AW-SF300:FCC952 | 5820201210143522ZZ |   |  |
|                | Apply           | Cancel             |   |  |

6. アクティベーションアプリで W0300 の行をクリックして選択状態にします。

| ۱                  | 🔝 PTZ Control Center Plugin Activation Manager — 🗆 |                        |         |          |                                          |                         |        | ×  |
|--------------------|----------------------------------------------------|------------------------|---------|----------|------------------------------------------|-------------------------|--------|----|
| !                  | <u>Eile Tool H</u> elp                             |                        |         |          |                                          |                         |        |    |
| MODE : Normal Mode |                                                    |                        |         |          |                                          |                         |        |    |
|                    | Model No                                           | Model Name             | Status  | Date     | Remarks                                  | KeyCode                 |        |    |
|                    | W0300                                              | AW-SF300 for Panasonic | Initial | 00000000 | PTZ Control Center Visual Presets Plugin | 00000-00000-00000-00000 | )      |    |
|                    |                                                    |                        |         |          |                                          |                         |        |    |
|                    |                                                    |                        |         |          |                                          |                         |        |    |
|                    |                                                    |                        |         |          |                                          |                         |        |    |
|                    |                                                    |                        |         |          |                                          |                         |        |    |
|                    |                                                    |                        |         |          |                                          |                         |        |    |
|                    |                                                    |                        |         |          |                                          |                         |        |    |
|                    |                                                    |                        |         |          |                                          |                         |        |    |
|                    | 📥 Undate                                           | 2020/12/10 14:85:22    |         |          | 🔶 Trial 🛛 🙆 Activation 🔍 De              | activation              | 📑 Qu   | it |
|                    | U opdate                                           |                        |         |          |                                          |                         | La cru |    |
|                    | C Update                                           | ≥ 2020/12/10 14:35:22  |         |          | Trial 🔗 Activation 🔇 De                  | activation              | 📑 Qu   |    |

- 7. アクティベーションアプリ画面下の Activation ボタンをクリックします。
- 8. キーコードの入力画面が表示されますので、キーコードを入力します。
- アクティベーションが正常に行われた場合は、W0300 行の Status 表示が Activated になります。 アクティベーションの状態が反映されると、[VISUAL PRESET]タブが表示されます。 処理が反映されるまで、最長1分程度かかります。
  - $< \mathcal{I} \mathcal{h} >$

キーコードを入力しても W0300 行の Status 表示が Activated にならない場合は、アクティベーションアプリ左下に表示される状態メッセージをご確認ください。

表示が Invalid Key のとき: 入力されたキーコードが不正

表示が NoMoreLicense のとき: 入力されたキーコードが他の PC でアクティベーション済

### ・有償プラグインのアクティベーション解除手続き

有償プラグインのライセンスを他の PC に移動したい場合、アクティベーションを行った PC 上でアクティベーション解除の手続きを行う必要があります。

アクティベーション解除を行うための手順は以下の通りです。

- 1. 「有償プラグインのアクティベーション手続き」の手順1~5と同様の手順でアクティベーション アプリを起動します。
- 2. アクティベーションアプリで W0300 の行をクリックして選択状態にします。
- 3. アクティベーションアプリ画面下の Deactivation ボタンをクリックします。

## カメラの SDI 出力映像表示

市販の SDI to UVC converter デバイスと SDI Router を使用して、PTZ カメラ映像を低遅延・高フレームレートで表示することができます。

#### ・システム構成

本機能を使用する場合、本ソフトウェアがインストールされた PC とカメラの他に、市販の SDI to UVC converter が必要となります。

複数の PTZ カメラの SDI 出力映像を切り替えて表示する場合は、AJA 社製 SDI Router も必要となります。

#### 【カメラ単体で使用する場合の構成例】

必要機材

• SDI to UVC converter

動作確認済み機種: MAGEWELL 社 USB Capture SDI Plus

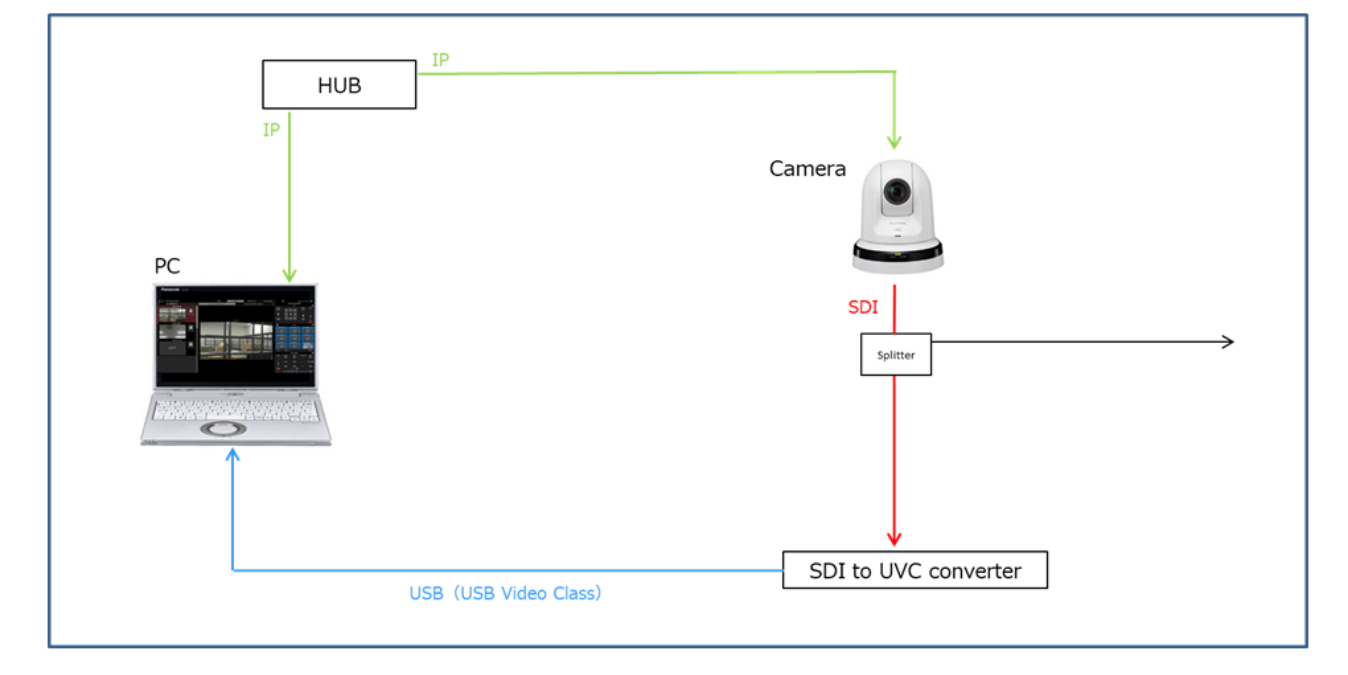

#### 【複数台のカメラで使用する場合の構成例】

必要機材

 $\boldsymbol{\cdot}$  SDI to UVC converter

動作確認済み機種: MAGEWELL 社 USB Capture SDI Plus

・AJA 社製 SDI Router 動作確認済み機種: AJA 社 KUMO 1604 (Firmware Version: 4.5.0.30)

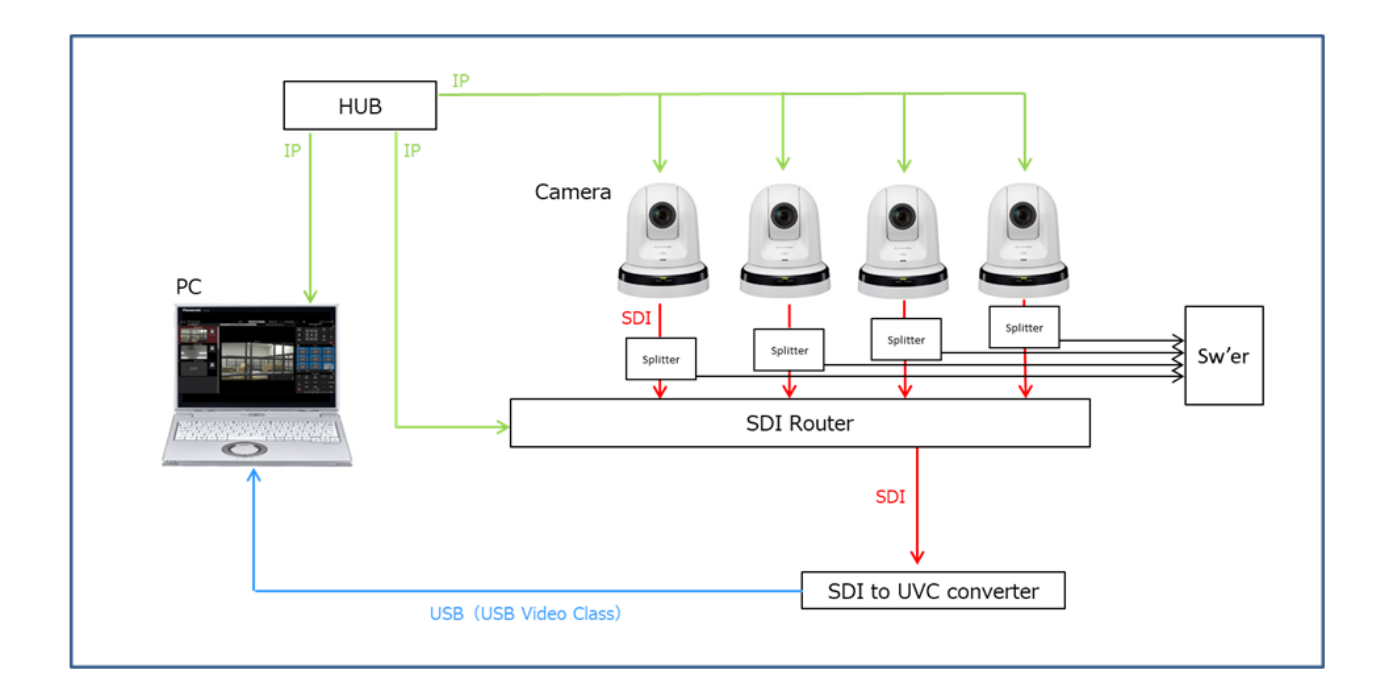

### ・各機器の設定

各機器の設定を以下の通り行ってください。

・カメラの設定

SDI to UVC converter および SDI Router がサポートする範囲内となるよう、カメラの SDI 出力フォ ーマットを設定してください。

カメラが複数存在する場合はカメラの出力フォーマットをできる限り同じ設定にすることを推奨します。

・SDI to UVC converter の設定

必要に応じて、SDIの入力設定と出力設定を行ってください。

SDIの出力設定(PCに入力される USB Video Classの映像設定)は以下の設定にしてください。

映像の解像度:1920x1080/1280x720/640x360 のいずれか

フレームレート: 25fps / 30fps / 50fps / 60fps のいずれか

・AJA 社製 SDI Router の設定

AJA 社製 SDI Router で以下の設定を行ってください。

- [IP Address Type] 設定を[Static IP] に設定して、IP アドレスを割り当てる
- [User Authentication]設定を[Disable]に設定する
# ・各機器の接続

各機器を以下の通り接続してください。

SDI Router を使用する場合

・各機器のネットワーク接続

PC とカメラ、SDI Router を同一ネットワーク上に接続してください。

・カメラと SDI Router の接続

カメラの SDI 出力を SDI Router のいずれかの SDI 入力に接続してください。

・SDI Router と SDI to UVC converter の接続

SDI Router の SDI 出力 Ch.1 を SDI to UVC converter の SDI 入力に接続してください。 ※Ch.1 以外の SDI 出力はサポートしていません。

・PC と SDI to UVC converter の設定

PC と SDI to UVC converter を USB ケーブルで接続してください。

SDI Router を使用しない場合

・各機器のネットワーク接続

PC とカメラを同一ネットワーク上に接続してください。

・カメラと SDI to UVC converter の接続

カメラの SDI 出力を SDI to UVC converter の SDI 入力に接続してください。

・PC と SDI to UVC converter の設定

PC と SDI to UVC converter を USB ケーブルで接続してください。

# ・本ソフトウェアの設定

本ソフトウェア上で以下の設定を行ってください。

- 1. Settings System 画面を開きます。
- 2. Image Capture Device 項目を以下の通りに設定します。

SDI Router Address: SDI Router を使用する場合は SDI Router の IP アドレスを入力します。

SDI Router を使用しない場合は空白のままにしてください。

USB Video Device: PC に接続されている USB Video Class のデバイス一覧が表示されますので SDI to UVC converter のデバイスを選択します。

Resolution: SDI to UVC converter から PC に入力される USB Video Class 映像の解像度に設定します。

Frame Rate: SDI to UVC converter から PC に入力される USB Video Class 映像のフレームレートに

設定します。

3. Settings – Camera 画面を開きます。

4. SDI 出力を行いたいカメラに対して以下の手順で設定を行います。

1)Settings – Camera 画面で対象のカメラをクリックして選択状態にします。

2)Settings – Camera 画面右上の Edit ボタンをクリックして Edit Camera 画面に入ります。

3)Image Capture Type 項目で USB Video Device を選択します。

4)(SDI Router を使用する場合) Image Capture Type 項目の SDI Channel No.に、そのカメラの SDI 出力先となっている SDI Router の SDI 入力 Ch.番号を設定します。

5)OK ボタンをクリックして Edit Camera 画面から抜けます。

 $< \mathcal{I} - \mathcal{F} >$ 

・SDI 出力を行わないカメラの Image Capture Type 項目は IP 設定のままにしてください。

# ・カメラの映像表示

各機器の接続および設定が完了した後、本ソフトウェアの MAIN 画面で対象のカメラを選択すると、 SDI to UVC converter から入力された映像が PTZ カメラ映像部に表示されます。

MAIN 画面の PTZ カメラ映像部をダブルクリックすると、映像をフルスクリーン表示します。

フルスクリーン表示された映像上で以下の操作を行うことができます。

- ・映像をクリックして PTZ カメラの Pan/Tilt
   映像をクリックすると、クリックした位置が画面の中心に来るように PTZ カメラの Pan/Tilt 操作 を行います。
- ・映像上で範囲指定して PTZ カメラの Pan/Tilt/Zoom

映像上でマウスクリック→ドラッグを行うと、黄色枠で範囲指定を行うことができます。ドラッ グを終了して範囲を確定させると、指定された範囲が画面全体に表示されるように PTZ カメラ の Pan/Tilt/Zoom 操作を行います。

・映像上でマウスホイールを操作して PTZ カメラの Zoom

映像上にマウスカーソルがある状態でマウスホイールを操作すると、PTZ カメラの Zoom 操作を 行います。

PTZ カメラ映像部に正しく映像が表示されない場合は以下の点をご確認ください。

症状:PTZ カメラ映像部に何も表示されない。

対策: SDI to UVC converter が PC に正しく認識され、Settings – System 画面の

Image Capture Device → USB Video Device 設定で SDI to UVC converter のデバイスが

選択されているか確認してください。

症状: MAIN 画面で対象のカメラを変更しても、PTZ カメラ映像部の映像が変更されない。

対策: SDI Router が PC に正しく接続され、Settings – System 画面の

Image Capture Device  $\rightarrow$  SDI Router Address 設定で SDI Router の IP アドレスが

正しく設定されているか確認してください。

症状:MAIN 画面で対象のカメラを選択したとき、PTZ カメラ映像部に他のカメラの映像が表示される。

対策: SDI Router が PC に正しく接続され、Settings – Camera 画面で対象カメラの Image Capture Type 設定が USB Video Device に設定されていること、SDI Channel No.の Ch.番号が対象カメラの接続先と なっている SDI Router の SDI 入力 Ch.番号と一致していることを確認してください。

# ビジュアルプリセット呼び出し機能

複数台のカメラのプリセット同時呼び出しを簡単に行えるようにする機能です。

画面上の任意の位置にプリセット呼び出しアイコンを設置して、複数のカメラのプリセットを割り当てる ことができます。

運用例として、議会場を模した画面上に各議員のアイコンを設置し、注目したい議員のアイコンをクリックすることですべてのカメラがその議員を撮影するような運用を行うことができます。

# ・画面の説明

画面上部の VISUAL PRESETS タブをクリックすると本機能の画面が表示されます。

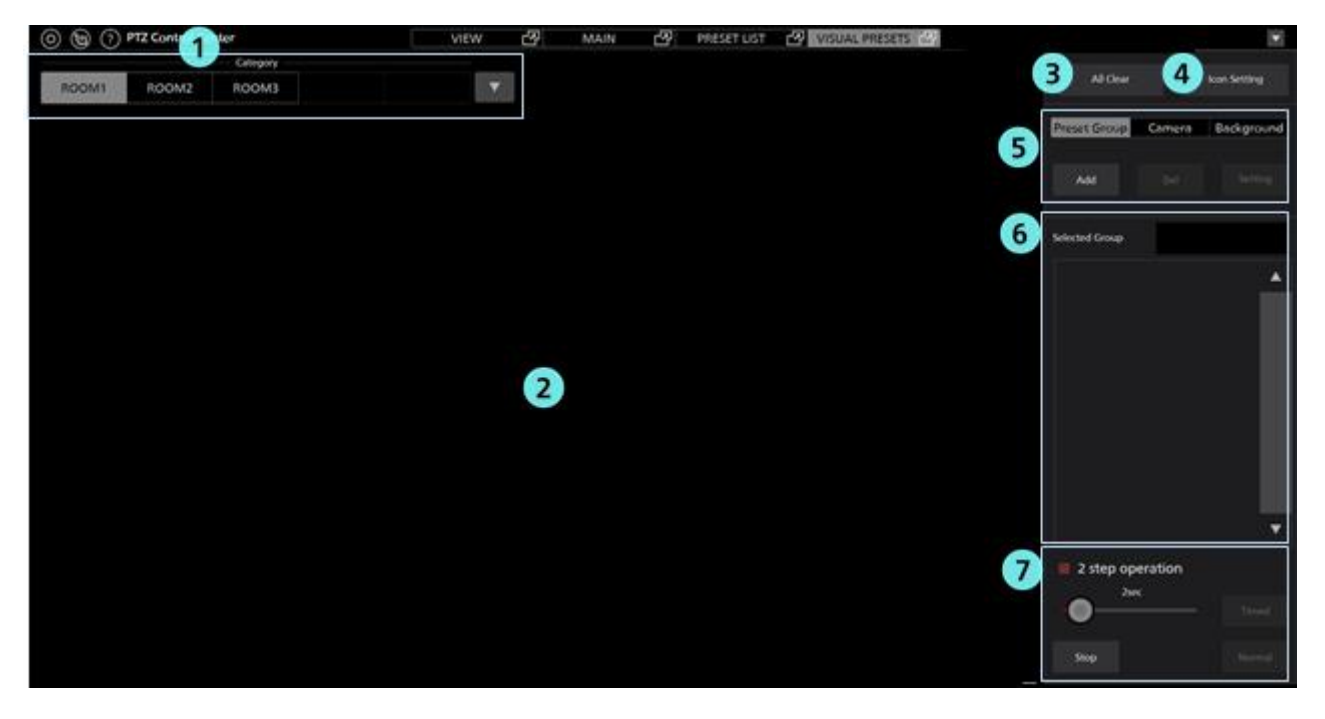

#### ①カメラカテゴリ選択欄

登録されているカメラカテゴリの一覧が表示されます。

設定/操作を行う対象のカメラカテゴリをここで選択します。

#### ②アイコン設置エリア

カメラアイコンとプリセット呼び出しアイコンを設置できるエリアです。 設定した背景画像もここに表示されます。

# ③All Clear ボタン

クリックすると、画面上のプリセットグループアイコン、カメラアイコン、背景画像をすべてクリアします。

## ④Icon Setting ボタン

クリックすると、カメラアイコンとプリセット呼び出しアイコンの初期サイズ設定などを行う画面 を表示します。

### ⑤設定操作エリア

プリセット呼び出しアイコン、カメラアイコン、背景画像の設定操作を行うボタン類が表示される エリアです。

## ⑥プリセット呼び出しデータ表示エリア

プリセット呼び出しアイコンが選択されたとき、割り付けられているプリセットの一覧が表示され ます。

### ⑦プリセット呼び出し操作エリア

選択されたプリセット呼び出しアイコンに割り付けられているプリセットの呼び出し操作を行う エリアです。

# 本機能を使用するときの流れ

本機能を使用する場合の流れを示します。

- 1. Setting Category 画面でカメラのカテゴリ(グループ)の設定を行います。
- 2. 本機能の設定対象とするカメラのカテゴリ(グループ)を選択します。
- 3. 本機能の画面に表示する背景画像を設定します。(オプション)
- 4. アイコンの表示サイズを設定します。(オプション)
- 5. 画面上にカメラアイコンを設置します。(オプション)
- 6. 画面上にプリセット呼び出しアイコンを設置します。
- 設置したプリセットアイコンに、カメラのプリセットを割り付けます。
   必要なカメラの台数分、割り付けを行います。
- 8. 手順6と7を繰り返し行い、必要な数だけプリセット呼び出しアイコンを設置します。
- 9. 設置したプリセット呼び出しアイコンをクリックすると、割り付けられたカメラのプリセット が一斉に呼び出されます。

# ・本機能の設定手順

## 1. カメラカテゴリ (グループ) の設定

本機能を使用するためにはカメラのカテゴリ(グループ)が1つ以上設定されている必要があり ますので、本機能を使用する前に必ずカメラのカテゴリ(グループ)設定を行ってください。

カメラのカテゴリ設定の方法は、本書の「初期設定2 - カメラのカテゴリ設定」を参照ください。

## 2. 設定対象のカメラカテゴリ(グループ)の選択

本機能の設定内容(カメラアイコンの設定、プリセット呼び出しアイコンの設定、背景画像の設 定)はカメラカテゴリ毎に記憶されます。

本機能の画面左上に「1. カメラカテゴリ(グループ)の設定」で設定したカメラカテゴリの一 覧が表示されます。一覧から、設定対象とするカメラカテゴリを選択します。

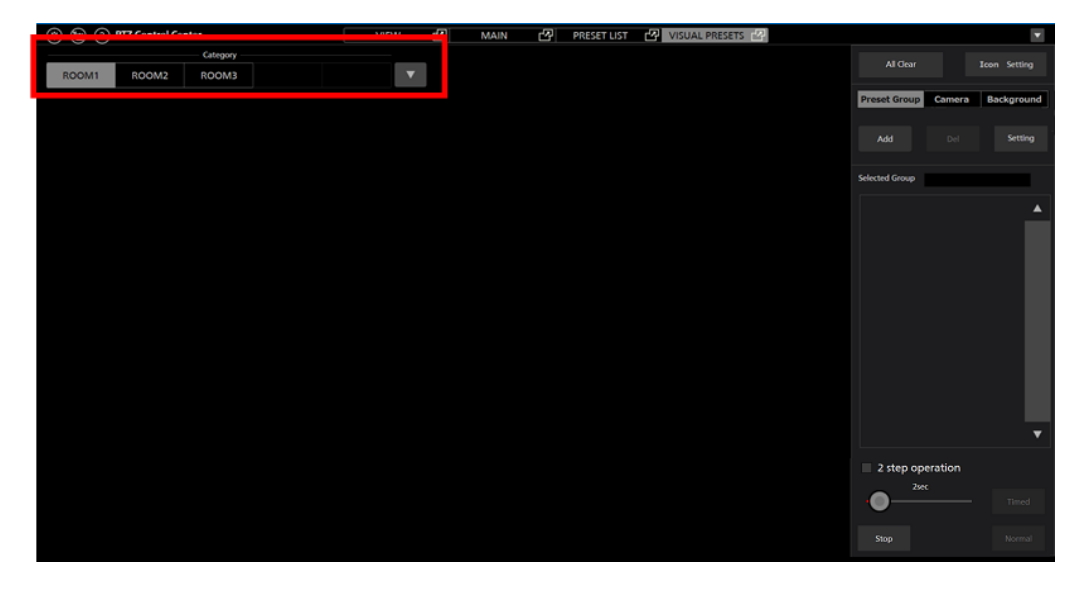

## 3. 背景画像の設定(オプション)

本機能の画面に背景画像を表示できます。背景画像の表示は必須ではありませんが、表示を行う ことで、カメラアイコンとプリセット呼び出しアイコンを配置するときの位置の目安とすることが できます。

設定は以下の手順で行います。

1) 本画面の設定操作エリアの「Background」タブをクリックします。

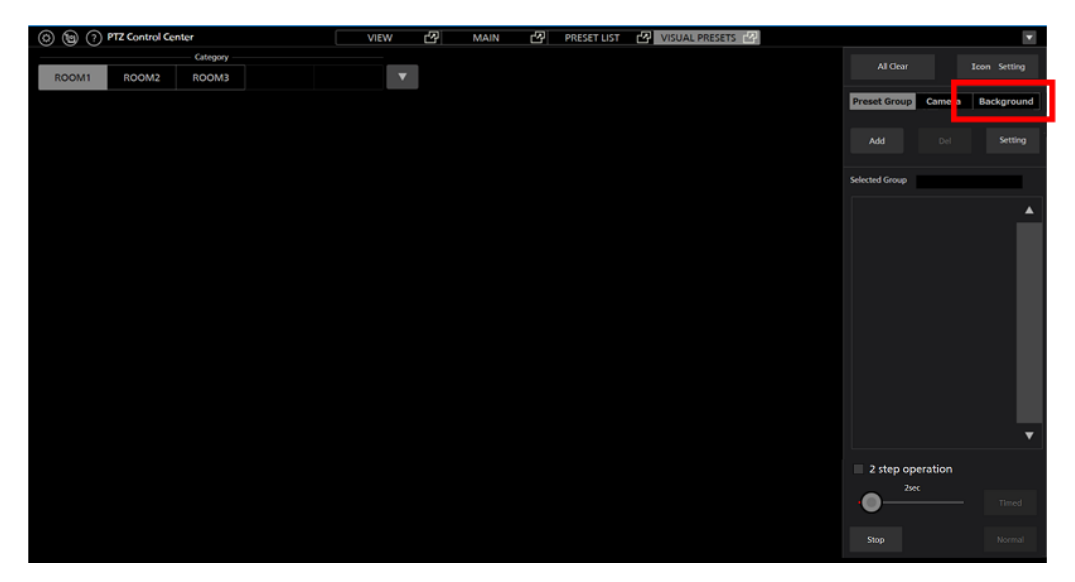

2) Browse ボタンをクリックして表示する画像を選択すると、画面上に画像が表示されます。

| Preset Group | Camera | Backgrou | Ind |
|--------------|--------|----------|-----|
|              |        |          |     |
| Browse       |        | Clear    |     |

- $< \mathcal{I} \mathcal{F} >$ 
  - ・画像表示をクリアする場合はClear ボタンをクリックします。
- 4. カメラアイコンとプリセット呼び出しアイコンのサイズ等の設定(オプション)

カメラアイコンのサイズ、プリセット呼び出しアイコンのサイズと設置するときの初期色を設定することができます。

設定は以下の手順で行います。

1) 本画面の「Icon Setting」ボタンをクリックします。

| 0 🕲 🤉 | PTZ Control Ce | nter     |  | VIEW | æ | MAIN | 상 | PRESET LIST | C V | ISUAL PRESETS | 2 |                |         | v            |
|-------|----------------|----------|--|------|---|------|---|-------------|-----|---------------|---|----------------|---------|--------------|
|       |                | Category |  | _    |   |      |   |             |     |               |   | Al Clear       |         | Teen Setting |
| ROOM1 | ROOM2          | ROOM3    |  | •    |   |      |   |             |     |               |   |                |         | accon second |
|       |                |          |  |      |   |      |   |             |     |               |   | Preset Group   | Camera  | Background   |
|       |                |          |  |      |   |      |   |             |     |               |   |                |         |              |
|       |                |          |  |      |   |      |   |             |     |               |   |                |         | Setting      |
|       |                |          |  |      |   |      |   |             |     |               |   |                |         |              |
|       |                |          |  |      |   |      |   |             |     |               |   | Selected Group |         |              |
|       |                |          |  |      |   |      |   |             |     |               |   |                |         |              |
|       |                |          |  |      |   |      |   |             |     |               |   |                |         |              |
|       |                |          |  |      |   |      |   |             |     |               |   |                |         |              |
|       |                |          |  |      |   |      |   |             |     |               |   |                |         |              |
|       |                |          |  |      |   |      |   |             |     |               |   |                |         |              |
|       |                |          |  |      |   |      |   |             |     |               |   |                |         |              |
|       |                |          |  |      |   |      |   |             |     |               |   |                |         |              |
|       |                |          |  |      |   |      |   |             |     |               |   |                |         |              |
|       |                |          |  |      |   |      |   |             |     |               |   |                |         |              |
|       |                |          |  |      |   |      |   |             |     |               |   |                |         |              |
|       |                |          |  |      |   |      |   |             |     |               |   |                |         |              |
|       |                |          |  |      |   |      |   |             |     |               |   |                |         | •            |
|       |                |          |  |      |   |      |   |             |     |               |   |                |         |              |
|       |                |          |  |      |   |      |   |             |     |               |   | 2 step op      | eration |              |
|       |                |          |  |      |   |      |   |             |     |               |   |                |         |              |
|       |                |          |  |      |   |      |   |             |     |               |   |                |         |              |
|       |                |          |  |      |   |      |   |             |     |               |   |                |         |              |
|       |                |          |  |      |   |      |   |             |     |               |   |                |         |              |

2) 設定ウィンドウが表示されますので、それぞれの設定を行います。

カメラアイコンとプリセット呼び出しアイコンのサイズ設定は、設置済のアイコンに対し ても反映されます。

プリセット呼び出しアイコンの初期色設定は、新しく追加されるアイコンに対してのみ反 映されます。

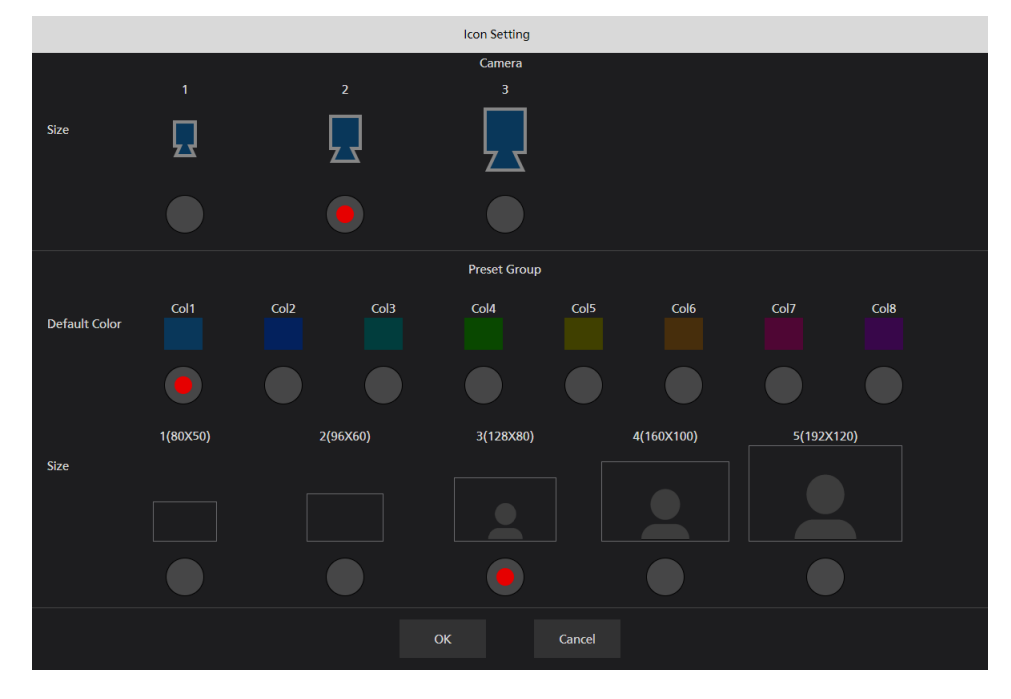

5. カメラアイコンの設置(オプション)

画面の任意の位置にカメラアイコンを設置することができます。設置は必須ではありませんが、 設置を行うことで、空間上のどの位置にカメラが存在するかを視覚的に把握しやすくなります。

設置は以下の手順で行います。

1) 本画面の設定操作エリアの「Camera」タブをクリックします。

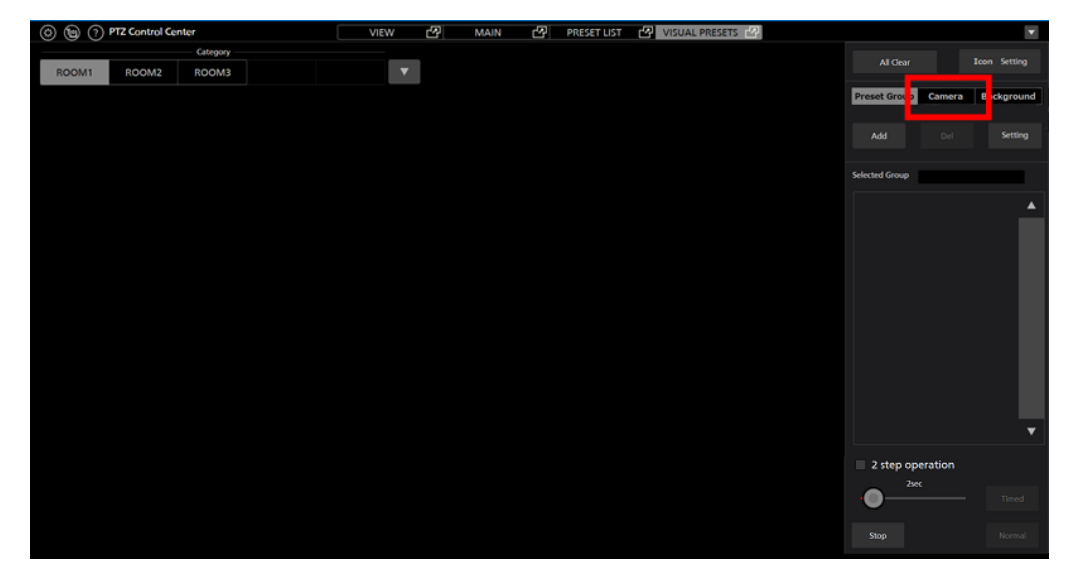

2) Add ボタンをクリックすると設定画面が表示されます。

| Preset Group | Camera | Background |
|--------------|--------|------------|
| Add          | Del    | Setting    |

3) 設定画面でカメラアイコンに割り当てるカメラと表示に使用するアイコンを選択して OK ボタンをクリックすると、画面上にカメラアイコンが追加されます。

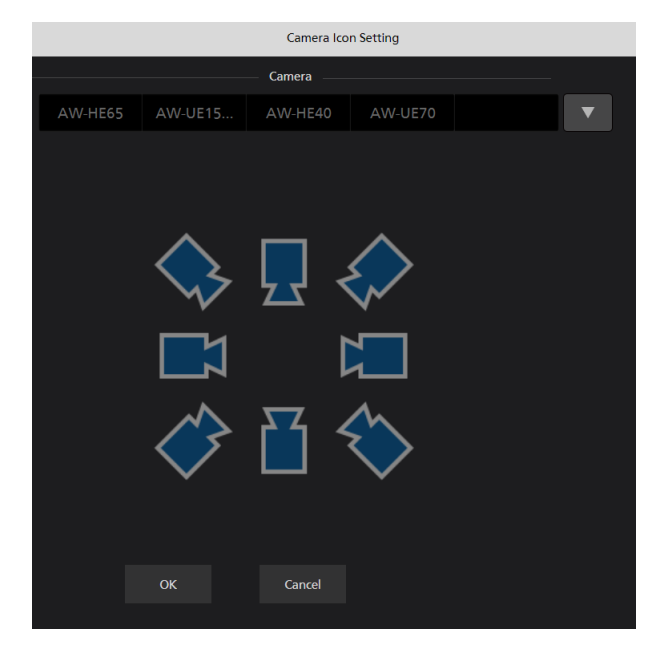

4) 設置されたカメラアイコンをクリックしてドラッグすると位置を変更することができます。

| 000   | PTZ Control Cer | Yer      | VIEW | 샹   | MAIN | 2 | PRESET LIST | VISUAL PRE | SETS (22) |                      |          |             |
|-------|-----------------|----------|------|-----|------|---|-------------|------------|-----------|----------------------|----------|-------------|
|       |                 | Category |      |     |      |   |             |            |           |                      |          |             |
| ROOM1 | ROOM2           | ROOMS    |      | r - |      |   |             |            |           | Al Ge                |          | kon Setting |
| \$    |                 |          |      | -   |      |   |             |            |           | Preset Group         | Comera   | Background  |
|       |                 |          |      |     |      |   |             |            |           | active of the second |          |             |
|       |                 |          |      |     |      |   |             |            |           |                      |          | *           |
|       |                 |          |      |     |      |   |             |            |           |                      |          |             |
|       |                 |          |      |     |      |   |             |            |           |                      |          | ٣           |
|       |                 |          |      |     |      |   |             |            |           | 2 step c             | peration |             |
|       |                 |          |      |     |      |   |             |            |           | •                    | wx:      |             |
|       |                 |          |      |     |      |   |             |            |           |                      |          |             |

- - ・カメラアイコンを消去する場合はカメラアイコンをクリックして、設定操作エリアの「Camera」タブ内の Del をクリックします。
  - ・カメラアイコンの設定内容を変更する場合はカメラアイコンをクリックして、設定操 作エリアの「Camera」タブ内の Setting をクリックします。

# 6. プリセット呼び出しアイコンの設置

画面の任意の位置にプリセット呼び出しアイコンを設置することができます。

設置したプリセット呼び出しアイコンに各カメラのプリセットを割り付けることで、アイコンク リック時に複数台のカメラのプリセット同時呼び出しを可能とします。

設置は以下の手順で行います。

1) 本画面の設定操作エリアの「Preset Group」タブをクリックします。

| 0 🕲 🤈 | PTZ Control Ce | nter     | VIEW | CP | MAIN | 2 | PRESET LIST | VISUAL PRESE | ets 🖓 |                |      | •           |
|-------|----------------|----------|------|----|------|---|-------------|--------------|-------|----------------|------|-------------|
|       |                | Category |      |    |      |   |             |              |       | Al Corr        |      | ten Satting |
| ROOM1 | ROOM2          | ROOM3    |      | •  |      |   |             |              |       | ALCOLO         |      |             |
|       |                |          |      |    |      |   |             |              |       | Preset Group   | mera | Background  |
|       |                |          |      |    |      |   |             |              |       |                |      |             |
|       |                |          |      |    |      |   |             |              |       | Add            |      | Setting     |
|       |                |          |      |    |      |   |             |              |       |                |      |             |
|       |                |          |      |    |      |   |             |              |       | Selected Group |      |             |
|       |                |          |      |    |      |   |             |              |       |                |      |             |
|       |                |          |      |    |      |   |             |              |       |                |      |             |
|       |                |          |      |    |      |   |             |              |       |                |      |             |
|       |                |          |      |    |      |   |             |              |       |                |      |             |
|       |                |          |      |    |      |   |             |              |       |                |      |             |
|       |                |          |      |    |      |   |             |              |       |                |      |             |
|       |                |          |      |    |      |   |             |              |       |                |      |             |
|       |                |          |      |    |      |   |             |              |       |                |      |             |
|       |                |          |      |    |      |   |             |              |       |                |      |             |
|       |                |          |      |    |      |   |             |              |       |                |      |             |
|       |                |          |      |    |      |   |             |              |       |                |      |             |
|       |                |          |      |    |      |   |             |              |       | 2 step operat  | ion  |             |
|       |                |          |      |    |      |   |             |              |       | 2 step operat  | ion. |             |
|       |                |          |      |    |      |   |             |              |       | •              |      |             |
|       |                |          |      |    |      |   |             |              |       |                |      |             |
|       |                |          |      |    |      |   |             |              |       | siop           |      |             |

2) Add ボタンをクリックすると画面上にプリセット呼び出しアイコンが設置されます。

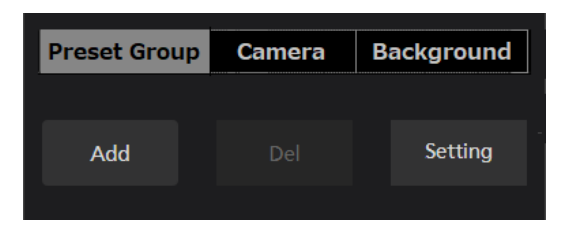

3) 設置されたプリセット呼び出しアイコンをクリックしてドラッグすると位置を変更するこ とができます。

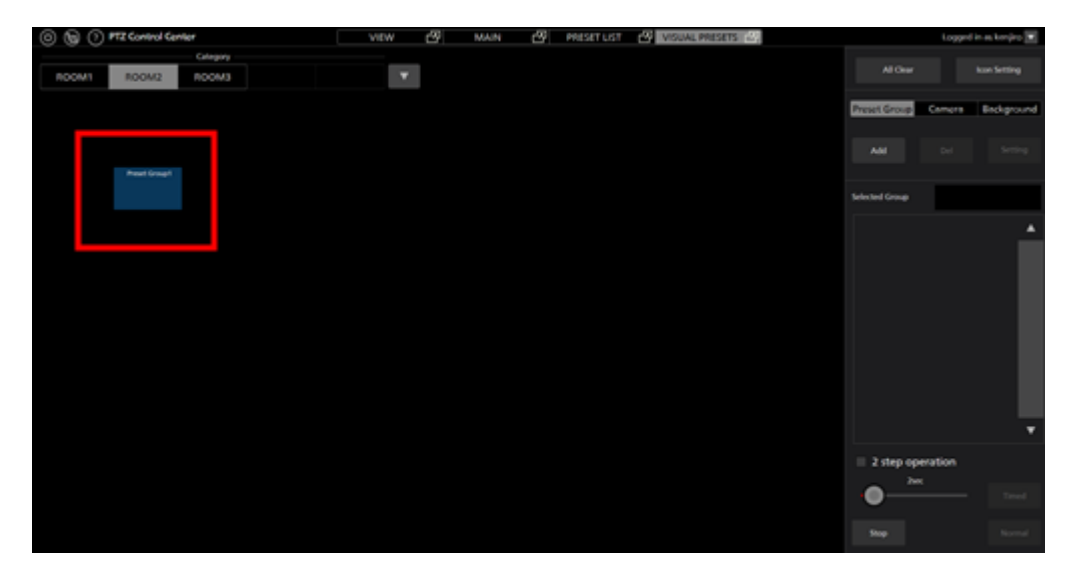

・プリセット呼び出しアイコンを消去する場合はアイコンをクリックして、設定操作エリアの「Preset Group」タブ内の Del をクリックします。

7. プリセット呼び出しアイコンへのカメラプリセット割り付け

設置したプリセット呼び出しアイコンへの各カメラのプリセットを割り付けは以下の手順で行います。

- 1) 割り付けを行うプリセット呼び出しアイコンをクリックして選択状態にします。
- 2) プリセット呼び出しアイコンを右クリック、もしくは設定操作エリアの「Preset Group」タ ブ内の Setting ボタンをクリックすると設定画面が表示されます。

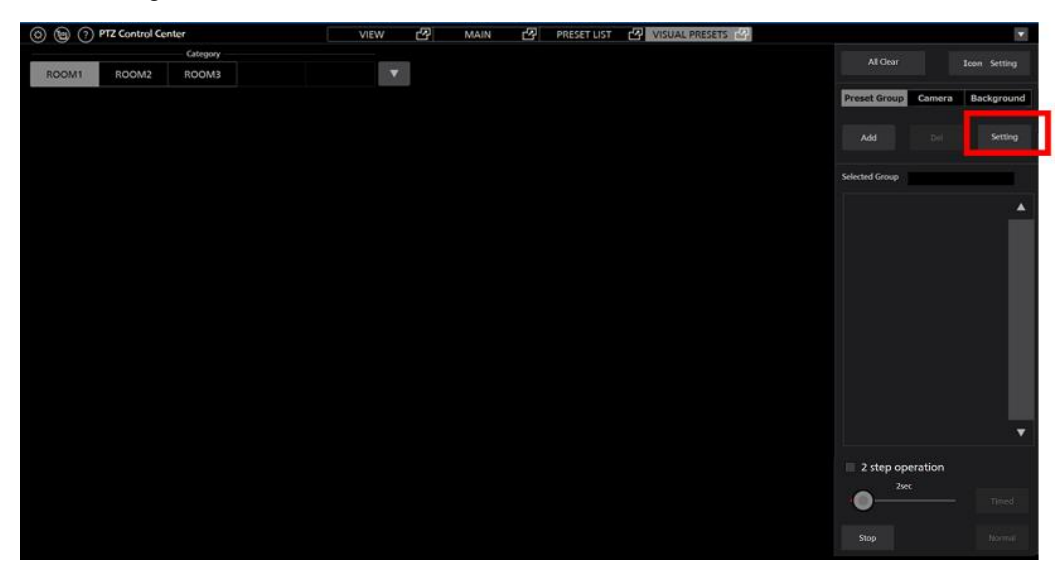

3) 設定画面で以下の設定を行います。

Name: プリセット呼び出しアイコンの表示名を入力

Color: Setting ボタンでプリセット呼び出しアイコンの表示色を選択

Thumb: Browse ボタンでプリセット呼び出しアイコンに表示する画像を選択

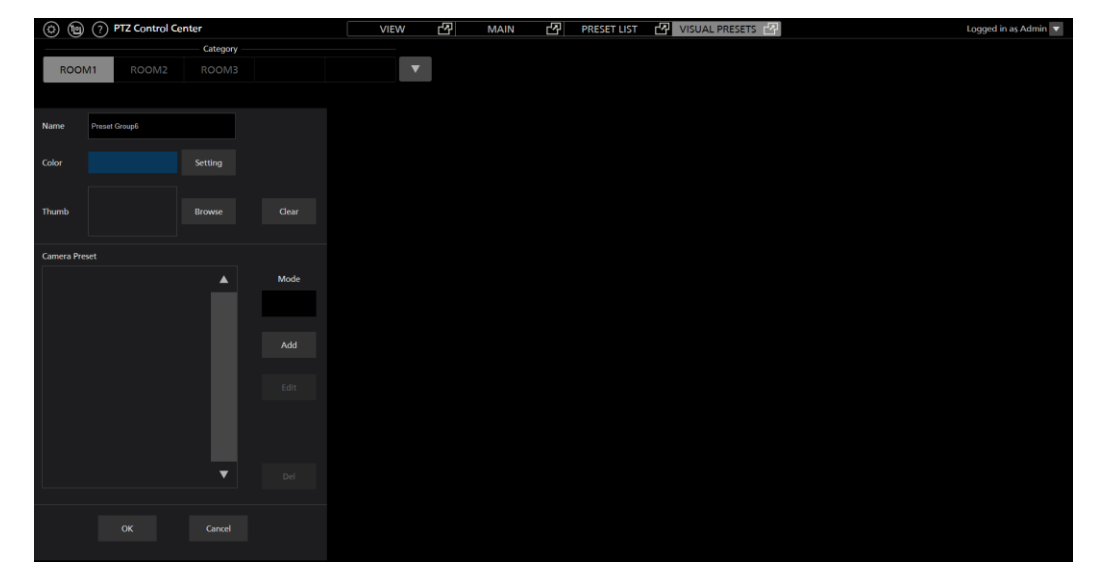

4) 設定画面の Add ボタンをクリックするとカメラ選択モードに移行して、画面中央上部にカメラの一覧が表示されます。

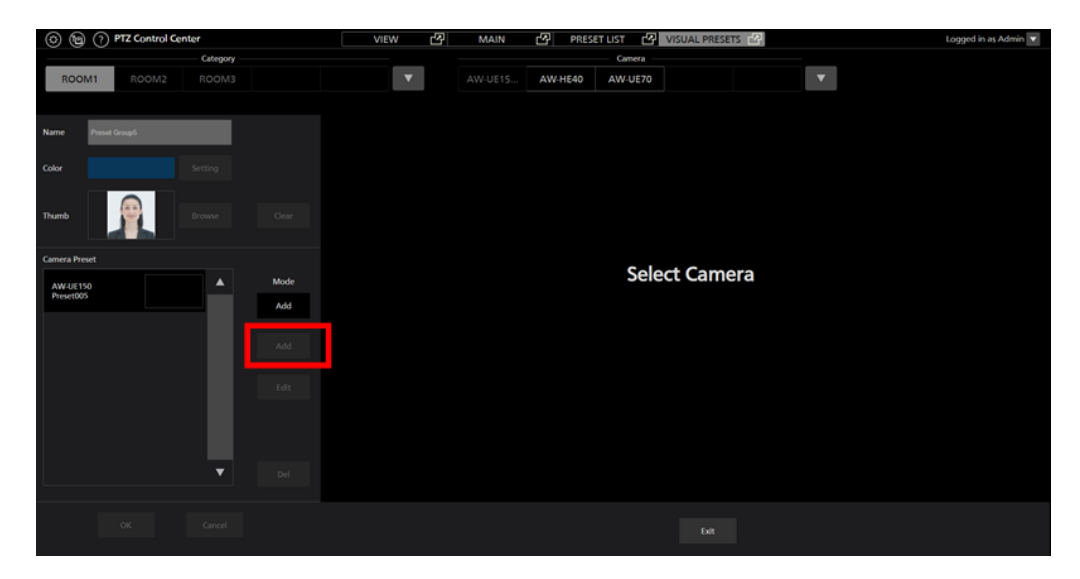

5) 画面中央上部のカメラの一覧でプリセットの割り付けを行いたいカメラをクリックすると 画面中央にプリセットの一覧が表示されます。

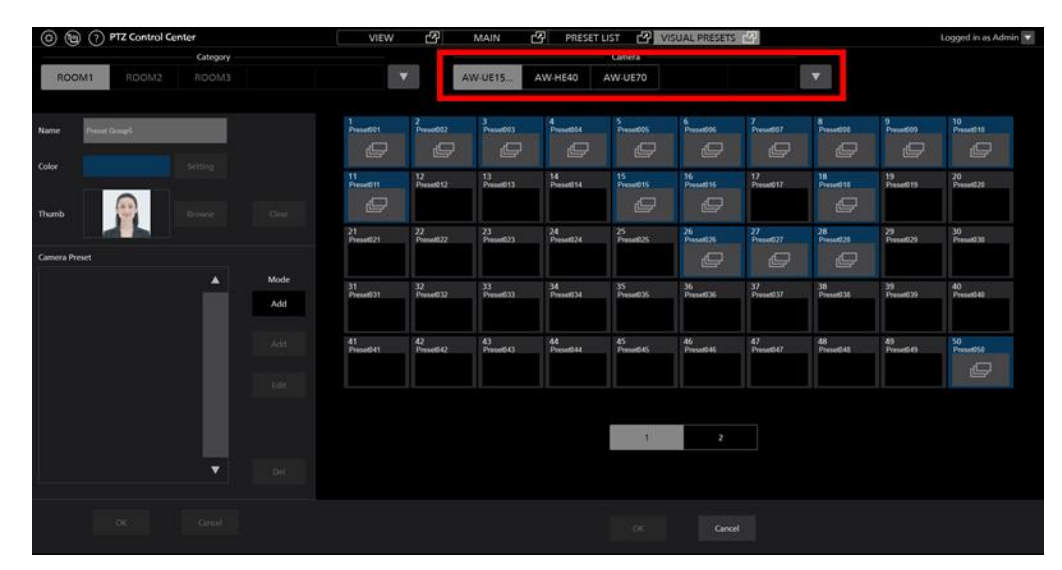

6) プリセットの一覧で割り付けたいプリセットをクリックして選択状態にした後、画面下部の OK ボタンをクリックすると、プリセットの割り付けが行われます。

割り付けられたプリセットは画面左の Camera Preset 欄にリスト表示されます。

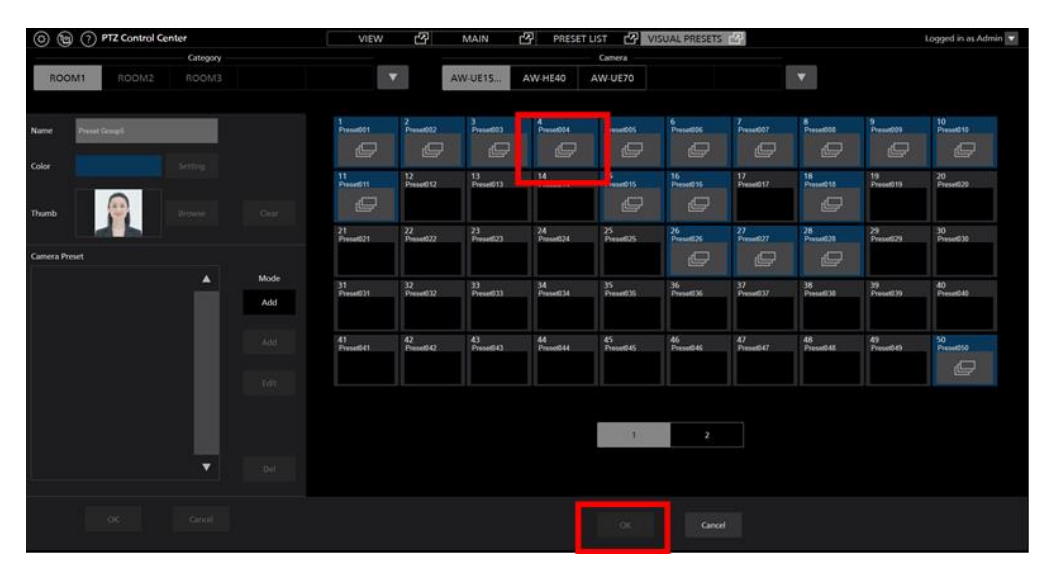

7) 割り付けたいカメラの数だけ、手順 5)と 6)の操作を繰り返し行ってプリセットの割り付け を行います。 8) 割り付けを終了するときは画面中央下部の Exit ボタンをクリックします。

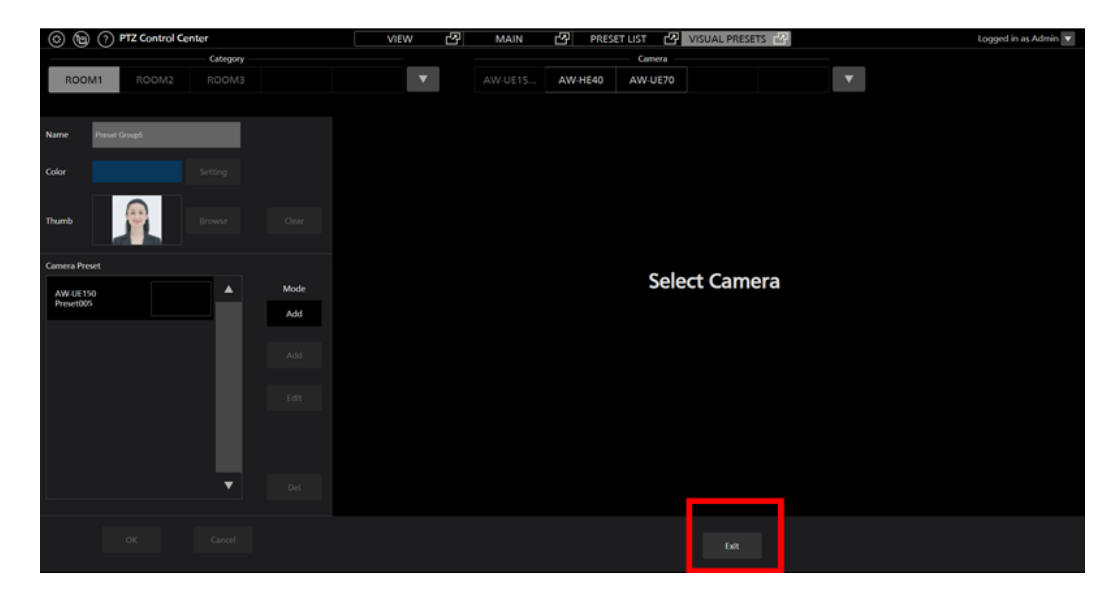

9) OK ボタンをクリックして設定画面を閉じます。

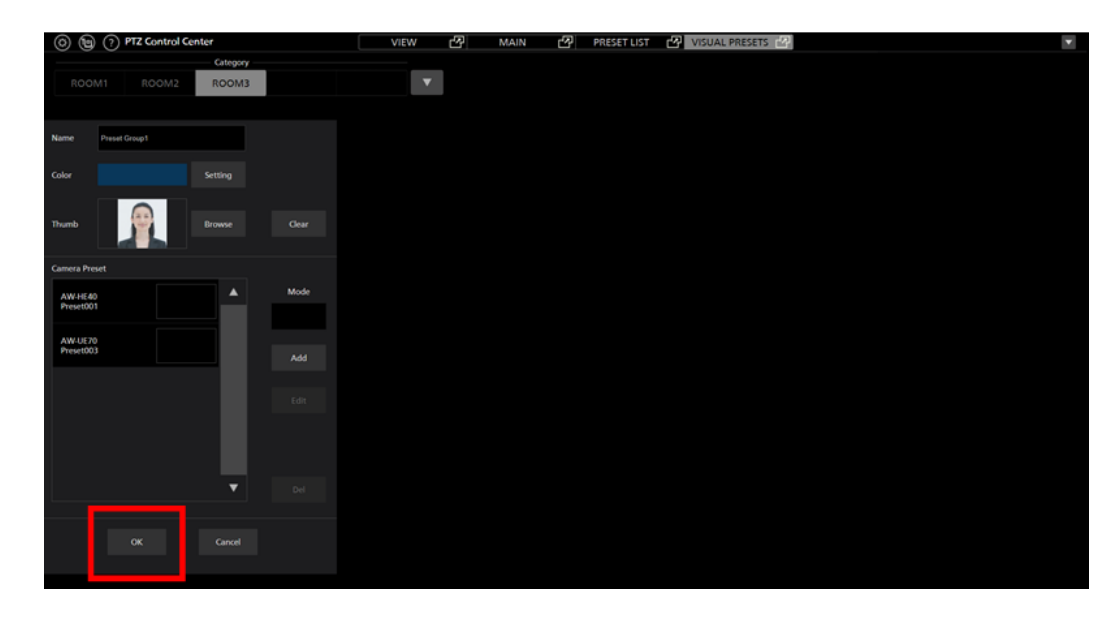

## 

カメラアイコンをドラッグしてプリセット呼び出しアイコンにドロップすると、プリセットの割り付け画面を即表示することができます。

# 8. プリセット呼び出しアイコンに割り付けたカメラプリセットの変更/削除

プリセット呼び出しアイコンに割り付けたプリセットの変更/削除は以下の手順で行います。

- 1) 割り付けを行うプリセット呼び出しアイコンをクリックして選択状態にします。
- 2) プリセット呼び出しアイコンを右クリック、もしくは設定操作エリアの「Preset Group」タ ブ内の Setting ボタンをクリックすると設定画面が表示されます。
- 3) 設定画面の Camera Preset に表示されているプリセットのリストから、変更/削除を行いた いプリセットを選択します。

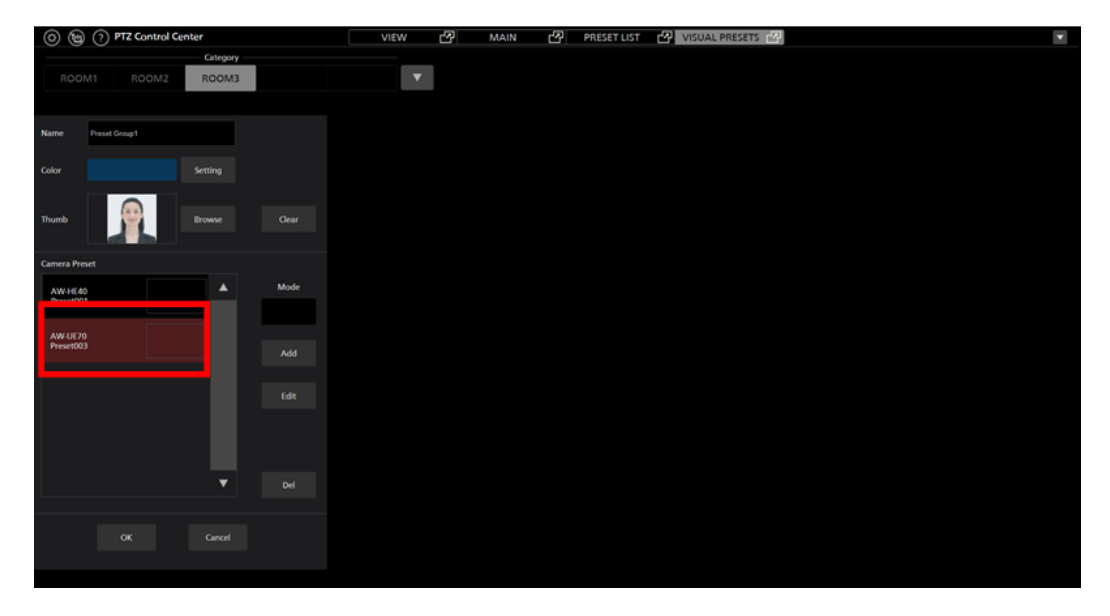

 変更を行う場合は設定画面の Edit ボタンをクリックすると、カメラのプリセットの一覧が 表示されますので、変更したいプリセットを選択して OK ボタンをクリックします。

削除を行う場合は設定画面の Del ボタンをクリックすると確認メッセージが表示されますので、OK ボタンをクリックすると削除が行われます。

# ・割り付けたプリセットの呼び出し

プリセット呼び出しアイコンに割り付けたプリセットの呼び出しは以下の手順で行います。

- ・プリセット呼び出しアイコンクリックで即呼び出しを行う場合
  - 1) 画面右下の「2 step operation」のチェックボックスを OFF にします。

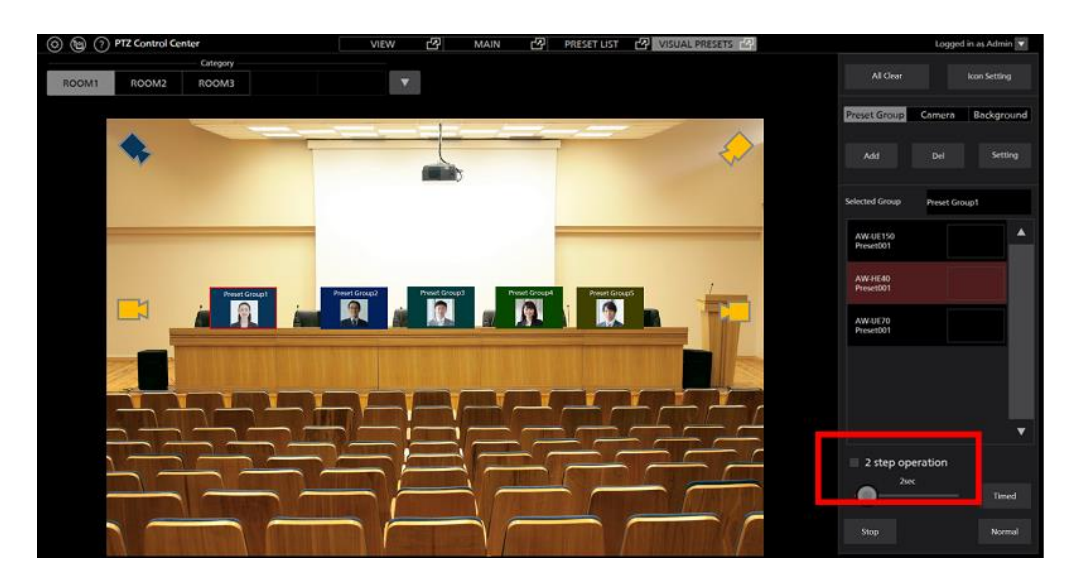

2) プリセット呼び出しアイコンをクリックすると、割り付けられたすべてのプリセットが同時 に呼び出されます。

プリセット呼び出し時のカメラの移動速度は、本ソフトウェア起動時のカメラの Preset Speed 設定に依存します。

- ・プリセット呼び出しアイコンをクリックした後、別のボタン操作で呼び出しを行う場合
  - 1) 画面右下の「2 step operation」のチェックボックスを ON にします。

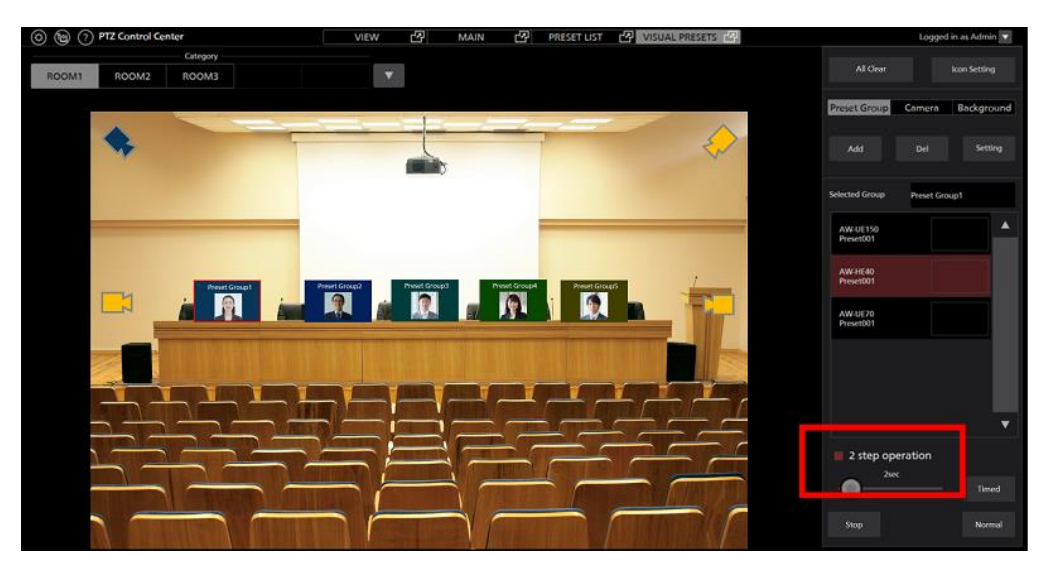

2) 画面右下の Normal ボタンもしくは Timed ボタンをクリックすると、割り付けられたすべて のプリセットが同時に呼び出されます。

Normal ボタンクリック時:

すべてのカメラの移動速度は、本ソフトウェア起動時のカメラの Preset Speed 設定に 依存します。

Timed ボタンクリック時:

カメラが AW-UE150/AW-UE100 のときは、Timed ボタン横のスライダーで設定され た時間でプリセット呼び出しが完了するように動作します。

それ以外のカメラの移動速度は、本ソフトウェア起動時のカメラの Preset Speed 設定 に依存します。

# ・プリセット呼び出し後の微調整操作

プリセット呼び出し後に特定のカメラの位置を微調整したい場合は以下の操作を行います。

- 1) 本書の「画面のウィンドウ分離機能」を参照して、Main 画面と本画面を別ウィンドウにしておきます。
- 2) 画面右側の Selected Group に表示されているカメラのプリセット一覧リストから、微調整を 行いたいカメラのプリセットをクリックして選択します。

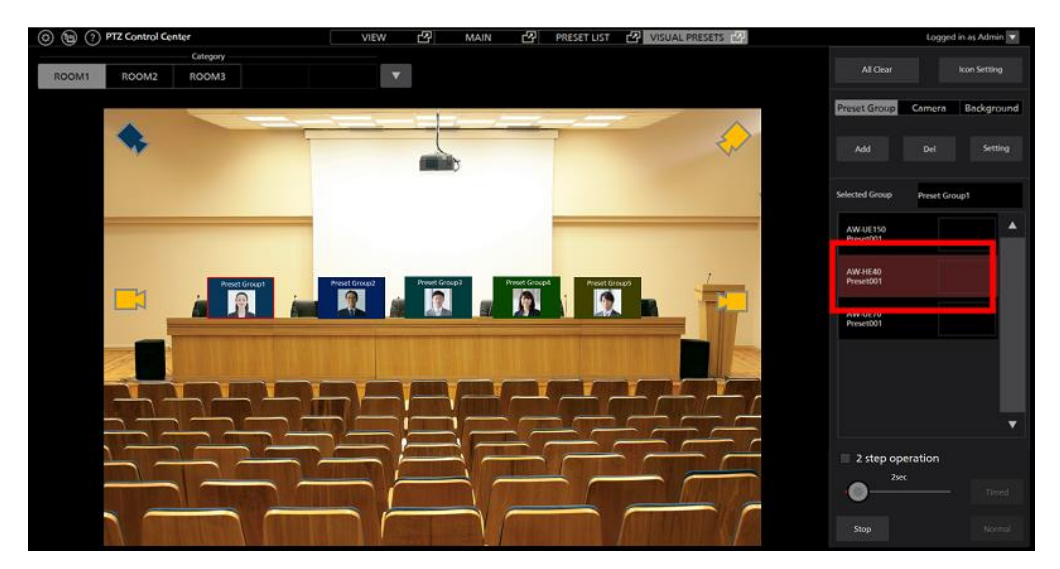

3) 手順 2)で選択されたカメラが Main 画面で選択状態になるので、カメラコントローラーで位置を微調整します。

付録

# アカウント権限毎の制限一覧

本ソフトウェアは Administrator/Super User/User の3つのアカウント権限を持ち、Administrator 以外の権限 では、使用できる機能に制限が発生します。

以下の表で〇になっている箇所は使用できる機能、×になっている箇所は使用できない機能になります。

|                  | Administrator | Super User | User       |
|------------------|---------------|------------|------------|
| View 画面          |               |            |            |
| 操作可能なカメラ         | すべて           | すべて        | 許可されたカメラのみ |
| カメラ表示絞りこみ        | 0             | 0          | 0          |
| サムネイル数変更         | 0             | 0          | 0          |
| ヘルプファイル表示        | 0             | 0          | 0          |
| Setting 画面表示     | 0             | 0          | ×          |
|                  |               |            |            |
| Main画面           |               |            |            |
| 操作可能なカメラ         | すべて           | すべて        | 許可されたカメラのみ |
| カメラ表示絞りこみ        | 0             | 0          | 0          |
| サムネイル数変更         | 0             | 0          | 0          |
| ヘルプファイル表示        | 0             | 0          | 0          |
| Setting 画面表示     | 0             | 0          | ×          |
| 上画面操作            | 0             | 0          | 0          |
| 下画面操作            | 0             | 0          | 0          |
|                  |               |            |            |
| Preset List 画面   |               |            |            |
| Set              | 0             | 0          | ×          |
| Rename           | 0             | 0          | ×          |
| Del              | 0             | 0          | ×          |
| Rearrange        | 0             | 0          | ×          |
| Reset            | 0             | 0          | ×          |
| Timed            | 0             | 0          | 0          |
| Normal           | 0             | 0          | 0          |
| Stop             | 0             | 0          | 0          |
|                  |               |            |            |
| Visual Preset 画面 |               |            |            |
| Icon Setting 設定  | 0             | 0          | ×          |

| All Clear                            |               | 0 | 0 | × |
|--------------------------------------|---------------|---|---|---|
| Background 設定/クリア                    |               | 0 | 0 | × |
| Preset Group 設定<br>(Add_Del_Setting) |               | 0 | 0 | × |
| カメラアイコン位置変更                          |               | 0 | 0 | × |
| カメラアイコン編集                            |               | 0 | 0 | × |
| カメラアイコン削除                            |               | 0 | 0 | × |
| Preset Group アイコン<br>位置変更            |               | 0 | 0 | × |
| Preset Group アイコン<br>編集              |               | 0 | 0 | × |
| Preset Group アイコン<br>削除              |               | 0 | 0 | × |
| Timed                                |               | 0 | 0 | 0 |
| Normal                               |               | 0 | 0 | 0 |
| Stop                                 |               | 0 | 0 | 0 |
|                                      |               |   |   |   |
| Setting 画面                           |               |   |   |   |
| Category 設定                          |               | 0 | 0 | × |
| Camera 設定                            |               | 0 | × | × |
| User 設定                              |               | 0 | × | × |
| Data Migration 設定                    |               | 0 | × | × |
| Joystick 設定                          |               | 0 | × | × |
| System 設定                            |               | 0 | × | × |
| Plugin 設定                            |               | 0 | × | × |
|                                      |               |   |   |   |
| カメラコントローラー                           |               |   |   |   |
|                                      | Pan/Tilt 速度制御 | 0 | 0 | 0 |
| PTZ 操作                               | Pan/Tilt 制御   | 0 | 0 | 0 |
|                                      | Zoom          | 0 | 0 | 0 |
|                                      | 名称設定          | 0 | 0 | × |
| プロセット協作                              | 位置の登録         | 0 | 0 | × |
|                                      | 位置の呼び出し       | 0 | 0 | 0 |
|                                      | 名称と位置の削除      | 0 | 0 | × |
|                                      | Focus         | 0 | 0 | 0 |
|                                      | Iris          | 0 | 0 | 0 |
| 雨麻雨爽                                 | Gain          | 0 | 0 | × |
| 貝詞登                                  | WhiteBalance  | 0 | 0 | × |
|                                      | ShutterSpeed  | 0 | 0 | × |
|                                      | ND Filter     | 0 | 0 | × |
|                                      | SD 記録開始/停止操作  | 0 | 0 | 0 |
| その他                                  | User Button   | 0 | 0 | × |
|                                      | カメラ Web 画面表示  | 0 | 0 | 0 |
| 複数カメラ同時制御                            |               | 0 | 0 | 0 |

# アンインストール手順

- 1. Windows のコントロールパネルから「プログラムと機能」を選択します。
- 2. プログラム一覧から「Panasonic PTZ Control Center」を選択して「アンインストール」をクリック すると確認画面が表示されます。
- 3. 確認画面で「はい」をクリックするとアンインストールが行われます。

# 本製品に関するソフトウェア情報

1. This product includes software developed by the OpenSSL Project for use in the OpenSSL Toolkit (http://www.openssl.org/).

2. Software licensed in accordance with the OpenBSD License is included in this software.

3. Software licensed in accordance with the BSD License is included in this software.

\_\_\_\_\_

By downloading, copying, installing or using the software you agree to this license. If you do not agree to this license, do not download, install, copy or use the software.

> License Agreement For Open Source Computer Vision Library (3-clause BSD License)

Redistribution and use in source and binary forms, with or without modification, are permitted provided that the following conditions are met:

- \* Redistributions of source code must retain the above copyright notice, this list of conditions and the following disclaimer.
- \* Redistributions in binary form must reproduce the above copyright notice, this list of conditions and the following disclaimer in the documentation and/or other materials provided with the distribution.
- \* Neither the names of the copyright holders nor the names of the contributors may be used to endorse or promote products derived from this software without specific prior written permission.

This software is provided by the copyright holders and contributors "as is" and any express or implied warranties, including, but not limited to, the implied warranties of merchantability and fitness for a particular purpose are disclaimed. In no event shall copyright holders or contributors be liable for any direct, indirect, incidental, special, exemplary, or consequential damages (including, but not limited to, procurement of substitute goods or services; loss of use, data, or profits; or business interruption) however caused and on any theory of liability, whether in contract, strict liability, or tort (including negligence or otherwise) arising in any way out of the use of this software, even if advised of the possibility of such damage.

### FFmpeg

・ライセンス情報

# GNU LESSER GENERAL PUBLIC LICENSE Version 2.1, February 1999

Copyright (C) 1991, 1999 Free Software Foundation, Inc. 51 Franklin Street, Fifth Floor, Boston, MA 02110-1301 USA Everyone is permitted to copy and distribute verbatim copies of this license document, but changing it is not allowed.

[This is the first released version of the Lesser GPL. It also counts as the successor of the GNU Library Public License, version 2, hence the version number 2.1.]

#### Preamble

The licenses for most software are designed to take away your freedom to share and change it. By contrast, the GNU General Public Licenses are intended to guarantee your freedom to share and change free software--to make sure the software is free for all its users.

This license, the Lesser General Public License, applies to some specially designated software packages--typically libraries--of the Free Software Foundation and other authors who decide to use it. You can use it too, but we suggest you first think carefully about whether this license or the ordinary General Public License is the better When we speak of free software, we are referring to freedom of use, not price. Our General Public Licenses are designed to make sure that you have the freedom to distribute copies of free software (and charge for this service if you wish); that you receive source code or can get it if you want it; that you can change the software and use pieces of it in new free programs; and that you are informed that you can do these things.

To protect your rights, we need to make restrictions that forbid distributors to deny you these rights or to ask you to surrender these rights. These restrictions translate to certain responsibilities for you if you distribute copies of the library or if you modify it.

For example, if you distribute copies of the library, whether gratis or for a fee, you must give the recipients all the rights that we gave you. You must make sure that they, too, receive or can get the source code. If you link other code with the library, you must provide complete object files to the recipients, so that they can relink them with the library after making changes to the library and recompiling it. And you must show them these terms so they know their rights.

We protect your rights with a two-step method: (1) we copyright the library, and (2) we offer you this license, which gives you legal permission to copy, distribute and/or modify the library.

To protect each distributor, we want to make it very clear that there is no warranty for the free library. Also, if the library is modified by someone else and passed on, the recipients should know that what they have is not the original version, so that the original author's reputation will not be affected by problems that might be introduced by others.

Finally, software patents pose a constant threat to the existence of any free program. We wish to make sure that a company cannot effectively restrict the users of a free program by obtaining a restrictive license from a patent holder. Therefore, we insist that any patent license obtained for a version of the library must be consistent with the full freedom of use specified in this license.

Most GNU software, including some libraries, is covered by the ordinary GNU General Public License. This license, the GNU Lesser General Public License, applies to certain designated libraries, and is quite different from the ordinary General Public License. We use this license for certain libraries in order to permit linking those libraries into non-free programs.

When a program is linked with a library, whether statically or using a shared library, the combination of the two is legally speaking a combined work, a derivative of the original library. The ordinary General Public License therefore permits such linking only if the entire combination fits its criteria of freedom. The Lesser General Public License permits more lax criteria for linking other code with the library.

We call this license the "Lesser" General Public License because it does Less to protect the user's freedom than the ordinary General Public License. It also provides other free software developers Less of an advantage over competing non-free programs. These disadvantages are the reason we use the ordinary General Public License for many libraries. However, the Lesser license provides advantages in certain special circumstances.

For example, on rare occasions, there may be a special need to encourage the widest possible use of a certain library, so that it becomes a de-facto standard. To achieve this, non-free programs must be allowed to use the library. A more frequent case is that a free library does the same job as widely used non-free libraries. In this case, there is little to gain by limiting the free library to free software only, so we use the Lesser General Public License.

In other cases, permission to use a particular library in non-free programs enables a greater number of people to use a large body of free software. For example, permission to use the GNU C Library in non-free programs enables many more people to use the whole GNU operating system, as well as its variant, the GNU/Linux operating system.

Although the Lesser General Public License is Less protective of the users' freedom, it does ensure that the user of a program that is linked with the Library has the freedom and the wherewithal to run that program using a modified version of the Library.

The precise terms and conditions for copying, distribution and modification follow. Pay close attention to the difference between a "work based on the library" and a "work that uses the library". The former contains code derived from the library, whereas the latter must be combined with the library in order to run.

# GNU LESSER GENERAL PUBLIC LICENSE TERMS AND CONDITIONS FOR COPYING, DISTRIBUTION AND MODIFICATION

0. This License Agreement applies to any software library or other program which contains a notice placed by the copyright holder or other authorized party saying it may be distributed under the terms of this Lesser General Public License (also called "this License"). Each licensee is addressed as "you".

A "library" means a collection of software functions and/or data prepared so as to be conveniently linked with application programs (which use some of those functions and data) to form executables.

The "Library", below, refers to any such software library or work which has been distributed under these terms. A "work based on the Library" means either the Library or any derivative work under copyright law: that is to say, a work containing the Library or a portion of it, either verbatim or with modifications and/or translated straightforwardly into another language. (Hereinafter, translation is included without limitation in the term "modification".)

"Source code" for a work means the preferred form of the work for making modifications to it. For a library, complete source code means all the source code for all modules it contains, plus any associated interface definition files, plus the scripts used to control compilation and installation of the library.

Activities other than copying, distribution and modification are not covered by this License; they are outside its scope. The act of running a program using the Library is not restricted, and output from such a program is covered only if its contents constitute a work based on the Library (independent of the use of the Library in a tool for writing it). Whether that is true depends on what the Library does and what the program that uses the Library does.

1. You may copy and distribute verbatim copies of the Library's complete source code as you receive it, in any medium, provided that you conspicuously and appropriately publish on each copy an appropriate copyright notice and disclaimer of warranty; keep intact all the notices that refer to this License and to the absence of any warranty; and distribute a copy of this License along with the Library.

You may charge a fee for the physical act of transferring a copy, and you may at your option offer warranty protection in exchange for a fee.

2. You may modify your copy or copies of the Library or any portion of it, thus forming a work based on the Library, and copy and distribute such modifications or work under the terms of Section 1 above, provided that you also meet all of these conditions:

a) The modified work must itself be a software library.

b) You must cause the files modified to carry prominent notices stating that you changed the files and the date of any change.

c) You must cause the whole of the work to be licensed at no charge to all third parties under the terms of this License.

d) If a facility in the modified Library refers to a function or a

table of data to be supplied by an application program that uses the facility, other than as an argument passed when the facility is invoked, then you must make a good faith effort to ensure that, in the event an application does not supply such function or table, the facility still operates, and performs whatever part of its purpose remains meaningful.

(For example, a function in a library to compute square roots has a purpose that is entirely well-defined independent of the application. Therefore, Subsection 2d requires that any application-supplied function or table used by this function must be optional: if the application does not supply it, the square root function must still compute square roots.)

These requirements apply to the modified work as a whole. If identifiable sections of that work are not derived from the Library, and can be reasonably considered independent and separate works in themselves, then this License, and its terms, do not apply to those sections when you distribute them as separate works. But when you distribute the same sections as part of a whole which is a work based on the Library, the distribution of the whole must be on the terms of this License, whose permissions for other licensees extend to the entire whole, and thus to each and every part regardless of who wrote it.

Thus, it is not the intent of this section to claim rights or contest your rights to work written entirely by you; rather, the intent is to exercise the right to control the distribution of derivative or collective works based on the Library.

In addition, mere aggregation of another work not based on the Library with the Library (or with a work based on the Library) on a volume of a storage or distribution medium does not bring the other work under the scope of this License.

3. You may opt to apply the terms of the ordinary GNU General Public License instead of this License to a given copy of the Library. To do this, you must alter all the notices that refer to this License, so that they refer to the ordinary GNU General Public License, version 2, instead of to this License. (If a newer version than version 2 of the ordinary GNU General Public License has appeared, then you can specify that version instead if you wish.) Do not make any other change in these notices.

Once this change is made in a given copy, it is irreversible for that copy, so the ordinary GNU General Public License applies to all subsequent copies and derivative works made from that copy.

This option is useful when you wish to copy part of the code of the Library into a program that is not a library.

4. You may copy and distribute the Library (or a portion or derivative of it, under Section 2) in object code or executable form under the terms of Sections 1 and 2 above provided that you accompany it with the complete corresponding machine-readable source code, which must be distributed under the terms of Sections 1 and 2 above on a medium customarily used for software interchange.

If distribution of object code is made by offering access to copy from a designated place, then offering equivalent access to copy the source code from the same place satisfies the requirement to distribute the source code, even though third parties are not compelled to copy the source along with the object code.

5. A program that contains no derivative of any portion of the Library, but is designed to work with the Library by being compiled or linked with it, is called a "work that uses the Library". Such a work, in isolation, is not a derivative work of the Library, and therefore falls outside the scope of this License.

However, linking a "work that uses the Library" with the Library creates an executable that is a derivative of the Library (because it contains portions of the Library), rather than a "work that uses the library". The executable is therefore covered by this License. Section 6 states terms for distribution of such executables. When a "work that uses the Library" uses material from a header file that is part of the Library, the object code for the work may be a derivative work of the Library even though the source code is not. Whether this is true is especially significant if the work can be linked without the Library, or if the work is itself a library. The threshold for this to be true is not precisely defined by law.

If such an object file uses only numerical parameters, data structure layouts and accessors, and small macros and small inline functions (ten lines or less in length), then the use of the object file is unrestricted, regardless of whether it is legally a derivative work. (Executables containing this object code plus portions of the Library will still fall under Section 6.)

Otherwise, if the work is a derivative of the Library, you may distribute the object code for the work under the terms of Section 6. Any executables containing that work also fall under Section 6, whether or not they are linked directly with the Library itself.

6. As an exception to the Sections above, you may also combine or link a "work that uses the Library" with the Library to produce a work containing portions of the Library, and distribute that work under terms of your choice, provided that the terms permit modification of the work for the customer's own use and reverse engineering for debugging such modifications.

You must give prominent notice with each copy of the work that the Library is used in it and that the Library and its use are covered by this License. You must supply a copy of this License. If the work during execution displays copyright notices, you must include the copyright notice for the Library among them, as well as a reference directing the user to the copy of this License. Also, you must do one of these things:

a) Accompany the work with the complete corresponding machine-readable source code for the Library including whatever changes were used in the work (which must be distributed under Sections 1 and 2 above); and, if the work is an executable linked with the Library, with the complete machine-readable "work that uses the Library", as object code and/or source code, so that the user can modify the Library and then relink to produce a modified executable containing the modified Library. (It is understood that the user who changes the contents of definitions files in the Library will not necessarily be able to recompile the application to use the modified definitions.)

b) Use a suitable shared library mechanism for linking with the Library. A suitable mechanism is one that (1) uses at run time a copy of the library already present on the user's computer system, rather than copying library functions into the executable, and (2) will operate properly with a modified version of the library, if the user installs one, as long as the modified version is interface-compatible with the version that the work was made with.

c) Accompany the work with a written offer, valid for at least three years, to give the same user the materials specified in Subsection 6a, above, for a charge no more than the cost of performing this distribution.

d) If distribution of the work is made by offering access to copy from a designated place, offer equivalent access to copy the above specified materials from the same place.

e) Verify that the user has already received a copy of these materials or that you have already sent this user a copy.

For an executable, the required form of the "work that uses the Library" must include any data and utility programs needed for reproducing the executable from it. However, as a special exception, the materials to be distributed need not include anything that is normally distributed (in either source or binary form) with the major components (compiler, kernel, and so on) of the operating system on which the executable runs, unless that component itself accompanies the executable.

It may happen that this requirement contradicts the license

restrictions of other proprietary libraries that do not normally accompany the operating system. Such a contradiction means you cannot use both them and the Library together in an executable that you distribute.

7. You may place library facilities that are a work based on the Library side-by-side in a single library together with other library facilities not covered by this License, and distribute such a combined library, provided that the separate distribution of the work based on the Library and of the other library facilities is otherwise permitted, and provided that you do these two things:

a) Accompany the combined library with a copy of the same work
 based on the Library, uncombined with any other library
 facilities. This must be distributed under the terms of the
 Sections above.

b) Give prominent notice with the combined library of the fact that part of it is a work based on the Library, and explaining where to find the accompanying uncombined form of the same work.

8. You may not copy, modify, sublicense, link with, or distribute the Library except as expressly provided under this License. Any attempt otherwise to copy, modify, sublicense, link with, or distribute the Library is void, and will automatically terminate your rights under this License. However, parties who have received copies, or rights, from you under this License will not have their licenses terminated so long as such parties remain in full compliance.

9. You are not required to accept this License, since you have not signed it. However, nothing else grants you permission to modify or distribute the Library or its derivative works. These actions are prohibited by law if you do not accept this License. Therefore, by modifying or distributing the Library (or any work based on the Library), you indicate your acceptance of this License to do so, and all its terms and conditions for copying, distributing or modifying the Library or works based on it.

10. Each time you redistribute the Library (or any work based on the Library), the recipient automatically receives a license from the original licensor to copy, distribute, link with or modify the Library subject to these terms and conditions. You may not impose any further restrictions on the recipients' exercise of the rights granted herein. You are not responsible for enforcing compliance by third parties with this License.

11. If, as a consequence of a court judgment or allegation of patent infringement or for any other reason (not limited to patent issues), conditions are imposed on you (whether by court order, agreement or otherwise) that contradict the conditions of this License, they do not excuse you from the conditions of this License. If you cannot distribute so as to satisfy simultaneously your obligations under this License and any other pertinent obligations, then as a consequence you may not distribute the Library at all. For example, if a patent license would not permit royalty-free redistribution of the Library by all those who receive copies directly or indirectly through you, then the only way you could satisfy both it and this License would be to refrain entirely from distribution of the Library.

If any portion of this section is held invalid or unenforceable under any particular circumstance, the balance of the section is intended to apply, and the section as a whole is intended to apply in other circumstances.

It is not the purpose of this section to induce you to infringe any patents or other property right claims or to contest validity of any such claims; this section has the sole purpose of protecting the integrity of the free software distribution system which is implemented by public license practices. Many people have made generous contributions to the wide range of software distributed through that system in reliance on consistent application of that system; it is up to the author/donor to decide if he or she is willing to distribute software through any other system and a licensee cannot impose that choice.

This section is intended to make thoroughly clear what is believed to be a consequence of the rest of this License. 12. If the distribution and/or use of the Library is restricted in certain countries either by patents or by copyrighted interfaces, the original copyright holder who places the Library under this License may add an explicit geographical distribution limitation excluding those countries, so that distribution is permitted only in or among countries not thus excluded. In such case, this License incorporates the limitation as if written in the body of this License.

13. The Free Software Foundation may publish revised and/or new versions of the Lesser General Public License from time to time.Such new versions will be similar in spirit to the present version, but may differ in detail to address new problems or concerns.

Each version is given a distinguishing version number. If the Library specifies a version number of this License which applies to it and "any later version", you have the option of following the terms and conditions either of that version or of any later version published by the Free Software Foundation. If the Library does not specify a license version number, you may choose any version ever published by the Free Software Foundation.

14. If you wish to incorporate parts of the Library into other free programs whose distribution conditions are incompatible with these, write to the author to ask for permission. For software which is copyrighted by the Free Software Foundation, write to the Free Software Foundation; we sometimes make exceptions for this. Our decision will be guided by the two goals of preserving the free status of all derivatives of our free software and of promoting the sharing and reuse of software generally.

## NO WARRANTY

15. BECAUSE THE LIBRARY IS LICENSED FREE OF CHARGE, THERE IS NO WARRANTY FOR THE LIBRARY, TO THE EXTENT PERMITTED BY APPLICABLE LAW. EXCEPT WHEN OTHERWISE STATED IN WRITING THE COPYRIGHT HOLDERS AND/OR OTHER PARTIES PROVIDE THE LIBRARY "AS IS" WITHOUT WARRANTY OF ANY KIND, EITHER EXPRESSED OR IMPLIED, INCLUDING, BUT NOT LIMITED TO, THE IMPLIED WARRANTIES OF MERCHANTABILITY AND FITNESS FOR A PARTICULAR PURPOSE. THE ENTIRE RISK AS TO THE QUALITY AND PERFORMANCE OF THE LIBRARY IS WITH YOU. SHOULD THE LIBRARY PROVE DEFECTIVE, YOU ASSUME THE COST OF ALL NECESSARY SERVICING, REPAIR OR CORRECTION.

16. IN NO EVENT UNLESS REQUIRED BY APPLICABLE LAW OR AGREED TO IN WRITING WILL ANY COPYRIGHT HOLDER, OR ANY OTHER PARTY WHO MAY MODIFY AND/OR REDISTRIBUTE THE LIBRARY AS PERMITTED ABOVE, BE LIABLE TO YOU FOR DAMAGES, INCLUDING ANY GENERAL, SPECIAL, INCIDENTAL OR CONSEQUENTIAL DAMAGES ARISING OUT OF THE USE OR INABILITY TO USE THE LIBRARY (INCLUDING BUT NOT LIMITED TO LOSS OF DATA OR DATA BEING RENDERED INACCURATE OR LOSSES SUSTAINED BY YOU OR THIRD PARTIES OR A FAILURE OF THE LIBRARY TO OPERATE WITH ANY OTHER SOFTWARE), EVEN IF SUCH HOLDER OR OTHER PARTY HAS BEEN ADVISED OF THE POSSIBILITY OF SUCH DAMAGES.

#### END OF TERMS AND CONDITIONS

#### How to Apply These Terms to Your New Libraries

If you develop a new library, and you want it to be of the greatest possible use to the public, we recommend making it free software that everyone can redistribute and change. You can do so by permitting redistribution under these terms (or, alternatively, under the terms of the ordinary General Public License).

To apply these terms, attach the following notices to the library. It is safest to attach them to the start of each source file to most effectively convey the exclusion of warranty; and each file should have at least the "copyright" line and a pointer to where the full notice is found.

<one line to give the library's name and a brief idea of what it does.>
Copyright (C) <year> <name of author>

This library is free software; you can redistribute it and/or modify it under the terms of the GNU Lesser General Public License as published by the Free Software Foundation; either version 2.1 of the License, or (at your option) any later version. This library is distributed in the hope that it will be useful, but WITHOUT ANY WARRANTY; without even the implied warranty of MERCHANTABILITY or FITNESS FOR A PARTICULAR PURPOSE. See the GNU Lesser General Public License for more details.

You should have received a copy of the GNU Lesser General Public License along with this library; if not, write to the Free Software Foundation, Inc., 51 Franklin Street, Fifth Floor, Boston, MA 02110-1301 USA

Also add information on how to contact you by electronic and paper mail.

You should also get your employer (if you work as a programmer) or your school, if any, to sign a "copyright disclaimer" for the library, if necessary. Here is a sample; alter the names:

Yoyodyne, Inc., hereby disclaims all copyright interest in the library `Frob' (a library for tweaking knobs) written by James Random Hacker.

<signature of Ty Coon>, 1 April 1990 Ty Coon, President of Vice

That's all there is to it!

・ソースコード

以下の URL からソースコードをダウンロードすることができます。 https://eww.pass.panasonic.co.jp/pro-av/support/content/download/EN/ep2main/ptzctl\_e.htm